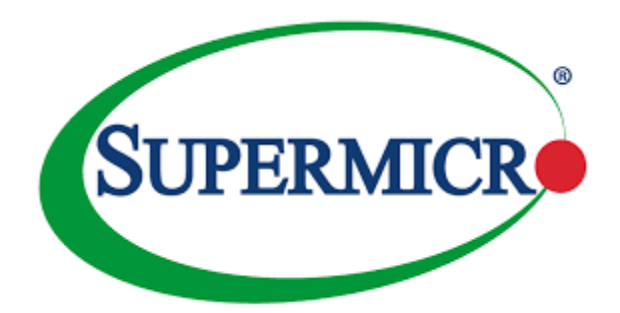

# **User Guide**

Web User Interface for ONP

## Tips and Cautions

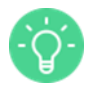

A TIP indicates important information that helps you make better use of the product.

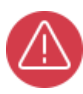

A CAUTION indicates potential damage to hardware or loss of data if instructions are not followed.

Version: 0.01

Date: 6/18/2015

# Table of Contents

| 1.  | Introdu  | iction                   | 11 |
|-----|----------|--------------------------|----|
| 1.1 | ONP ov   | verview                  | 11 |
| 1.2 | Before   | you begin                |    |
| 1.3 | Structur | re of this Guide         |    |
| 1.4 | Text co  | onventions               | 13 |
| 2.  | WebUI    | I structure              | 14 |
| 2.1 | What is  | s WebUI                  | 14 |
| 2.2 | How W    | VebUI works              | 14 |
| 2.3 | Basic v  | version                  | 14 |
| 2.4 | Accessi  | ing WebUI                | 17 |
|     | 2.4.1    | Warning Page             | 17 |
|     |          | 2.4.1.1 IE8              | 17 |
|     |          | 2.4.1.2 IE9              | 17 |
|     | 2.4.2    | Logging in               |    |
|     | 2.4.3    | Logging out              |    |
| 3.  | WebUI    | I Screens and parameters | 19 |
| 3.1 | Web Pa   | ages Types               | 19 |
| 3.2 | Login p  | page                     |    |
| 3.3 | Homep    | bage                     |    |
|     | 3.3.1    | Shortcuts                |    |
|     | 3.3.2    | Quick Start              |    |
| 3.4 | Basic V  | WebUI layout             |    |
|     | 3.4.1    | Main menu                |    |
|     | 3.4.2    | Page header              |    |

|     |       | 3.4.2.1     | Control buttons                            | 25 |
|-----|-------|-------------|--------------------------------------------|----|
|     |       | 3.4.2.2     | Device view                                |    |
|     | 3.4.3 | Content are | ea                                         |    |
|     |       | 3.4.3.1     | Current WebUI location                     |    |
|     |       | 3.4.3.2     | Navigation buttons                         |    |
|     |       | 3.4.3.3     | Editing and managing of records in a table |    |
|     |       | 3.4.3.4     | Hints                                      | 30 |
|     |       | 3.4.3.5     | Scrollbar                                  | 31 |
| 3.5 | SYSTE | M           |                                            | 32 |
|     | 3.5.1 | Core        |                                            | 32 |
|     |       | 3.5.1.1     | Applications                               | 32 |
|     |       | 3.5.1.2     | Reboot                                     | 33 |
|     |       | 3.5.1.3     | System                                     | 33 |
|     |       | 3.5.1.4     | Configuration Files                        | 34 |
|     |       | 3.5.1.5     | File management                            | 36 |
|     |       | 3.5.1.6     | Firmware                                   | 37 |
|     | 3.5.2 | Environme   | ent                                        | 38 |
|     |       | 3.5.2.1     | Sensors                                    | 38 |
|     | 3.5.3 | Web UI      |                                            | 38 |
|     |       | 3.5.3.1     | Web UI                                     | 39 |
| 3.6 | LAYE  | R1          |                                            | 39 |
|     | 3.6.1 | Port        |                                            | 39 |
|     |       | 3.6.1.1     | Ports                                      | 40 |
|     |       | 3.6.1.2     | Port Capabilities                          | 41 |
|     | 3.6.2 | SFP         |                                            | 41 |

|     |       | 3.6.2.1     | Port SFP                    | 41 |
|-----|-------|-------------|-----------------------------|----|
|     | 3.6.3 | Statistics  |                             | 42 |
|     |       | 3.6.3.1     | IEEE 802.3 Statistics       | 42 |
|     |       | 3.6.3.2     | Ethernet Statistics         | 42 |
|     |       | 3.6.3.3     | Interface 64 Bit Statistics | 43 |
|     | 3.6.4 | Switch      |                             | 43 |
|     |       | 3.6.4.1     | Bridge Info                 | 43 |
|     |       | 3.6.4.2     | Chassis Configuration       | 44 |
|     |       | 3.6.4.3     | Platform                    | 45 |
|     | 3.6.5 | Err Disable |                             | 45 |
|     |       | 3.6.5.1     | Configuration               | 46 |
|     |       | 3.6.5.2     | Errors Configuration        | 46 |
|     |       | 3.6.5.3     | Ports                       | 46 |
| 3.7 | LAYER |             |                             | 47 |
|     | 3.7.1 | FDB         |                             | 47 |
|     |       | 3.7.1.1     | FDB                         | 47 |
|     |       | 3.7.1.2     | Static MAC                  | 48 |
|     | 3.7.2 | VLAN        |                             | 48 |
|     |       | 3.7.2.1     | Ports to VLANs              | 48 |
|     |       | 3.7.2.2     | VLANs                       | 49 |
|     | 3.7.3 | STP         |                             | 49 |
|     |       | 3.7.3.1     | MSTP Ports                  | 50 |
|     |       | 3.7.3.2     | RSTP Ports                  | 50 |
|     |       | 3.7.3.3     | STP Instances               | 51 |
|     |       | 3.7.3.4     | Spanning Tree               | 52 |

|       | 3.7.3.5   | VLANs to STP Instance            | 53 |
|-------|-----------|----------------------------------|----|
| 3.7.4 | Storm     |                                  | 53 |
|       | 3.7.4.1   | Control                          | 53 |
| 3.7.5 | LAG       |                                  | 54 |
|       | 3.7.5.1   | LAG Admin                        | 54 |
|       | 3.7.5.2   | LAG Local                        | 54 |
|       | 3.7.5.3   | LAG Remote                       | 55 |
|       | 3.7.5.4   | Link Aggregation                 | 55 |
|       | 3.7.5.5   | Ports to LAG Admin               | 55 |
|       | 3.7.5.6   | Ports to LAG Local               | 56 |
|       | 3.7.5.7   | Ports to LAG Remote              | 56 |
| 3.7.6 | Multicast |                                  | 56 |
|       | 3.7.6.1   | IGMP Snooping Global Admin       | 57 |
|       | 3.7.6.2   | IGMP Snooping Global Operational | 57 |
|       | 3.7.6.3   | IGMP Snooping Ports Admin        | 57 |
|       | 3.7.6.4   | IGMP Snooping Ports Operational  | 58 |
|       | 3.7.6.5   | L2 Multicast                     | 58 |
|       | 3.7.6.6   | Static L2 Multicast              | 59 |
| 3.7.7 | QoS       |                                  | 59 |
|       | 3.7.7.1   | Ports DSCP to CoS                | 60 |
|       | 3.7.7.2   | Ports IEEE P802.1p to CoS        | 60 |
|       | 3.7.7.3   | Ports QoS                        | 61 |
| 3.7.8 | ACL       |                                  | 61 |
|       | 3.7.8.1   | Actions                          | 62 |
|       | 3.7.8.2   | Expressions                      | 62 |

|        | 3.7.8.3   | Policers                            | 63 |
|--------|-----------|-------------------------------------|----|
|        | 3.7.8.4   | Rules                               | 63 |
|        | 3.7.8.5   | Statistics                          | 64 |
| 3.7.9  | QinQ      |                                     | 64 |
|        | 3.7.9.1   | Customer VLAN Mapping               | 64 |
|        | 3.7.9.2   | Ports                               | 65 |
|        | 3.7.9.3   | Provider VLAN Mapping               | 66 |
|        | 3.7.9.4   | VLAN Stacking                       | 66 |
| 3.7.10 | DCBx      |                                     | 67 |
|        | 3.7.10.1  | Application Maps Admin              | 68 |
|        | 3.7.10.2  | Application Maps Local              | 68 |
|        | 3.7.10.3  | Application Maps Remote             | 69 |
|        | 3.7.10.4  | Application Ports Admin             | 69 |
|        | 3.7.10.5  | Application Ports Local             | 70 |
|        | 3.7.10.6  | Application Remotes                 | 70 |
|        | 3.7.10.7  | Congestion Notification Ports Admin | 71 |
|        | 3.7.10.8  | Congestion Notification Ports Local | 71 |
|        | 3.7.10.9  | Congestion Notification Remotes     | 72 |
|        | 3.7.10.10 | ETS Ports Admin                     | 72 |
|        | 3.7.10.11 | ETS Ports Local                     | 73 |
|        | 3.7.10.12 | ETS Remotes                         | 73 |
|        | 3.7.10.13 | PFC Ports Admin                     | 74 |
|        | 3.7.10.14 | PFC Ports Local                     | 75 |
|        | 3.7.10.15 | PFC Remotes                         | 75 |
|        | 3.7.10.16 | Ports                               | 76 |

|     |        | 3.7.10.17  | Remotes                        | 76 |
|-----|--------|------------|--------------------------------|----|
|     | 3.7.11 | LLDP       |                                | 77 |
|     |        | 3.7.11.1   | LLDP                           | 79 |
|     |        | 3.7.11.2   | Ports                          | 80 |
|     |        | 3.7.11.3   | Ports Management Addresses     | 80 |
|     |        | 3.7.11.4   | Remotes                        | 81 |
|     |        | 3.7.11.5   | Remotes Management Addresses   | 82 |
|     | 3.7.12 | UFD        |                                | 82 |
|     |        | 3.7.12.1   | Configuration                  | 82 |
|     |        | 3.7.12.2   | Groups                         | 83 |
|     |        | 3.7.12.3   | Ports to Groups                | 83 |
|     | 3.7.13 | Mirror     |                                | 84 |
|     |        | 3.7.13.1   | Ports Mirroring                | 84 |
|     | 3.7.14 | Statistics |                                | 84 |
|     |        | 3.7.14.1   | IEEE 802.1D Statistics         | 85 |
|     |        | 3.7.14.2   | Interface Multicast Statistics | 85 |
|     |        | 3.7.14.3   | Interface Unicast Statistics   | 86 |
| 3.8 | PLATF  | ORM        |                                | 86 |
|     | 3.8.1  | DNS Confi  | guration                       | 86 |
|     |        | 3.8.1.1    | Platform DNS Configuration     | 87 |
|     | 3.8.2  | KPI        |                                | 87 |
|     |        | 3.8.2.1    | Thresholds                     | 88 |
|     |        | 3.8.2.2    | Data                           | 89 |
|     | 3.8.3  | NTP        |                                | 90 |
|     |        | 3.8.3.1    | NTP Servers                    | 90 |

| 3.8.4 | Network C | onfiguration             | 90 |
|-------|-----------|--------------------------|----|
|       | 3.8.4.1   | Hostname                 | 90 |
|       | 3.8.4.2   | Management Port          | 91 |
| 3.8.5 | Radius    |                          | 91 |
|       | 3.8.5.1   | Radius Servers           | 91 |
| 3.8.6 | SNMP      |                          | 92 |
|       | 3.8.6.1   | Authentication Community | 92 |
|       | 3.8.6.2   | Authentication Group     | 92 |
|       | 3.8.6.3   | Authentication User      | 93 |
|       | 3.8.6.4   | Community to Security    | 93 |
|       | 3.8.6.5   | Group                    | 93 |
|       | 3.8.6.6   | System                   | 94 |
|       | 3.8.6.7   | Trap Forward             | 94 |
|       | 3.8.6.8   | Trap Generator           | 95 |
|       | 3.8.6.9   | Trap Handle              | 95 |
|       | 3.8.6.10  | User                     | 95 |
|       | 3.8.6.11  | View                     | 96 |
| 3.8.7 | Syslog    |                          | 96 |
|       | 3.8.7.1   | Syslog Remotes           | 96 |
| 3.8.8 | Tacacs    |                          | 96 |
|       | 3.8.8.1   | Tacacs Servers           | 97 |
| 3.8.9 | Users     |                          | 97 |
|       | 3.8.9.1   | Platform Users           | 97 |
| ADVA  | NCED      |                          | 97 |
| 3.9.1 | OVS       |                          | 97 |

3.9

| 3.9.1.1  | Bridges         |     |
|----------|-----------------|-----|
| 3.9.1.2  | Controllers     |     |
| 3.9.1.3  | Flow Actions    |     |
| 3.9.1.4  | Flow Qualifiers |     |
| 3.9.1.5  | Flow Rules      |     |
| 3.9.1.6  | Flow Statistics |     |
| 3.9.1.7  | Ports           | 100 |
| 3.9.1.8  | Resources       | 100 |
| Glossary |                 | 101 |
| Index    |                 | 103 |

4.

5.

# 1. Introduction

This section of ONP WebUI User Guide includes description of the product, core requirements before starting using web user interface, short description of this document and guidelines how to use it, main text conventions, as well as information on support, and access to additional documentation.

## 1.1 ONP overview

The Open Network Platform (ONP) is a modular and user-configurable Ethernet-based switching platform designed to provide OSI Layer 1 and Layer 2 functionality. The software is integrated with a selection of switching silicon chipsets to provide a wide range of platform options.

You can manage the ONP software and your network with one or more of the following methods:

- Web-based user interface (WebUI)
- Command-Line Interface (CLI)
- Programmatically with XML-RPC calls or CLI calls
- Simple Network Management Protocol (SNMP)

Each method enables you to configure, manage, and control the software locally or remotely. The management methods are standards-based. The commands and command modes included in a build are based on the included software modules at build-time. The available modules are as follows:

- Main software
- Open vSwitch software module (optional)

Open vSwitch provides support for standard management interfaces and opens the forwarding functions to programmatic extension and control using the OpenFlow protocol. For more information, see <u>www.openflow.org</u>.

## 1.2 Before you begin

This section includes essential information on WebUI Browser Support and WebUI access requirements.

### WebUI Browser Support:

- 1. WebUI supports the following desktop browsers:
  - 1.1. Internet Explorer version 10 and above (Windows)
  - 1.2. Google Chrome version 31 and above (Windows, Linux, Mac-OS)
  - 1.3. Mozilla FireFox version 24 and above (Windows, Linux, Mac-OS)
  - 1.4. Safari version 7 and above (Mac-OS).
- 2. WebUI does not require any plug-ins for normal operation.

#### WebUI access features:

- 1. Support of both HTTP and HTTPS connections.
- 2. Support of simultaneous HTTP and HTTPS sessions.
- 3. Default HTTP port number 80.
- 4. Default HTTPS port number 443.
- 5. HTTP and HTTPS ports numbers are configurable.
- 6. Possibility to access via HTTPS out-of-box using default SSL certificate.
- 7. SSL certificate can be configured by setting a new one.

## 1.3 Structure of this Guide

This document is for network administrators and operators who configure, manage, and maintain the ONP software. The document provides information on how to access the WebUI, how to use the WebUI, and how to manage the ONS.

This User Guide has the following structure:

- <u>WebUI structure</u> explains all ins and outs of communication between the platform, web interface, and WebUI main components, as well as the way of logging in into WebUI and necessary steps, which should be performed to start configuring your platform. It also includes information on the features included into <u>Basic version</u> of ONP software
- <u>WebUI Screens and parameters</u> provides all necessary information regarding:

- <u>Basic WebUI layout</u> all common elements on all the pages, navigation tips, menu and device view;
- <u>System</u> all pages related to configuring platform;
- <u>Layer 1</u> all pages related to physical layer (Layer1), including Ports, SFP (small form-factor pluggable), and so on;
- <u>Layer 2</u> all pages related to configuration of your switch on Data Link Layer (Layer 2);
- <u>Platform</u> all pages related to platform dependent services, including NTP (time provisioning), Syslog (logging support), Users authentication (Radius, Tacacs) etc.
- <u>Advanced</u> all pages containing some extra features that do not fit to any of the previous sections, for example, OVS related pages.
- <u>Glossary</u> provides list of acronyms and abbreviations mentioned in the User Guide
- <u>Index</u> helps easily navigate through the User Guide from any page

| Text style   | Example               | Description                                                                                                    |
|--------------|-----------------------|----------------------------------------------------------------------------------------------------|
| Bold Italics | Port Capabilities     | used to specify names of pages (tables)                                                                                                    |
| Italics      | Bridge Priority       | used to specify names of<br>variables (column names in the<br>tables)                                                                           |
| / (slash)    | Layer 2/ ACL/ Actions | used to specify path to web user<br>interface page (in the example,<br>Layer level– Layer 2,<br>Component level – ACL, Page<br>level – Actions) |

# **1.4** Text conventions

# 2. WebUI structure

This chapter includes three main sections What is WebUI, How WebUI works, and Basic version of ONP software.

## 2.1 What is WebUI

WebUI is Web interface, developed for easy and quick access to configuration of your switch. It is more visual interface, what helps user manage the ONP software without having special technical knowledge, compared to, for example, Command-Line Interface (CLI).

## 2.2 How WebUI works

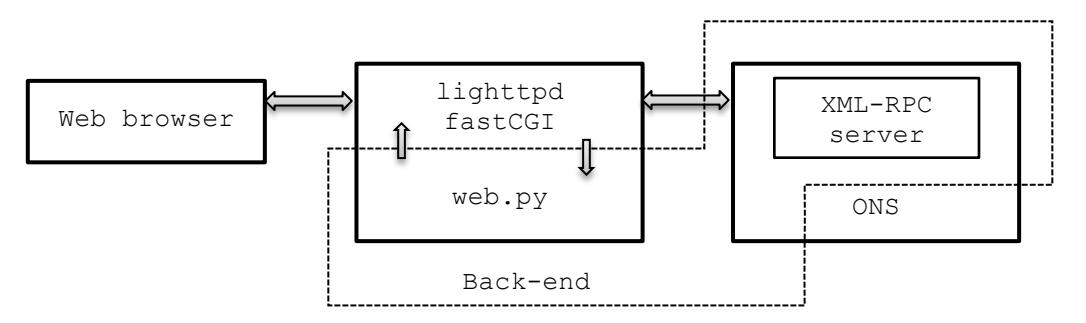

Structure of WebUI work looks as follows:

- Data or request is sent from Web browser to lightpd server.
- lighttpd server is connected to web.py (web framework for Python) through FastCGI module and forwards there all data and requests.
- web.py is connected with ONS through XML-RPC server, where it sends request to change or retrieve data.

## 2.3 Basic version

This section provides description of ONP software Basic features. Detailed information on these features is given in the Table 1 below.

Table 1 Basic features of ONP software version

| Basic version of ONP software includes the f | ollowing features: |
|----------------------------------------------|--------------------|
| Management                                   |                    |
| CLI                                          | +                  |
| SNMP                                         | +                  |
| XMLRPC                                       | +                  |
| Platform Services                            |                    |
| KPI Manager (standard Linux)                 | +                  |
| KPI Manager (H/W Monitoring)                 | N/A                |
| Network Config (Management Port)             | +                  |
| NTP                                          | +                  |
| Logging                                      | +                  |
| Authentication                               |                    |
| Local auth                                   | +                  |
| Radius auth                                  | +                  |
| TACACS auth                                  | +                  |
| User Manager                                 | +                  |
| Software Upgrade                             | +                  |
| System Environment                           |                    |
| Fan Speed Control                            | N/A                |
| Power Supply                                 | N/A                |
| Core Infrastructure                          | +                  |

| Adapter (all features) – not including | +                     |
|----------------------------------------|-----------------------|
| simswitch                              |                       |
|                                        |                       |
| L1 Features                            |                       |
| Ports                                  | +                     |
| SFP                                    | +                     |
| Switch                                 | +                     |
| L2 Features                            |                       |
| LAG/LACP                               | +                     |
| xSTP                                   | +                     |
| Root and BPDU Guards                   | +                     |
| ErrDisable                             | +                     |
| FDB                                    | +                     |
| LACP                                   | +                     |
| DCBx/DCB                               | +                     |
| ACL                                    | +                     |
| Port Mirroring                         | +                     |
| IGMP Snooping                          | +                     |
| Statistics                             | +                     |
| Storm Control                          | +                     |
| VLAN                                   | +                     |
| UFD                                    | + (Micro Server only) |

## 2.4 Accessing WebUI

Before getting started, click here *WebUI Browser Support* to check your browser acceptability.

## 2.4.1 Warning Page

If you are using not supported Web Browser, you see Warning Page, as in the case with Internet Explorer 8 (IE8) or Internet Explorer 9 (IE9).

## 2.4.1.1 IE8

In the case you are trying to log in using IE8, you can see the following warning:

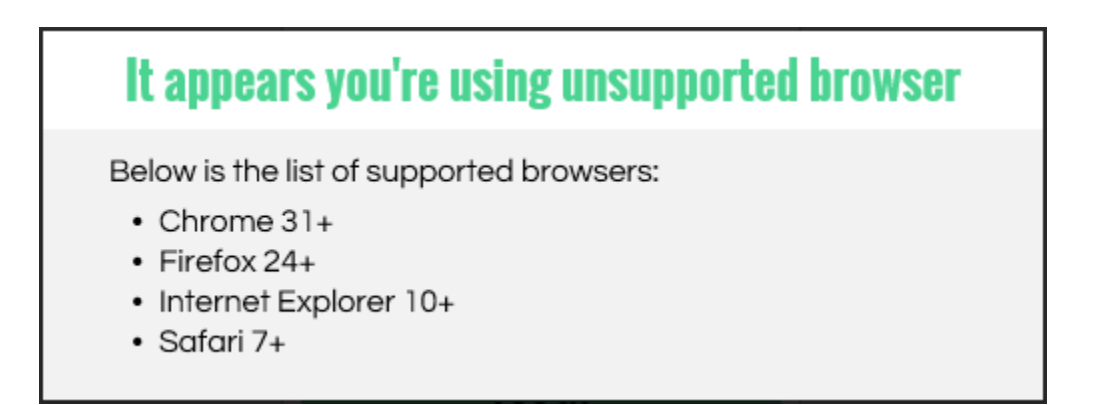

In this case you are not permitted to continue your work.

### 2.4.1.2 IE9

In the case you are trying to log in using IE9, you can see the following warning:

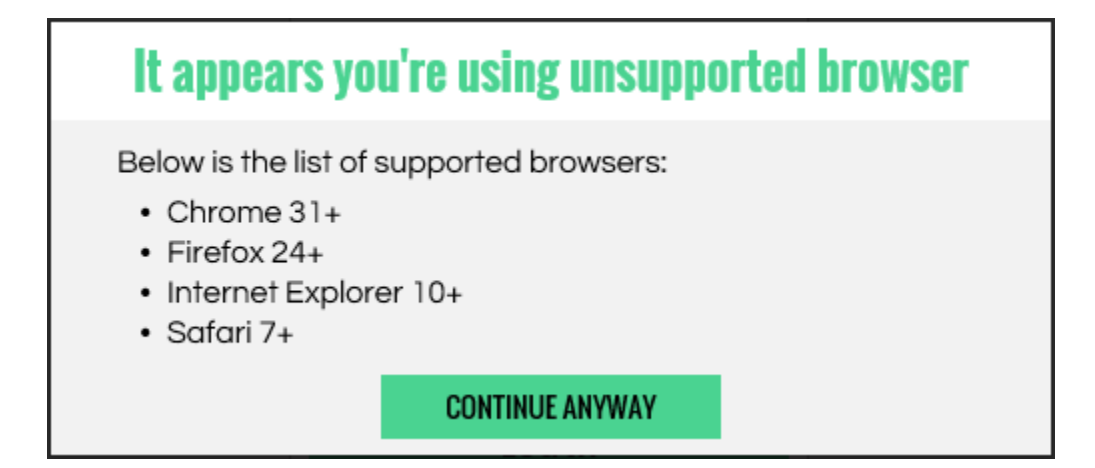

In this case you can continue you work, clicking **Continue Anyway** button.

## 2.4.2 Logging in

To start working with web user interface:

- In your web browser, open the page http://<device IP address> to access WebUI login page. To determine IP address use ONS Configuration guide.
- 2. Enter your User name in the Username field. The value is case-sensitive.
- 3. Enter your Password in the Password field. The value is case-sensitive.
- 4. Click the LOG IN button or press Enter to log in.

As the result of these actions you are forwarded to the Homepage.

In case you get message Login failed, check and reenter your User name and/or Password.

Number of login attempts is not limited.

## 2.4.3 Logging out

To end your administrative session click Logout control button in the page header on any page. For more information on Control buttons, see <u>Control buttons</u> section.

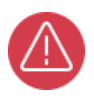

For security reasons, it is recommended to log out of web user interface after finishing your session.

# 3. WebUI Screens and parameters

# 3.1 Web Pages Types

Every page in WebUI is represented in the form of table. Depending on the page, these tables include one or several rows. Some pages have constant number of rows, while others enable you to add and remove rows.

All pages of the basic version are categorized into the following types:

- 1. System
- 2. Layer 1
- 3. Layer 2
- 4. <u>Platform</u>
- 5. Advanced

Table pages type has subtypes based on access type and components.

Tables are of the following access types:

- 1. **Read-Only** user can only view table.
- 2. Inline Edit Only user can view table and edit some values in it manually.
- 3. Add/Remove Rows Only user can view table, add new rows, and delete existing rows.
- 4. **Full Edit** user can view table, edit some values in it, add new rows, and remove existing rows.
- 5. **Commands** applicable only to pages that do not contain tables user can view data form and issue commands.

# 3.2 Login page

| SUPERMICR |  |
|-----------|--|
| User name |  |
| Password  |  |
| LOG IN    |  |

Input User name, Password and click LOG IN button to enter the Homepage.

# 3.3 Homepage

Homepage includes:

- Main menu
- <u>Shortcuts</u>
- <u>Control Buttons</u>
- Device View
- Quick Start

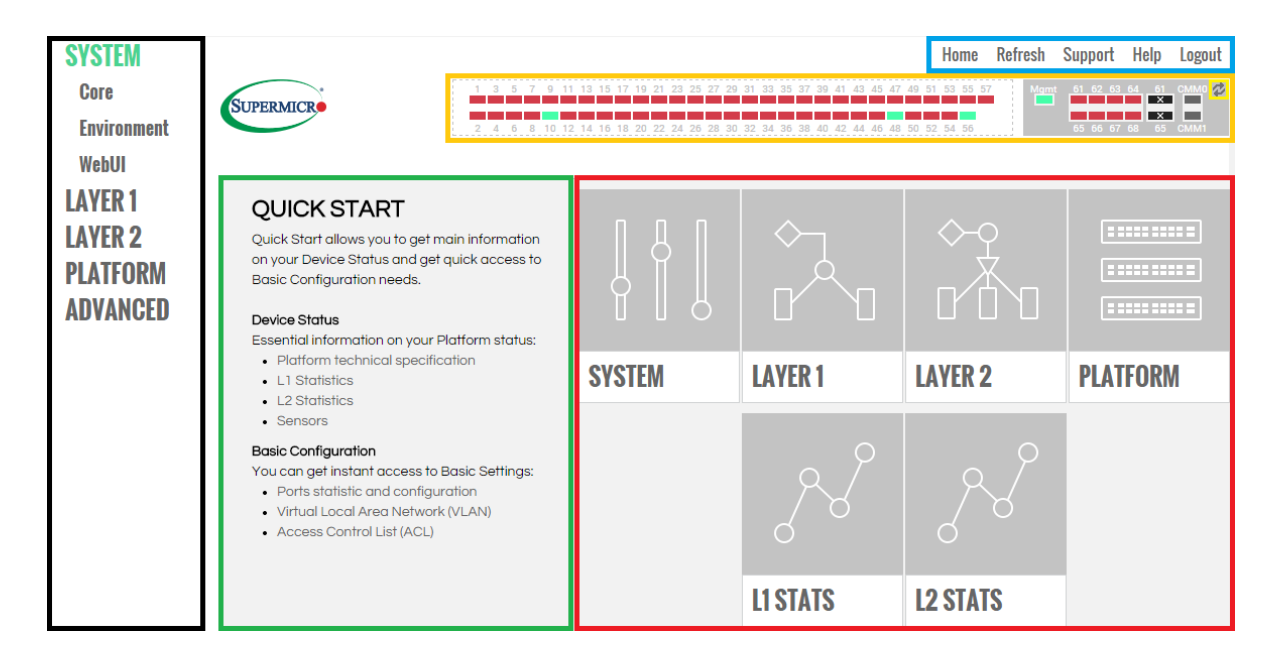

Homepage allows you to:

- choose layer levels, using Left-side Main Menu or Shortcuts
- refresh Homepage, get User Support, and/or log out using Control Buttons
- read short description of product's main features and functions
- see link status of all ports

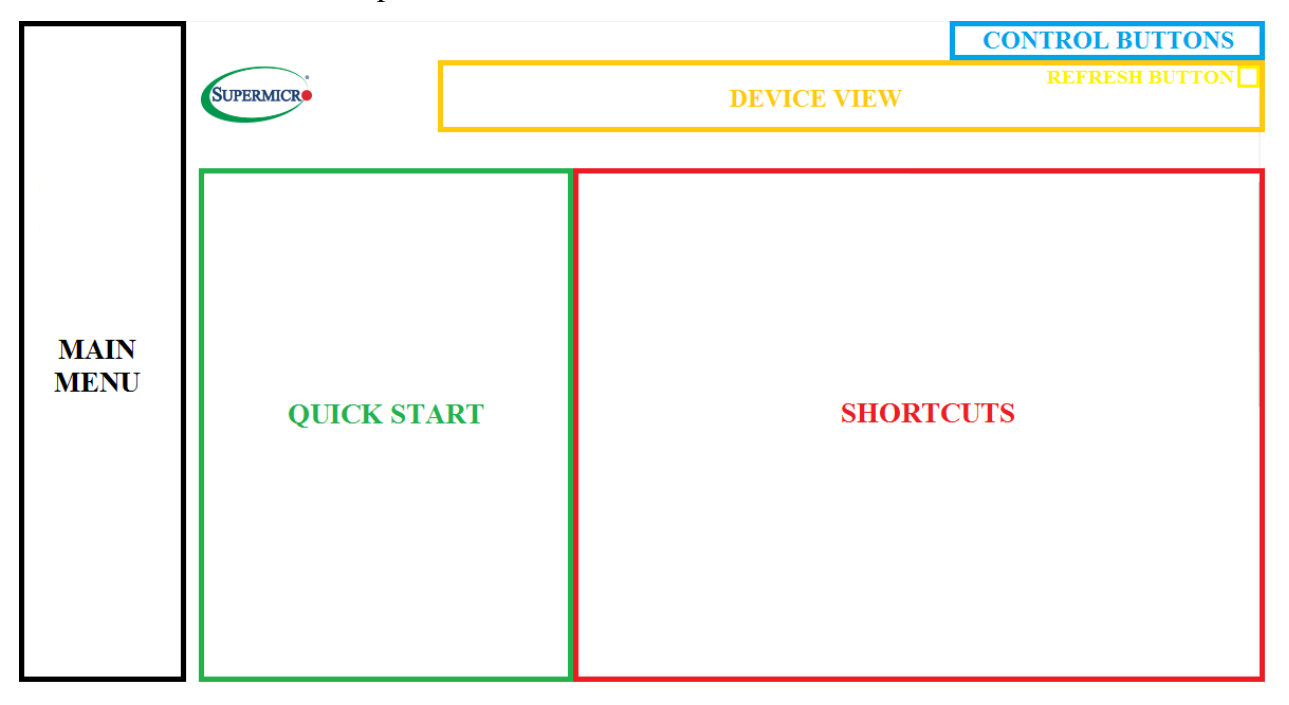

Main Menu and Shortcuts allows you to see the whole list of WebUI layers and switch between them easily.

**Control Buttons** allow you to update the Homepage, get information from Supermicro customer support page, and end your session redirecting you to the Login page.

**Device View** allows you to see link status of all ports. It is not updated automatically. To update port status, you can use Refresh control button from page header, browser reload hotkey or **Refresh button** on Device view.

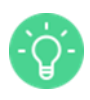

Hovering the cursor over the port you can receive the detailed information on the port state, including its Admin Mode, Operational Status and Speed.

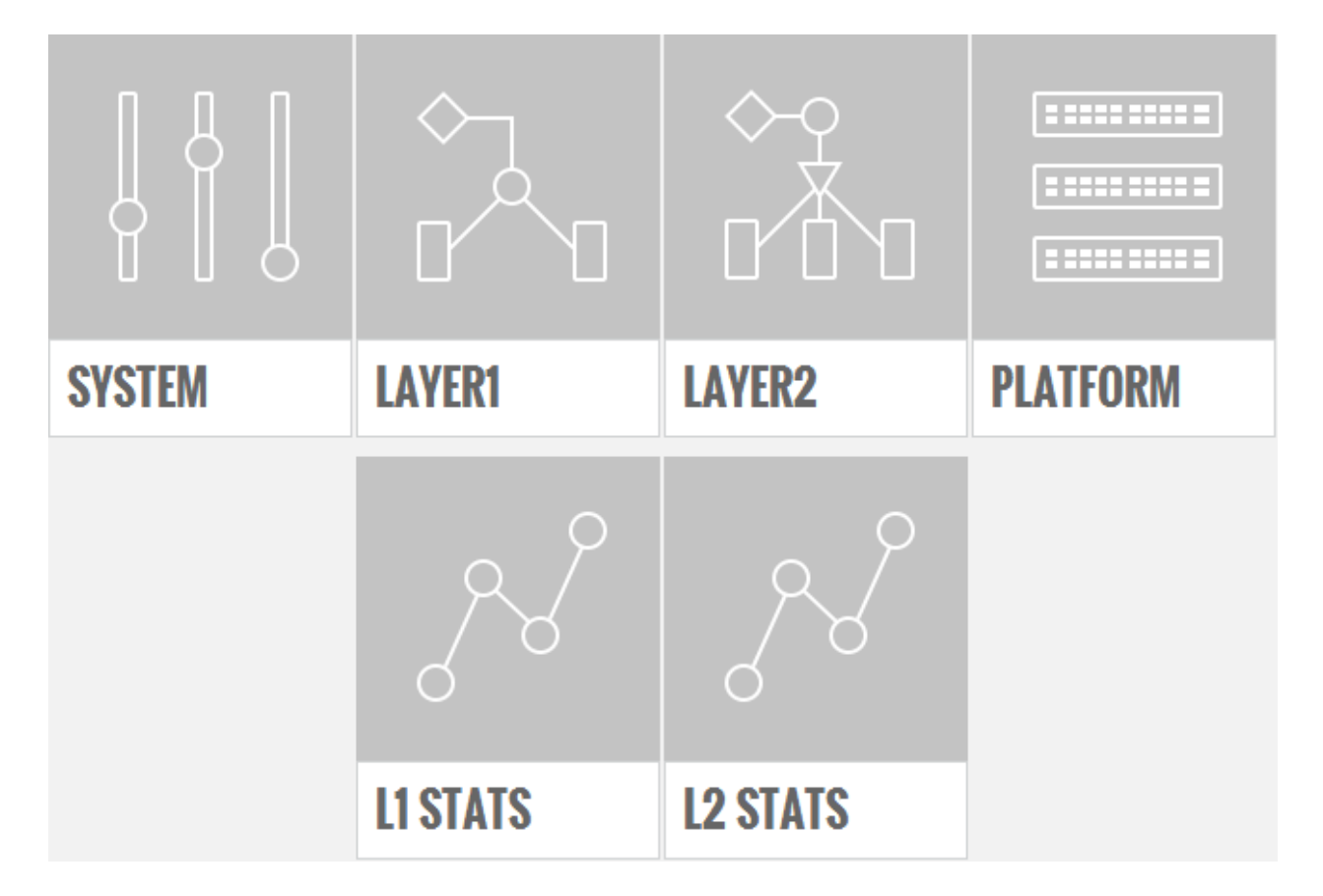

## 3.3.1 Shortcuts

**Shortcuts** show you face plate of device main levels. You can use **shortcuts** to get access to the list of pages in <u>Main Menu</u> and to the lists of statistics pages in Layer1 and Layer2 (**L1 Stats** and

L2 Stats shortcuts forward you to Layer1/Statistics pages and Layer2/Statistics pages accordingly). When you click another shortcut you are forwarded to the first page of the first component level in chosen layer level (e.g. when you click on the System shortcut you are forwarded to System/Core/Domains page).

## 3.3.2 Quick Start

# QUICK START

Quick Start allows you to get main information on your Device Status and get quick access to Basic Configuration needs.

#### Device Status

Essential information on your Platform status:

- Platform technical specification
- L1 Statistics
- L2 Statistics
- Sensors

#### **Basic Configuration**

You can get instant access to Basic Settings:

- Ports statistic and configuration
- Virtual Local Area Network (VLAN)
- Access Control List (ACL)

**Quick Start** allows you to get main information on your Device Status and get quick access to Basic Configuration needs. Information is divided into two sections:

- **Device Status** Provides you with essential information on your Platform status. It includes 4 main sections, which are clickable and every separate section forwards you to the defined page
- **Basic Configuration** Provides you with instant access to Basic Settings. It includes 3 main sections, which are clickable and every separate section forwards you to the defined page

# 3.4 Basic WebUI layout

This section describes all common elements of all pages (menu, control buttons, navigation bar, etc.). Description of the Homepage main components you can find in the <u>Homepage layout</u> <u>section</u>.

Basic WebUI layout consists of three areas:

- Main menu
- Page header
- Content area

| SYSTEM          |                            |                       |                                           | Home             | Refresh | Support           | Help  | Logout |
|-----------------|----------------------------|-----------------------|-------------------------------------------|------------------|---------|-------------------|-------|--------|
| LAYER 1         | SUPERMICR                  | 1 3 5 7 9 11 13 15 1  | 19 21 23 25 27 29 31 33 35 37 39 41 43 45 | 47 49 51 53 55 5 | 57 Mgm  | t <u>61 62 63</u> | 64 61 | сммо 🌮 |
| LAYER 2         |                            | 2 4 6 8 10 12 14 16 1 | 20 22 24 26 28 30 32 34 36 38 40 42 44 46 | 48 50 52 54 56   |         | 65 66 67          | 68 65 | CMM1   |
| PLATFORM        | Advanced / OVS / Resources |                       |                                           |                  |         |                   |       |        |
| ADVANCED        | Rules Limit                |                       | 2048                                      |                  |         |                   |       |        |
| OVS             | VLANs Limit                |                       | 1                                         |                  |         |                   |       |        |
| Bridges         | Untagged VLAN              |                       | 0                                         |                  |         |                   |       |        |
| Controllers     | Controller Rate Limit      |                       | 0                                         |                  |         |                   |       |        |
| Flow Actions    |                            |                       |                                           |                  |         |                   |       |        |
| Flow Rules      |                            |                       |                                           |                  |         |                   |       |        |
| Flow Statistics |                            |                       |                                           |                  |         |                   |       |        |
| Ports           |                            |                       |                                           |                  |         |                   |       |        |
| Resources       |                            |                       |                                           |                  |         |                   |       |        |

|                  | PAGE HEADER  |
|------------------|--------------|
| <b>MAIN MENU</b> | CONTENT AREA |

### 3.4.1 Main menu

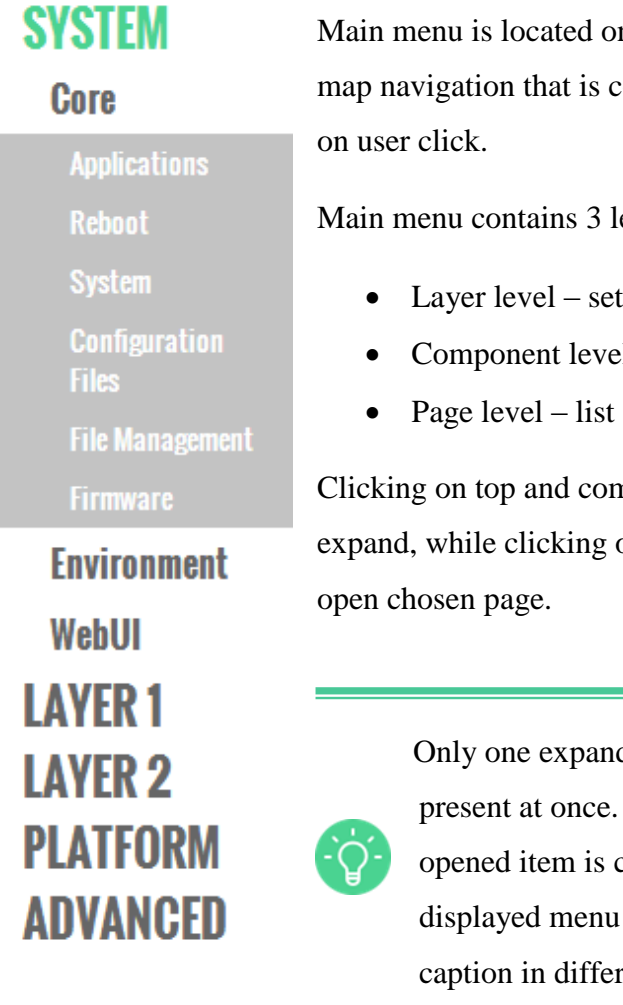

Main menu is located on the left side of any page. Menu shows full site map navigation that is collapsed into top level layers that are expanded

Main menu contains 3 levels:

- Layer level sets of components
- Component level group of pages
- Page level list of pages

Clicking on top and component level items causes them to collapse or expand, while clicking on one of the bottom level items causes it to

Only one expanded layer and component level item can be present at once. When you expand a new item, the previously opened item is collapsed automatically. You can see currently displayed menu item as well as current path in the opened tab caption in different colors.

## 3.4.2 Page header

In this section you can find description of control buttons and device view.

### 3.4.2.1 Control buttons

Home Refresh Support Help Logout Control buttons in the page header are located at the top of every WebUI page, aligned to the right.

There are five control buttons:

| Home    | forwards you to the Homepage.                  |
|---------|------------------------------------------------|
| Refresh | content area of the current page is refreshed. |
| Support | forwards you to Supermicro support page.       |

**Help** provides information regarding opened page and its elements.

logout ends user session and redirects you to the Login page.

#### 3.4.2.2 Device view

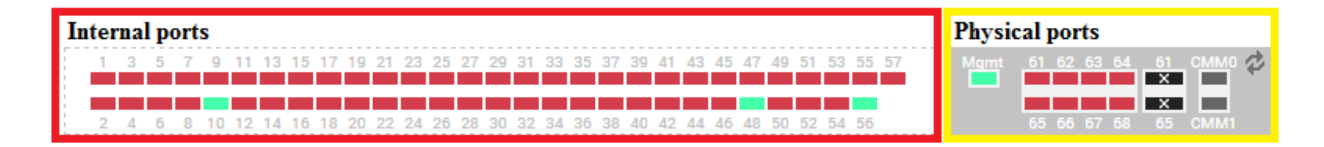

Device view is placed directly under page header.

Device view shows link status of all ports. Internal ports are situated on the left side of Device view, Physical ports are situated on the right side of Device view.

PG (Painted Gorge) specific HW rule: you are allowed to have either four 10 Gig ports or one 40 Gig QSFP port **X X X**.

You can change Port Status in Admin Mode column on Layer 1/Port /Ports page.

Device view is not updated automatically. To update port status, user can use Refresh button @ on device view, Refresh control button from page header, or browser reload hotkey.

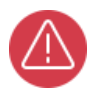

When refresh of content area is finished, device view is updated.

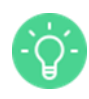

Hovering the cursor over the port you can receive the detailed information on the port state, including its Name, Admin Mode, Operational Status and Speed.

Device view includes four different port statuses:

| 13579111315Name: qxe3 (internal)<br>Admin Mode: UP<br>Operational Status: UP<br>Speed: 2500Mbps121416                                | <ul> <li>The port color is green:</li> <li>Admin Mode: UP</li> <li>Operational Status: UP</li> </ul>         |
|----------------------------------------------------------------------------------------------------|----------------------------------------------------------------------------------------------------|
| 15 17 19 21 23 25 27 29 31 33<br>16 1 Name: qxe25 (internal)<br>Admin Mode: UP<br>Operational Status: DOWN<br>Speed: 2500Mbps        | <ul> <li>The port color is red:</li> <li>Admin Mode: UP</li> <li>Operational Status: DOWN</li> </ul>         |
| Mgmt 61 62 63 64 61 CMM0<br>X X 65 CMM1<br>Name: qe65 (physical)<br>Admin Mode: DOWN<br>Operational Status: DOWN<br>Speed: 10000Mbps | <ul> <li>The port color is dark grey:</li> <li>Admin Mode: DOWN</li> <li>Operational Status: DOWN</li> </ul> |
| Mgmt 61 62 63 64 61 CMMC<br>65 66 67 Not Present 11                                                                                  | <ul><li>The port color is <b>black and crossed</b>:</li><li>Status: Not Present</li></ul>                    |

### 3.4.3 Content area

#### 3.4.3.1 Current WebUI location

You can easily see your current interface location displayed on the top of content area. On the example picture below you can see the path to the *Platform Users* page: Layer level – Platform, Component level – Users, Page level – Platform users.

| Platform / Users / Platform Users |                             |                  |            |                                         |  |  |  |
|-----------------------------------|-----------------------------|------------------|------------|-----------------------------------------|--|--|--|
| ⊬ ← 1                             | $\rightarrow$ $\rightarrow$ | 1/1 GOTO 10 Rows | Apply User | s Configuration $+$ $\times$ $\bigcirc$ |  |  |  |
|                                   |                             |                  |            |                                         |  |  |  |
| admin                             | Local                       | [hidden]         | Admin      | Cli                                     |  |  |  |
| xmlrpc                            | Local                       | [hidden]         | Admin      | Xmlrpc                                  |  |  |  |
| admin                             | Local                       | [hidden]         | Admin      | Cli                                     |  |  |  |
|                                   | Local                       |                  | Cli        | Cli                                     |  |  |  |

#### 3.4.3.2 Navigation buttons

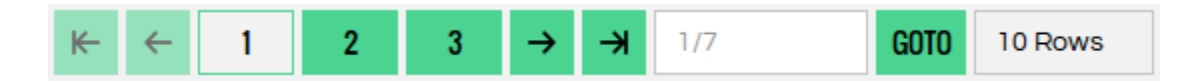

For tables with large number of rows, only a specific number of rows is displayed first, and navigation buttons give you the possibility to view next/previous group of rows.

You can choose the number of rows to be displayed on the screen with the button

Also you can choose necessary group of rows manually, entering necessary page number in the

field and clicking button, which forwards you to the chosen group of rows.

### 3.4.3.3 Editing and managing of records in a table

Full Edit tables allow you to add or remove a record.

10 Rows

| Layer 2 / ACL / Expressions |            |                 |                   |  |  |  |  |  |
|-----------------------------|------------|-----------------|-------------------|--|--|--|--|--|
| ⊬ ← 1                       | → → 1/1    | GOTO 10 Rows    | + × Q             |  |  |  |  |  |
| Expression ID               |            |                 |                   |  |  |  |  |  |
| 1                           | Srcip      | 255.255.255.255 | 99.40.6.1         |  |  |  |  |  |
| 2                           | DstMac     | FF:FF:FF:FF:FF  | 01:00:5e:00:00:05 |  |  |  |  |  |
| 3                           | SrcMac     | FF:FF:FF:FF:FF  | 00:02:10:00:03:03 |  |  |  |  |  |
|                             | SrcIp6High |                 |                   |  |  |  |  |  |

To **add** a record you have to perform the following actions:

- 1) fill in all the necessary columns with corresponding data
- 2) click + button to add a record to the table

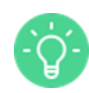

In case of incorrectly entered data, the popup window with the information regarding what was entered wrongly appears

To **remove** a record you have to perform the following actions:

- 1) click on the row you want to delete from the table, it will make remove button active
- 2) click  $\times$  button to remove a record from the table

**Inline Edit** tables allow you to edit records inside the cells. Clicking on the cell you are allowed to make and save changes in switch configuration or leave it unchanged. Cells, which can be edited are of read-write type; cells, which cannot be edited are of read-only type (an example of read-only cell type is Port ID column).

| Layer 2 / QoS | / Ports QoS |                           |      |                 |                 |                 |                 |                 |                 |                 |
|---------------|-------------|---------------------------|------|-----------------|-----------------|-----------------|-----------------|-----------------|-----------------|-----------------|
| ₭ ← 1         | 2           | 3 → → 1/7                 | GOTO | 10 Rows         |                 |                 |                 |                 | +               | ×Q              |
| Port ID       | Trust Mode  | Sched Mode                |      | CoS<br>Weight 0 | CoS<br>Weight 1 | CoS<br>Weight 2 | CoS<br>Weight 3 | CoS<br>Weight 4 | CoS<br>Weight 5 | CoS<br>Weight 6 |
| 1             | None        | Strict                    | ✓ Q  | 0               | 0               | 0               | 0               | 0               | 0               | 0               |
| 2             | None        | Strict                    |      | 0               | 0               | 0               | 0               | 0               | 0               | 0               |
| 3             | None        | WeightedDeficitRoundRobin |      | 0               | 0               | 0               | 0               | 0               | 0               | 0               |
| 4             | None        | Strict                    |      | 0               | 0               | 0               | 0               | 0               | 0               | 0               |
| 5             | None        | Strict                    |      | 0               | 0               | 0               | 0               | 0               | 0               | 0               |

To edit record inside the cell you can use:

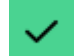

button - allows you to save changes in switch configuration

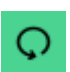

button - allows you to save switch configuration unchanged and hide variants of possible changes

## 3.4.3.4 Hints

| Layer 1 / Err Disable / Errors Configuration |           |              |                                                 |          |  |  |  |
|----------------------------------------------|-----------|--------------|-------------------------------------------------|----------|--|--|--|
| ⊬ ← 1                                        | → → 1/1   | GOTO 10 Rows |                                                 |          |  |  |  |
| Application Name                             |           |              | Pocoverable<br>Defines if recovery mechanism is |          |  |  |  |
| L2UfdControlApp                              | ufd       | Enabled      | available for this appError.                    | Disabled |  |  |  |
| L2StpControlApp                              | bpduGuard | Enabled      | True                                            | Disabled |  |  |  |
| L2LagControlApp                              | udld      | Enabled      | True                                            | Disabled |  |  |  |

Hovering the cursor over the cell, you can see **hint** with additional information regarding data in the cell.

#### 3.4.3.5 Scrollbar

| Instance |   |                      |    |         |      |                                      |     | Operational<br>State |
|----------|---|----------------------|----|---------|------|--------------------------------------|-----|----------------------|
| 1        | 1 | ONSApplicationServer | 1  | AppSrv  | 1.00 | Copyright (C) 2012 Wind River, Inc   | Run | Run                  |
| 1        | 1 | ONSSnmpServer        | 2  | Control | 1.00 | Copyright (C) 2012 Wind River, Inc.  | Run | Run                  |
| 1        | 1 | WEBUIWebuiControlApp | 3  | Control | 1.00 | Copyright (C) 2013 Wind River, Inc   | Run | Run                  |
| 1        | 1 | ONSNorthboundServer  | 4  | MgmtSrv | 1.00 | Copyright (C) 2012 Wind River, Inc   | Run | Run                  |
| 1        | 1 | ONSCoreServer        | 5  | Core    | 1.00 | Copyright (C) 2012 Wind River, Inc   | Run | Run                  |
| 1        | 1 | onsps                | 6  | SysSrv  | 2.00 | Copyright (C) 2013 Wind River, Inc   | Run | Run                  |
| 1        | 1 | LedApp               | 7  | Control | 1.00 | Copyright (c) 2014 Intel Corporation | Run | Run                  |
| 1        | 1 | L1SfpControlApp      | 8  | Control | 1.00 | Copyright (C) 2012 Wind River, Inc   | Run | Run                  |
| 1        | 1 | L1PortControlApp     | 9  | Control | 1.00 | Copyright (C) 2012 Wind River, Inc   | Run | Run                  |
| 1        | 1 | L1SwitchControlApp   | 10 | Control | 1.00 | Copyright (C) 2012 Wind River, Inc   | Run | Run                  |
|          |   |                      |    |         |      |                                      |     |                      |

You can use a horizontal scrollbar to view hidden columns in the tables if the table is too wide to fit into the content area.

Key columns are shown on the left side and are not affected by horizontal scroll.

## 3.5 SYSTEM

This is layer level of main menu, which includes Core, Environment, and WebUI items.

#### 3.5.1 Core

This is component level of main menu. It includes Domains, Reboot, System, Configuration Files, File Management, Logs, and Firmware pages.

This set of pages allows you to see the list of all the domains on the system, to reboot the system, to control configuration files (by importing configuration from a specified file to the running configuration, exporting saved configuration files, etc.) Some of the pages provide you with access to Logs (viewing actions performed by administrators and users, adding new syslog messages, etc.).

#### 3.5.1.1 Applications

| System / ( | Core / App | lications                        |    |         |         |                                     |     |     |     |
|------------|------------|----------------------------------|----|---------|---------|-------------------------------------|-----|-----|-----|
| ⊬ ←        | 1          | $2  3  \rightarrow  \rightarrow$ | /3 | GOTO    | 10 Rows |                                     |     |     |     |
| Instance   |            |                                  |    |         |         |                                     |     |     | Log |
| 1          | 1          | ONSApplicationServer             | 1  | AppSrv  | 1.00    | Copyright (C) 2012 Wind River, Inc  | Run | Run | Not |
| 1          | 1          | ONSSnmpServer                    | 2  | Control | 1.00    | Copyright (C) 2012 Wind River, Inc. | Run | Run | Not |
| 1          | 1          | ONSNorthboundServer              | 4  | MgmtSrv | 1.00    | Copyright (C) 2012 Wind River, Inc  | Run | Run | Not |
| 1          | 1          | ONSCoreServer                    | 5  | Core    | 1.00    | Copyright (C) 2012 Wind River, Inc  | Run | Run | Not |
| 1          | 1          | L2MirrorControlApp               | 6  | Control | 1.00    | Copyright (C) 2012 Wind River, Inc  | Run | Run | Not |
| 1          | 1          | L2QosControlApp                  | 7  | Control | 1.00    | Copyright (C) 2012 Wind River, Inc  | Run | Run | Not |
| 1          | 1          | onsps                            | 8  | SysSrv  | 2.00    | Copyright (C) 2013 Wind River, Inc  | Run | Run | Not |
| 1          | 1          | L1SfpControlApp                  | 9  | Control | 1.00    | Copyright (C) 2012 Wind River, Inc  | Run | Run | Not |
| 1          | 1          | L2VlanControlApp                 | 10 | Control | 1.00    | Copyright (C) 2012 Wind River, Inc  | Run | Run | Not |
| 1          | 1          | L2AclControlApp                  | 11 | Control | 1.00    | Copyright (C) 2012 Wind River, Inc  | Run | Run | Not |

Applications page allows you to see applications on system.

The table is **Inline edit Only**.

#### 3.5.1.2 Reboot

| System / Core / Reboot |        |
|------------------------|--------|
| Reboot the switch.     |        |
|                        | REBOOT |

*Reboot* page allows you to reboot the switch.

Click the **Reboot** button to reboot the switch and then click **OK** to confirm your actions. It takes 1 minute for the system to reboot, after which you should reload the page pressing F5 button on your keyboard, or clicking the reload button in your browser.

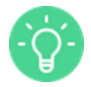

Page does not reload automatically.

After reloading the current page you are forwarded to the Homepage.

### 3.5.1.3 System

| System / Core / System            |             |
|-----------------------------------|-------------|
| Admin State                       | Run         |
| Operational State                 | Run         |
| Configuration Action              | None        |
| Configuration Directory           | /persistent |
| Configuration File Name Extension | .stored-cfg |
| Platform Configuration Directory  | /etc/ons    |

*System* page is a single entry page that provides you with interface for controlling global configurations.

The table is **Inline edit Only**.

#### 3.5.1.4 Configuration Files

| System / Core / Configuration Files                                                                          |        |
|----------------------------------------------------------------------------------------------------|--------|
| Import                                                                                                    |        |
| You can use the following method to import configuration from a specified file to the running configuration. |        |
|                                                                                                    | Import |
| Export                                                                                                    |        |
| Save                                                                                                    |        |
| Restore                                                                                                    |        |
| Clear                                                                                                    |        |
| Delete                                                                                                    |        |

*Configuration Files* page provides you with interface for controlling system configuration files. The table is of <u>Commands</u> type.

List of buttons you can use to control system configuration files is listed below:

| Import                                                                                                    |        |
|----------------------------------------------------------------------------------------------------|--------|
| You can use the following method to import configuration from a specified file to the running configuration. |        |
| custom_tables_data.json                                                                                      |        |
|                                                                                                    | Import |

*Import* field allows you to import configuration from a specified file (taken from the list of /dropbox folder files) to the switch.

After clicking **Import** button you have to confirm your action clicking **OK** button or cancel your actions clicking **Cancel** button.

| Export                      |                                   |            |        |
|-----------------------------|-----------------------------------|------------|--------|
| You can export saved config | guration files using the followir | ng method. |        |
| File name                   | stored-cfg                        |            |        |
|                             |                                   |            | Export |

*Export* field allows you to export saved configuration files. To export files you should choose file name in the field **File name**, indicate file version in the neighboring window and click **Export** button. To finish, click **OK** button to confirm your actions or **Cancel** button to cancel them.

| Save                                                               |      |
|--------------------------------------------------------------------|------|
| You can save the current configuration using the following method. |      |
| .stored-cfg                                                        |      |
|                                                                    | Save |

*Save* field allows you to save system state from persistent database on disk (saves current configuration). To save current configuration click **Save** button.

| Restore                        |                                                            |  |
|--------------------------------|------------------------------------------------------------|--|
| To restore the configuration f | from a saved configuration file, use the following method: |  |
| stored-cfg                     |                                                            |  |
|                                | Restore                                                    |  |

*Restore* field allows you to restore the configuration from a saved configuration file. To restore the configuration, click **Restore** button.

| Clear                                                             |       |
|-------------------------------------------------------------------|-------|
| To reset the platform configuration to the default configuration: |       |
|                                                                   | Clear |

*Clear* field allows you to send a clear configuration request to the entire ONS system. To send clear configuration request, click **Clear** button.

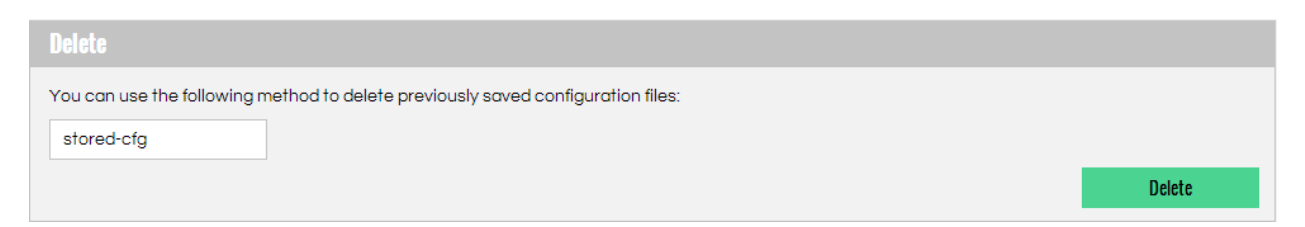

*Delete* field allows you to remove files with the specified suffix from the persistent storage area (deletes previously saved configuration files). To perform this action enter suffix in the blank field and click the **Delete** button. To confirm your actions click **OK** button, to cancel them click **Cancel** button.

#### 3.5.1.5 File management

| System / Core ) | / File Management                     |          |
|-----------------|---------------------------------------|----------|
| Download        |                                       |          |
| Protocol:       | SCP                                   |          |
| Server:         | 127.0.0.1                             |          |
| Username:       | Username                              |          |
| Password:       | Password                              |          |
| Path:           | 1                                     |          |
| File name:      | ons-basic-1.2.0.xxxx-x-upgrade.tar.gz |          |
|                 |                                       | Download |
| Upload          |                                       |          |
| Delete          |                                       |          |

File Management page allows you to control local files.

The table is of <u>Commands</u> type.

List of buttons you can use to control local files is listed below:

| Download   |                           |              |
|------------|---------------------------|--------------|
| Protocol:  | SCP                       |              |
| Server:    | 127.0.0.1                 |              |
| Username:  | Username                  |              |
| Password:  | Password                  |              |
| Path:      | 1                         |              |
| File name: | ons-basic-1.2.0.xxxx-x-up | grade.tar.gz |
|            |                           |              |

*Download* field allows you to download file on the switch from the remote computer using SCP or FTP protocols. To download file choose type of protocol in the **Protocol** field, enter IP address of the remote computer in the **Server** field, enter username and password from the remote computer in the fields **Username** and **Password** correspondently, enter file path in the field **Path**, choose file name in the field **File name** and click **Download** button. After clicking the Download button, file will be saved on the switch in the /dropbox folder.

In the case you choose FTP protocol, Username and Password are not requested.
| Upload     |                           |              |
|------------|---------------------------|--------------|
| Protocol:  | SCP                       |              |
| Server:    | 127.0.0.1                 |              |
| Username:  | Username                  |              |
| Password:  | Password                  |              |
| Path:      | 1                         |              |
| File name: | ons-basic-1.2.0.xxxx-x-up | grade.tar.gz |
|            |                           |              |

*Upload* field allows you to send file from the switch on the remote computer using SCP or FTP protocols. To send file, choose type of protocol in the **Protocol** field, enter IP address of the remote computer in the **Server** field, enter username and password from the remote computer in the fields **Username** and **Password** correspondently, enter file path in the field **Path** (all the files are located in the /dropbox folder), choose file name from the dropdown list in the field **File name** and click **Upload** button. After clicking the Upload button, file will be send to the remote computer.

| Delete                  |       |   |
|-------------------------|-------|---|
| Name                    | Size  |   |
| custom_tables_data.json | 59 Kb | × |
| xmlrpc_proxy.py         | 15 Kb | × |

*Delete* field allows you to delete files located in the /dropbox folder. To delete file choose any of the available files from the list and click button. To confirm deleting of the files, click **OK** button, to cancel deleting click **Cancel** button.

#### 3.5.1.6 Firmware

| System / Core / Firmware       |     |         |
|--------------------------------|-----|---------|
| Please select a file to upgrad | le: |         |
| pg-firmware-upgrade.tar.g      | IZ  |         |
|                                |     | UPGRADE |

Firmware page provides you with the interface for managing firmware.

The table is of <u>Commands</u> type.

# 3.5.2 Environment

This set of pages gives you the possibility to configure and monitor sensors of hardware environment.

#### 3.5.2.1 Sensors

| System / E | ivironment / Sensors   |    |
|------------|------------------------|----|
| ⊬ ←        | 1 → → 1/1 GOTO 10 Rows |    |
| Sensor ID  |                        |    |
| 17         | SwitchTemp             | 29 |
| 1          | PlatformTemp           | 23 |
| 2          | PlatformTemp           | 23 |
| 25         | PowerSupplyTemp        | 29 |

Sensors page includes operational sensor data for all types of sensors in a single table.

Table is <u>Read Only</u>.

#### 3.5.3 Web UI

This is component level of main menu, which includes WebUI page.

#### 3.5.3.1 Web UI

| System / WebUI / WebUI |                             |
|------------------------|-----------------------------|
| Valid From             | 20140414125811Z             |
| Valid To               | 20150414125811Z             |
| Issuer                 | C=TS, ST=TS, L=Test, O=Test |
| Signature Algorithm    | sha1WithRSAEncryption       |
| Serial Number          | 16668709983162418130        |
| Certificate Name       | server.pem                  |
| HTTP Admin Mode        | Enable                      |
| HTTP Port              | 80                          |
| HTTPS Admin Mode       | Disable                     |
| HTTPS Port             | 443                         |
| Certificate text       |                             |
|                        |                             |
|                        |                             |
|                        |                             |
|                        | APPLY CERTIFICATE           |
|                        |                             |

*WebUI* page allows you to enable/disable Web Server, to configure secure mode and HTTP/HTTPS ports, to upload new certificate, or get information regarding current certificate. The table is <u>Inline edit Only</u>.

# **3.6 LAYER1**

This is layer level of main menu, which includes Port, Err Disable, SFP and Switch components.

#### 3.6.1 Port

This set of pages provides you with information on capabilities of all the ports and allows you to configure these ports (by changing MAC Address, Admin Mode status, Port Name, Speed, etc.).

#### 3.6.1.1 Ports

| Layer 1 / Port / Ports                                               |                   |               |                   |      |                 |                      |          |                      |      |      |   |    |
|----------------------------------------------------------------------|-------------------|---------------|-------------------|------|-----------------|----------------------|----------|----------------------|------|------|---|----|
| ₭-     ←     1     2     3     →     >)     1/6     GOTO     10 Rows |                   |               |                   |      |                 |                      |          |                      |      |      |   |    |
| Port ID                                                              |                   | Admin<br>Mode | Auto<br>Negotiate |      | Flow<br>Control | Ingress<br>Filtering | Loopback | Max<br>Frame<br>Size | Name | Pvid |   | s  |
| 1                                                                    | 00:08:A2:08:F1:DB | Up            | Disabled          | Full | None            | Disabled             | None     | 1524                 | Some | 5    | 0 | 10 |
| 2                                                                    | 00:08:A2:08:F1:DA | Up            | Disabled          | Full | None            | Disabled             | None     | 1524                 | xe2  | 1    | 0 | 10 |
| 3                                                                    | 00:08:A2:08:F1:DA | Up            | Disabled          | Full | None            | Disabled             | None     | 1524                 | xe3  | 1    | 0 | 10 |
| 4                                                                    | 00:08:A2:08:F1:DA | Up            | Disabled          | Full | None            | Disabled             | None     | 1524                 | xe4  | 1    | 0 | 10 |
| 5                                                                    | 00:08:A2:08:F1:DA | Up            | Disabled          | Full | None            | Disabled             | None     | 1524                 | xe5  | 1    | 0 | 10 |
| 6                                                                    | 00:08:A2:08:F1:DA | Up            | Disabled          | Full | None            | Disabled             | None     | 1524                 | xe6  | 1    | 0 | 10 |
| 7                                                                    | 00:08:A2:08:F1:DA | Up            | Disabled          | Full | None            | Disabled             | None     | 1524                 | xe7  | 1    | 0 | 10 |
| 8                                                                    | 00:08:A2:08:F1:DA | Up            | Disabled          | Full | None            | Disabled             | None     | 1524                 | xe8  | 1    | 0 | 10 |
| 9                                                                    | 00:08:A2:08:F1:DA | Up            | Disabled          | Full | None            | Disabled             | None     | 1524                 | xe9  | 1    | 0 | 10 |
| 10                                                                   | 00:08:A2:08:F1:DA | Up            | Disabled          | Full | None            | Disabled             | None     | 1524                 | xe10 | 1    | 0 | 10 |
|                                                                      |                   |               |                   |      |                 |                      |          |                      |      |      |   | -  |

*Ports* page allows you to configure all types of ports in a single table.

The table is <u>Inline edit Only</u>, although there is no way for users to add or delete ports via web user interface.

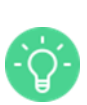

To differentiate between ports, there is the *Type* column. When the port type is Physical, it is normal physical port. A CPU port will be CPU type. When port is part of LAG, it is a LAGMember type, and if the port is a LAG it will be LAG type.

### **3.6.1.2 Port Capabilities**

| Layer 1 / P | ort / Port C | apabilities | 8       |          |         |          |          |          |          |          |         |         |
|-------------|--------------|-------------|---------|----------|---------|----------|----------|----------|----------|----------|---------|---------|
| ⊬ ←         | 1 2          | 3           | →       | 1/6      | GOTO    | 10 Rows  |          |          |          |          |         |         |
| Port ID     |              |             |         |          |         |          |          |          |          |          |         | HD 100  |
| 1           | Disabled     | Enabled     | Enabled | Disabled | Enabled | Disabled | Disabled | Disabled | Disabled | Disabled | Enabled | Disable |
| 2           | Disabled     | Enabled     | Enabled | Disabled | Enabled | Disabled | Disabled | Disabled | Disabled | Disabled | Enabled | Disable |
| 3           | Disabled     | Enabled     | Enabled | Disabled | Enabled | Disabled | Disabled | Disabled | Disabled | Disabled | Enabled | Disable |
| 4           | Disabled     | Enabled     | Enabled | Disabled | Enabled | Disabled | Disabled | Disabled | Disabled | Disabled | Enabled | Disable |
| 5           | Disabled     | Enabled     | Enabled | Disabled | Enabled | Disabled | Disabled | Disabled | Disabled | Disabled | Enabled | Disable |
| 6           | Disabled     | Enabled     | Enabled | Disabled | Enabled | Disabled | Disabled | Disabled | Disabled | Disabled | Enabled | Disable |
| 7           | Disabled     | Enabled     | Enabled | Disabled | Enabled | Disabled | Disabled | Disabled | Disabled | Disabled | Enabled | Disable |
| 8           | Disabled     | Enabled     | Enabled | Disabled | Enabled | Disabled | Disabled | Disabled | Disabled | Disabled | Enabled | Disable |
| 9           | Disabled     | Enabled     | Enabled | Disabled | Enabled | Disabled | Disabled | Disabled | Disabled | Disabled | Enabled | Disable |
| 10          | Disabled     | Enabled     | Enabled | Disabled | Enabled | Disabled | Disabled | Disabled | Disabled | Disabled | Enabled | Disable |

*Port Capabilities* page provides you with information about the capabilities of every port. LAG ports and CPU ports will not be shown here. For information on LAG and CPU ports, go to Layer 1/Port/Ports.

The table is <u>Read Only</u>.

## 3.6.2 SFP

This is component level of main menu, which includes Port SPF page.

| Layer 1 / S | FP / Port SFI | P     |             |                  |       |                         |          |               |                       |   |       |
|-------------|---------------|-------|-------------|------------------|-------|-------------------------|----------|---------------|-----------------------|---|-------|
| ⊬ ←         | 1 >           | → 1/1 | GOTO        | 10 Rows          |       |                         |          |               |                       |   |       |
| Port ID     |               |       |             | Encoding<br>Code |       | Link<br>Length<br>Pairs |          | Vendor<br>OUI | Vendor PART<br>Number |   |       |
| 33          | SFP/SFP+      | 21    | 1000Base-CX | n/a              | 10000 | 2m                      | ELPEUS.  | 141BBD        | CB23123-2             | в | 0nm   |
| 34          | SFP/SFP+      | 21    | 1000Base-CX | n/a              | 10000 | 2m                      | ELPEUS.  | 141BBD        | CB23123-2             | В | 0nm   |
| 35          | SFP/SFP+      | 21    | 1000Base-CX | n/a              | 10000 | 2m                      | ELPEUS.  | 141BBD        | CB23123-2             | В | 0nm   |
| 36          | SFP/SFP+      | 21    | 1000Base-CX | n/a              | 10000 | 2m                      | ELPEUS.  | 141BBD        | CB23123-2             | В | 0nm   |
| 37          | SFP/SFP+      | 21    | 1000Base-CX | n/a              | 10000 | 2m                      | ELPEUS.  | 141BBD        | CB23123-2             | В | 0nm   |
| 38          | SFP/SFP+      | 21    | 1000Base-CX | n/a              | 10000 | 2m                      | ELPEUS.  | 141BBD        | CB23123-2             | В | 0nm   |
| 39          | SFP/SFP+      | 21    | 1000Base-CX | n/a              | 10000 | 2m                      | ELPEUS.  | 141BBD        | CB23123-2             | В | 0nm   |
| 40          | SFP/SFP+      | 21    | Unknown     | n/a              | 10300 | 3m                      | Amphenol | 415048        | 571540002             | М | 256nm |

#### 3.6.2.1 Port SFP

*Port SFP* page allows you to define port SFP connector information per port. The fields and their definitions are in compliance with the INF-8077i definitions by the SFF committee. The table is <u>Read Only</u>.

### 3.6.3 Statistics

#### 3.6.3.1 IEEE 802.3 Statistics

| L | ayer 1 / S | tatistics /                      | IEEE 802.3         | 8 Statistic            | 5                   |                            |         |                         |               |                   |                                      |                                       |                    |
|---|------------|----------------------------------|--------------------|------------------------|---------------------|----------------------------|---------|-------------------------|---------------|-------------------|--------------------------------------|---------------------------------------|--------------------|
|   | ⊬ ←        | 1                                | 2 3                | → →                    | 1/6                 | GOT                        | 10 Rows |                         |               | Clear Por         |                                      | Clear All                             | Statistics         |
|   |            | Control In<br>Unknown<br>Opcodes | In Pause<br>Frames | Out<br>Pause<br>Frames | Alignment<br>Errors | Carrier<br>Sense<br>Errors |         | Excessive<br>Collisions | FCS<br>Errors | Frame<br>Too Long | Internal<br>MAC<br>Receive<br>Errors | Internal<br>MAC<br>Transmit<br>Errors | Late<br>Collisions |
|   | 1          | 0                                | 0                  | 0                      | 1                   | 0                          | 0       | 5                       | 0             | 0                 | 0                                    | 0                                     | 0                  |
|   | 2          | 0                                | 0                  | 0                      | 0                   | 0                          | 0       | 5                       | 0             | 0                 | 0                                    | 0                                     | 0                  |
|   | з          | 0                                | 0                  | 0                      | 0                   | 0                          | 0       | 7                       | 0             | 0                 | 0                                    | 0                                     | 0                  |
|   | 4          | 0                                | 0                  | 0                      | 0                   | 0                          | 0       | 2                       | 0             | 0                 | 0                                    | 0                                     | 0                  |
|   | 5          | 0                                | 0                  | 0                      | 0                   | 0                          | 0       | 0                       | 0             | 0                 | 0                                    | 0                                     | 0                  |
|   | 6          | 0                                | 0                  | 0                      | 0                   | 0                          | 0       | 0                       | 0             | 0                 | 0                                    | 0                                     | 0                  |
|   | 7          | 0                                | 0                  | 0                      | 0                   | 0                          | 0       | 0                       | 0             | 0                 | 0                                    | 0                                     | 0                  |
|   | 8          | 0                                | 0                  | 0                      | 0                   | 0                          | 0       | 0                       | 0             | 0                 | 0                                    | 0                                     | 0                  |
|   | 9          | 0                                | 0                  | 0                      | 0                   | 0                          | 0       | 0                       | 0             | 0                 | 0                                    | 0                                     | 0                  |
|   | 10         | 0                                | 0                  | 0                      | 0                   | 0                          | 0       | 0                       | 0             | 0                 | 0                                    | 0                                     | 0                  |

IEEE 802.3 Statistics page provides you with information regarding IEEE 802.3 statistics.

The table is <u>Read Only</u>.

## 3.6.3.2 Ethernet Statistics

| L | ayer 1 / Si | tatistics /               | Ethernet S | <b>tatistics</b> |                     |     |         |         |                      |        |                     |          |                |   |
|---|-------------|---------------------------|------------|------------------|---------------------|-----|---------|---------|----------------------|--------|---------------------|----------|----------------|---|
|   | ⊬ ←         | 1                         | 23         | → →              | 1/6                 | GOT | 10 Rows | 5       |                      | Clear  | Port Statisti       | cs Clear | All Statistics |   |
|   |             | Rx<br>Oversize<br>Packets |            | Collisions       | CRC Align<br>Errors |     |         | Jabbers | Multicast<br>Packets | Octets | Oversize<br>Packets | Packets  |                |   |
|   | 1           | 0                         | 1024       | 0                | 0                   | 0   | 0       | 0       | 0                    | 0      | 0                   | 0        | 0              | С |
|   | 2           | 0                         | 2570       | 0                | 0                   | 0   | 0       | 0       | 0                    | 0      | 0                   | 0        | 0              | С |
|   | з           | 0                         | 3570       | 0                | 0                   | 0   | 0       | 0       | 0                    | 0      | 0                   | 0        | 0              | С |
|   | 4           | 0                         | 2343       | 0                | 0                   | 0   | 0       | 0       | 0                    | 0      | 0                   | 0        | 0              | С |
|   | 5           | 0                         | 5465       | 0                | 0                   | 0   | 0       | 0       | 0                    | 0      | 0                   | 0        | 0              | С |
|   | 6           | 0                         | 6364       | 0                | 0                   | 0   | 0       | 0       | 0                    | 0      | 0                   | 0        | 0              | С |
|   | 7           | 0                         | 63634      | 0                | 0                   | 0   | 0       | 0       | 0                    | 0      | 0                   | 0        | 0              | С |
|   | 8           | 0                         | 0          | 0                | 0                   | 0   | 0       | 0       | 0                    | 0      | 0                   | 0        | 0              | С |
|   | 9           | 0                         | 0          | 0                | 0                   | 0   | 0       | 0       | 0                    | 0      | 0                   | 0        | 0              | С |
|   | 10          | 0                         | 0          | 0                | 0                   | 0   | 0       | 0       | 0                    | 0      | 0                   | 0        | 0              | С |

*Statistics* page provides you with information regarding *Ethernet* per port statistics counters. The table is <u>Read Only</u>.

| Layer 1 / S | tatistics /         | Interface 64 Bit             | Statistics                     |                                |                      |                               |                                 |                                 |
|-------------|---------------------|------------------------------|--------------------------------|--------------------------------|----------------------|-------------------------------|---------------------------------|---------------------------------|
| ⊬ ←         | 1                   | 2 3 →                        | <b>-)</b> 1/6                  | GOTO 10 Rov                    | WS                   |                               | Clear Port Statistics           | <b>Clear All Statistics</b>     |
| Port ID     | 64 bit In<br>Octets | 64 bit In Unicast<br>Packets | 64 bit In Multicast<br>Packets | 64 bit In Broadcast<br>Packets | 64 bit Out<br>Octets | 64 bit Out Unicast<br>Packets | 64 bit Out<br>Multicast Packets | 64 bit Out<br>Broadcast Packets |
| 1           | 0                   | 0                            | 27                             | 0                              | 0                    | 0                             | 0                               | 0                               |
| 2           | 0                   | 0                            | 350                            | 0                              | 0                    | 0                             | 0                               | 0                               |
| 3           | 0                   | 0                            | 770                            | 0                              | 0                    | 0                             | 0                               | 0                               |
| 4           | 0                   | 0                            | 780                            | 0                              | 0                    | 0                             | 0                               | 0                               |
| 5           | 0                   | 0                            | 790                            | 0                              | 0                    | 0                             | 0                               | 0                               |
| 6           | 0                   | 0                            | 234                            | 0                              | 0                    | 0                             | 0                               | 0                               |
| 7           | 0                   | 0                            | 133                            | 0                              | 0                    | 0                             | 0                               | 0                               |
| 8           | 0                   | 0                            | 0                              | 0                              | 0                    | 0                             | 0                               | 0                               |
| 9           | 0                   | 0                            | 0                              | 0                              | 0                    | 0                             | 0                               | 0                               |
| 10          | 0                   | 0                            | 0                              | 0                              | 0                    | 0                             | 0                               | 0                               |

#### 3.6.3.3 Interface 64 Bit Statistics

*Interface 64 Bit Statistics* page provides you with information regarding *Interface 64 Bit* per port statistics counters.

The table is <u>Read Only</u>.

#### 3.6.4 Switch

This set of pages allows you to configure the bridge across multiple protocols and view all the relevant information about the hardware platform that <Switch++> is running on.

### 3.6.4.1 Bridge Info

| Layer 1 / Switch / Bridge Info |                       |
|--------------------------------|-----------------------|
|                                |                       |
| System Name                    | Some_NAME             |
| System Description             | Open Network Software |
| Aging Time                     | 300                   |
| Default VLAN ID                | 1                     |
| Inband Enabled                 | Enabled               |
| Inband IP Address              | 10.1.1.1              |
| Inband IP Net Mask             | 255.255.255.0         |
| Inband Default Gateway         | Empty                 |
| MAC Address                    | 00:08:A2:08:F1:D6     |
| Queue Count                    | 8                     |

*Bridge Info* page allows you to configure the bridge across multiple protocols. It contains administratively modifiable variables.

The page allows you to set system name and description, aging Time (the time, in seconds, that an entry in the FDB is maintained before being removed), the default VLAN ID, IP address, MAC address and subnet mask to use for the switch.

The table is **Inline edit Only**.

### 3.6.4.2 Chassis Configuration

| Layer 1 / Switch / Chassis Configuration |     |
|------------------------------------------|-----|
| Active Controller                        | N/A |
| HW Revision                              | N/A |
| Switch Slot ID                           | 2   |
| Active Physical Management Port          | N/A |

*Chassis Configuration* page contains information on chassis configuration data, CMM active slot and details on Switch Hardware Version.

The table is <u>Read Only</u>.

#### 3.6.4.3 Platform

| Layer 1 / Switch / Platform     |                                           |
|---------------------------------|-------------------------------------------|
| Api Version                     | FocalPoint 3.3.5_00268148 + wr-snapshot-4 |
| Chip Name                       | paintedGorge                              |
| Chip Sub Type                   | fm6000                                    |
| Chip Version                    | Board:01                                  |
| CPU                             | x86_64                                    |
| CPU Architecture                | x86_64                                    |
| Model                           | ONS                                       |
| Name                            | ONS CoreSwitch                            |
| Os Type                         | Linux                                     |
| Os Version                      | 3.4.43-WR5.0.1.10_standard                |
| Serial Number                   | N/A                                       |
| Switchpp Version                | 1.2.1_a.1435-4                            |
| Ethernet Switch Type            | Fulcrum Switch                            |
| Uptime                          | 0:06:29                                   |
| Clock                           | 2014-08-29 UTC 02:17:27                   |
| Active Controller               | 0                                         |
| HW Revision                     | 0                                         |
| Switch Slot ID                  | 2                                         |
| Active Physical Management Port | N/A                                       |

*Platform* page allows you to view all the relevant information about the hardware platform that <Switch++> is running on.

The table is <u>Read Only</u>.

#### 3.6.5 Err Disable

If the configuration shows a port to be enabled, but software on the switch detects an error situation on the port, the software shuts down that port. In other words, the port is automatically disabled by the switch operating system software because of an error condition that is encountered on the port.

This set of pages allows you to configure and view all errdisable (error disabled) errors that can cause your ports to go into errdisable port state. When a port is error disabled, it is effectively shut down and no traffic is sent or received on that port. Here you can set recovery interval, a specified amount of time after which the errdisable ports automatically re-enable.

## 3.6.5.1 Configuration

| Layer 1 / Err Disable / Configuration |     |
|---------------------------------------|-----|
| Recovery Interval                     | 300 |

*Errdisable Configuration* page allows you to set per-system Errdisable settings – recovery interval.

The table is <u>Inline edit Only</u>.

## 3.6.5.2 Errors Configuration

| Layer 1 / Err Disabl | ayer 1 / Err Disable / Errors Configuration |              |       |          |  |  |  |  |  |  |  |
|----------------------|---------------------------------------------|--------------|-------|----------|--|--|--|--|--|--|--|
| ₭ ← 1                | → → 1/1                                     | GOTO 10 Rows |       |          |  |  |  |  |  |  |  |
|                      |                                             |              |       |          |  |  |  |  |  |  |  |
| L2UfdControlApp      | ufd                                         | Enabled      | False | Disabled |  |  |  |  |  |  |  |
| L2StpControlApp      | bpduGuard                                   | Enabled      | True  | Disabled |  |  |  |  |  |  |  |
| L2LagControlApp      | udld                                        | Enabled      | True  | Disabled |  |  |  |  |  |  |  |

*Errdisable Errors Configuration* page allows you to configure per-error Errdisable settings – the reason why a port can go into errdisable state.

The table is **Inline edit Only**.

#### 3.6.5.3 Ports

| Layer 1 / Ei | r Disable / Ports           |              |         |
|--------------|-----------------------------|--------------|---------|
| ⊬ ←          | $1 \rightarrow \rightarrow$ | 1/1 <b>G</b> | 10 Rows |
|              |                             |              |         |
| 2            | L2StpControlApp             | bpduGuard    | 500     |
| 50           | L2StpControlApp             | bpduGuard    | 4026    |
| 20           | L2UfdControlApp             | ufd          | 99      |

Errdisable Ports page provides information about a reason of each disabled port.

The table is <u>Read Only</u>.

# **3.7 LAYER2**

The Layer 2 category of pages allows you to configure your switch and view all related information on Data Link Layer (Layer 2), including ACL, DCBx, FDB, LAG, LLDP, Mirror, Multicast, QinQ, QoS, Statistics, Storm, STP, UFD, and VLAN components.

## 3.7.1 FDB

Forwarding Database (FDB) set of pages is component level of main menu, which includes FDB and Static MAC pages.

| Layer 2 / FDB / FD | layer 2 / FDB / FDB         |     |              |         |                        |                       |  |  |  |  |  |
|--------------------|-----------------------------|-----|--------------|---------|------------------------|-----------------------|--|--|--|--|--|
| ₭ ← 1              | $\rightarrow$ $\rightarrow$ | 1/1 | GOTO 10 Rows |         | Clear Port FDB Entries | Clear All FDB Entries |  |  |  |  |  |
| MAC Address        |                             |     |              |         |                        |                       |  |  |  |  |  |
| 00:01:10:00:03:01  | 1                           | 3   |              | Dynamic |                        |                       |  |  |  |  |  |
| 00:02:55:36:22:41  | 2                           | 3   |              | Dynamic |                        |                       |  |  |  |  |  |
| 00:11:22:33:44:55  | 3                           | 3   |              | Dynamic |                        |                       |  |  |  |  |  |
| 00:03:25:77:69:12  | 4                           | 23  |              | Dynamic |                        |                       |  |  |  |  |  |
| 00:04:25:64:88:19  | 5                           | 23  |              | Dynamic |                        |                       |  |  |  |  |  |
| 00:03:10:00:03:03  | 6                           | 24  |              | Dynamic |                        |                       |  |  |  |  |  |
| 00:03:11:00:03:03  | 7                           | 25  |              | Dynamic |                        |                       |  |  |  |  |  |
| 00:03:12:00:03:03  | 8                           | 26  |              | Dynamic |                        |                       |  |  |  |  |  |

| 27   | 4 4 | EDD |
|------|-----|-----|
| J./. | 1.1 | гир |
|      |     |     |

*FDB* page provides management interface over the forwarding database. The FDB (forwarding database) table is used by a Layer 2 device (switch/bridge) to store the MAC addresses that have been learned and which ports that MAC address was learned on. The MAC addresses are learned through transparent bridging on switches and dedicated bridges.

The table is <u>Read Only</u>.

Types of the entries in this table are Static and Dynamic.

#### 3.7.1.2 Static MAC

| Layer 2 / FDB / Static M     | AC           |                           |
|------------------------------|--------------|---------------------------|
| $\leftarrow$ 1 $\rightarrow$ | <b>H</b> 1/1 | <b>G0T0</b> 10 Rows + X Q |
|                              |              |                           |
| 00:00:00:11:11:11            | 1            | 2                         |
| 00:00:00:11:22:11            | 1            | 3                         |
| 00:00:00:11:33:11            | 1            | 4                         |
| 00:00:00:11:44:11            | 1            | 5                         |
| 00:00:00:11:55:11            | 1            | 6                         |
| 00:00:00:11:55:22            | 1            | 7                         |
|                              |              |                           |

*Static Mac* page provides control over Static MAC entries of FDB.

The table is <u>Full edit</u>.

## 3.7.2 VLAN

This is component level of main menu, which includes Ports to VLANs and VLANs pages.

## 3.7.2.1 Ports to VLANs

| Layer 2 / VLAN | Layer 2 / VLAN / Ports to VLANs |                            |  |  |  |  |  |  |  |  |  |
|----------------|---------------------------------|----------------------------|--|--|--|--|--|--|--|--|--|
| ₭ ← 1          | 2 3                             | → → 1/6 GOTO 10 Rows + × Q |  |  |  |  |  |  |  |  |  |
|                |                                 |                            |  |  |  |  |  |  |  |  |  |
| 1              | 1                               | Untagged                   |  |  |  |  |  |  |  |  |  |
| 2              | 1                               | Untagged                   |  |  |  |  |  |  |  |  |  |
| 3              | 1                               | Untagged                   |  |  |  |  |  |  |  |  |  |
| 4              | 1                               | Untagged                   |  |  |  |  |  |  |  |  |  |
| 5              | 1                               | Untagged                   |  |  |  |  |  |  |  |  |  |
| 6              | 1                               | Untagged                   |  |  |  |  |  |  |  |  |  |
| 7              | 1                               | Untagged                   |  |  |  |  |  |  |  |  |  |
| 8              | 1                               | Untagged                   |  |  |  |  |  |  |  |  |  |
| 9              | 1                               | Untagged                   |  |  |  |  |  |  |  |  |  |
| 10             | 1                               | Untagged                   |  |  |  |  |  |  |  |  |  |
|                |                                 | Untagged                   |  |  |  |  |  |  |  |  |  |

*Ports to VLANs* page provides you with an ability to control physical and logical port assignment to VLANs.

#### The table is **Full edit**.

#### 3.7.2.2 VLANs

| L | ayer 2 / VLAN | / VLANs                    |
|---|---------------|----------------------------|
|   | ⊬ ← 1         | → → 1/1 GOTO 10 Rows + × Q |
|   |               |                            |
|   | 1             | Default VLAN               |
|   |               |                            |

*Vlans* page provides you with management interface over the Virtual LAN features.

VLAN (Virtual Local Area Network) is a logical local area network (or LAN) that

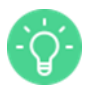

extends beyond a single traditional LAN to a group of LAN segments, given specific configurations.

Vlans are identified by IDs that should be unique. Vlan name uniqueness is optional.

Range of VLANs can be configured in the following way:

- 1) In VLAN ID column you can enter, for example:
  - '1-100' to create VLAN's with ID's from 1 to 100
  - '2-4, 10' to create VLAN's with ID's 2, 3, 4 and 10
- 2) In Name column you can use macro %id%, which will be changed to corresponding

VLAN ID. For example:

- Test VLAN %id%
- %id%\_vlan

The table is **Full edit**.

#### 3.7.3 STP

This is component level of main menu, which includes MSTP Ports, RSTP Ports, Spanning Tree, STP Instances, and VLANs to STP Instance pages.

#### 3.7.3.1 MSTP Ports

| I | Layer 2 / STP / MSTP Ports |    |                    |                |                  |                  |         |          |                    |          |                    |                                                  |                              |
|---|----------------------------|----|--------------------|----------------|------------------|------------------|---------|----------|--------------------|----------|--------------------|--------------------------------------------------|------------------------------|
|   | ⊬ ←                        | 1  | 2 3                | → →            | 1/6              | GOTO             | 10 Rows |          |                    |          |                    |                                                  |                              |
|   | MSTI                       |    | Admin<br>Edge Port | Admin<br>State | Internal<br>Cost | External<br>Cost |         | MCheck   | Port Hello<br>Time | Priority | Restricted<br>Role | Restricted<br>Topology<br>Change<br>Notification | Admin Poi<br>to Point<br>MAC |
|   | 0                          | 1  | Disabled           | Enabled        | 2000             | 2000             | Enabled | Disabled | 2                  | 128      | Disabled           | Disabled                                         | ForceTru                     |
|   | 0                          | 2  | Disabled           | Enabled        | 2000             | 2000             | Enabled | Disabled | 2                  | 128      | Disabled           | Disabled                                         | ForceTru                     |
|   | 0                          | 3  | Disabled           | Enabled        | 2000             | 2000             | Enabled | Disabled | 2                  | 128      | Disabled           | Disabled                                         | ForceTru                     |
|   | 0                          | 4  | Disabled           | Enabled        | 2000             | 2000             | Enabled | Disabled | 2                  | 128      | Disabled           | Disabled                                         | ForceTru                     |
|   | 0                          | 5  | Disabled           | Enabled        | 2000             | 2000             | Enabled | Disabled | 2                  | 128      | Disabled           | Disabled                                         | ForceTru                     |
|   | 0                          | 6  | Disabled           | Enabled        | 2000             | 2000             | Enabled | Disabled | 2                  | 128      | Disabled           | Disabled                                         | ForceTru                     |
|   | 0                          | 7  | Disabled           | Enabled        | 2000             | 2000             | Enabled | Disabled | 2                  | 128      | Disabled           | Disabled                                         | ForceTru                     |
|   | 0                          | 8  | Disabled           | Enabled        | 2000             | 2000             | Enabled | Disabled | 2                  | 128      | Disabled           | Disabled                                         | ForceTru                     |
|   | 0                          | 9  | Disabled           | Enabled        | 2000             | 2000             | Enabled | Disabled | 2                  | 128      | Disabled           | Disabled                                         | ForceTru                     |
|   | 0                          | 10 | Disabled           | Enabled        | 2000             | 2000             | Enabled | Disabled | 2                  | 128      | Disabled           | Disabled                                         | ForceTru                     |

*MSTP Ports* page allows you to see all pertinent information for a Port operation under the MSTP Protocol. This includes administratively modifiable variables to affect the topology of your network. These variables are described in the Help for this table.

The table is <u>Inline edit Only</u>.

#### 3.7.3.2 RSTP Ports

| Layer 2 / STP / RSTP Ports |          |         |         |      |         |          |     |      |           |          |          |            |
|----------------------------|----------|---------|---------|------|---------|----------|-----|------|-----------|----------|----------|------------|
| ⊬ ←                        | 1 2      | 3       | →       | 1/6  | GOTO    | 10 Rows  |     |      |           |          |          |            |
| Port ID                    |          |         |         |      |         |          |     |      |           |          |          | Roc<br>Guc |
| 1                          | Disabled | Enabled | Enabled | 2000 | Enabled | Disabled | 128 | True | ForceTrue | Disabled | Disabled | Disak      |
| 2                          | Disabled | Enabled | Enabled | 2000 | Enabled | Disabled | 128 | True | ForceTrue | Disabled | Disabled | Disat      |
| 3                          | Disabled | Enabled | Enabled | 2000 | Enabled | Disabled | 128 | True | ForceTrue | Disabled | Disabled | Disak      |
| 4                          | Disabled | Enabled | Enabled | 2000 | Enabled | Disabled | 128 | True | ForceTrue | Disabled | Disabled | Disat      |
| 5                          | Disabled | Enabled | Enabled | 2000 | Enabled | Disabled | 128 | True | ForceTrue | Disabled | Disabled | Disat      |
| 6                          | Disabled | Enabled | Enabled | 2000 | Enabled | Disabled | 128 | True | ForceTrue | Disabled | Disabled | Disak      |
| 7                          | Disabled | Enabled | Enabled | 2000 | Enabled | Disabled | 128 | True | ForceTrue | Disabled | Disabled | Disak      |
| 8                          | Disabled | Enabled | Enabled | 2000 | Enabled | Disabled | 128 | True | ForceTrue | Disabled | Disabled | Disat      |
| 9                          | Disabled | Enabled | Enabled | 2000 | Enabled | Disabled | 128 | True | ForceTrue | Disabled | Disabled | Disak      |
| 10                         | Disabled | Enabled | Enabled | 2000 | Enabled | Disabled | 128 | True | ForceTrue | Disabled | Disabled | Disat      |

*RSTP Ports* page allows you to get all pertinent information for a Port operation under the RSTP Protocol. This includes administratively modifiable variables to affect the topology of your network. These variables are described in the Help for this table.

The table is <u>Inline edit Only</u>.

#### 3.7.3.3 STP Instances

| La | yer 2 / STP / | <b>STP Insta</b>     | nces              |                   |                                |                                         |                   |                 |                                   |                          |
|----|---------------|----------------------|-------------------|-------------------|--------------------------------|-----------------------------------------|-------------------|-----------------|-----------------------------------|--------------------------|
|    | ⊬ ← 1         | $\rightarrow$ $\div$ | <b>X</b> 1/1      | GOTO 10 Rows      |                                |                                         |                   |                 | +                                 | ×Q                       |
|    | MSTI          | Bridge<br>Priority   | Bridge ID         | Designated Root   | Designated<br>Root<br>Priority | Mst Port Configuration<br>Table         | Root Path<br>Cost | Root Port<br>ID | Root<br>Times<br>Forward<br>Delay | Root<br>Times<br>Max Age |
|    | 0             | 32768                | 00:00:00:00:00:00 | 00:08:A2:08:F1:DA | 32768                          | 000000000000000000000000000000000000000 | 0                 | 0               | 15                                | 20                       |
|    |               |                      |                   |                   |                                |                                         |                   |                 |                                   |                          |

*STP Instances* page displays and manages all the MSTIs (including the CIST) that exist in the system. The priority of the switch is manageable on a per instance basis via the *Bridge Priority* variable.

The table is **Full edit**.

## 3.7.3.4 Spanning Tree

| Layer 2 / STP / Spanning Tree |                        |
|-------------------------------|------------------------|
| Aging Time                    | 300                    |
| Bridge Priority               | 32768                  |
| Force Version                 | 2                      |
| Forward Delay                 | 15                     |
| Global Enable                 | Enabled                |
| Hello Time                    | 2                      |
| Max Age                       | 20                     |
| Max Hops                      | 20                     |
| Migration Time                | 3                      |
| Mode                          | RSTP                   |
| MSTPci Name                   | Switch++ Configuration |
| MSTPci Revision Level         | 17                     |
| Tx Hold Count                 | 6                      |
| Bridge ID                     | 00:08:A2:08:F1:D6      |
| Designated Root               | 00:08:A2:08:F1:D6      |
| Designated Root Priority      | 32768                  |
| MSTPcid Format Selector       | 0                      |
| MSTPci Digest Signature Key   | 0000000000000          |
| BPDU Guard                    | Disabled               |
| Root Path Cost                | 0                      |
| Root Port ID                  | 0                      |
| Root Times Forward Delay      | 15                     |
| Root Times Hello Time         | 2                      |
| Root Times Max Age            | 20                     |
| Тс                            | False                  |
| Tc Count                      | 1                      |
| Time Since Tc                 | 382                    |

*Spanning Tree* table contains system-wide information about the operation xSTP protocol on the bridge.

It contains administratively modifiable variables for configuring your spanning tree topology.

They are described in the Help for this Table.

The table is <u>Inline edit Only</u>.

### 3.7.3.5 VLANs to STP Instance

| Layer 2 / STP / VLANs to STP Instance            |       |
|--------------------------------------------------|-------|
| ←     1     →     →     1/1     GOTO     10 Rows | + × Q |
|                                                  |       |
| 50                                               | 2     |
| 60                                               | 1     |
| 70                                               | 3     |
| 80                                               | 4     |
| 90                                               | 5     |
| 95                                               | 6     |
| 100                                              | 7     |
| 150                                              | 8     |
| 200                                              | 9     |
| 250                                              | 10    |
|                                                  |       |

*VLANs to STP Instance* page provides you with information about all VLAN to msti relationships.

The table is <u>Full edit</u>.

## 3.7.4 Storm

This is component level of main menu, which includes Control page.

#### 3.7.4.1 Control

| Layer 2 / Storm | n / Control                 |           |              |       |
|-----------------|-----------------------------|-----------|--------------|-------|
| ₭ ← 1           | $\rightarrow$ $\rightarrow$ | 1/1       | GOTO 10 Rows | + × Q |
| Port ID         |                             |           |              |       |
| -1              | Ingress                     | Bpdu      | 16384        | 1000  |
|                 | Ingress                     | Broadcast |              |       |

*Control* page provides management interface over the switch storm-control (rate policing) features.

The table is **Full edit**.

## 3.7.5 LAG

This is component level of main menu, which includes LAG Admin, LAG Local, LAG Remote, Link Aggregation, Ports to LAG Admin, Ports to LAG Local, and Ports to LAG Remote pages.

## 3.7.5.1 LAG Admin

| Layer 2 / LAG / | LAG Admin   |         |         |       |
|-----------------|-------------|---------|---------|-------|
| ₭ ← 1           | → → 1/1 GOT | 10 Rows |         | + × Q |
|                 |             |         |         |       |
| 3802            | lag2        | 0       | Dynamic | None  |
| 3801            | lag1        | 1       | Static  | None  |
|                 |             |         | Static  |       |

*LAG Admin* page provides a management interface for a given LAG.

The table is **Full edit**.

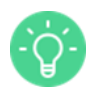

All parameters affecting single LAGs that may be administratively modified are described in Help for this page.

3.7.5.2 LAG Local

| Lay | yer 2 / L | AG / LAG Local    |              |          |          |       |
|-----|-----------|-------------------|--------------|----------|----------|-------|
| ŀ   | ← ←       | <b>1</b> → → 1/1  | GOTO 10 Rows |          |          |       |
|     |           |                   |              |          |          |       |
|     | 3801      | 00:11:22:33:44:55 | 0            | Disabled | Disabled | False |

*LAG Local* page presents you all non-administratively modifiable information about a given LAG that is local (i.e. Information about the LAG on this switch).

The table is <u>Read Only</u>.

#### 3.7.5.3 LAG Remote

| Layer 2 /           | LAG / LAG Remote |         |   |
|---------------------|------------------|---------|---|
| ₭ ←                 | 1 → → 1/1 G      | 10 Rows |   |
|                     |                  |         |   |
| 3801 00:00:00:00:00 |                  | 0       | 0 |

*LAG Remote* page presents all non-administratively modifiable information about a given LAG that is remote (i.g. Information about the LAG on the other end of the wire).

The table is <u>Read Only</u>.

### 3.7.5.4 Link Aggregation

| Layer 2 / LAG / Link Aggregation |                   |
|----------------------------------|-------------------|
| MAC Address                      | 00:08:A2:08:F1:D6 |
| Priority                         | 32768             |
| Collector Max Delay              | 10                |
| Global Enable                    | Enabled           |
| Global Hash                      | Enabled           |
| Global Hash Mode                 | None              |
| Lacp Enable                      | Enabled           |

*Link Aggregation* page gives you all information that affects multiple lags (system wide variables).

The table is <u>Inline edit Only</u>.

| 1 | Layer 2 / LAG / | Ports to LAG                | Admin |      |          |         |      |       |       |       |       |
|---|-----------------|-----------------------------|-------|------|----------|---------|------|-------|-------|-------|-------|
|   | ⊬ ← 1           | $\rightarrow$ $\rightarrow$ | 1/1   | GOTO | 10 Rows  |         |      |       |       | +     | × Q   |
|   |                 |                             |       |      |          |         |      |       |       |       |       |
|   | 1               | 3801                        | 32768 | 0    | Multiple | Passive | Long | False | False | False | False |
|   |                 |                             | 128   |      | Multiple | Passive | Long | False | False | False | False |
|   |                 |                             |       |      |          |         |      |       |       |       |       |

#### 3.7.5.5 Ports to LAG Admin

*Ports to LAG Admin* page provides you with information on all administratively manageable variables for each port under a LAG.

The table is **Full Edit**.

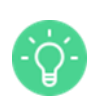

This table is used to change variables on a per port basis. It only contains entries for ports that are currently added to a LAG.

#### 3.7.5.6 Ports to LAG Local

| Layer 2 / L | AG / Ports | to LAG Loca          | d  |          |          |       |       |          |            |   |   |
|-------------|------------|----------------------|----|----------|----------|-------|-------|----------|------------|---|---|
| ⊬ ←         | 1 →        | → <mark>→</mark> 1/1 | GO | 10 Rows  |          |       |       |          |            |   |   |
| Port ID     |            |                      |    |          |          |       |       |          |            |   |   |
| 1           | 3801       | True                 | 0  | 00000100 | Disabled | False | False | Disabled | Unselected | 0 | 0 |

*Ports to LAG Local* page gives you all non-Administrative information pertaining to a port under a LAG that is local (i.e. regarding this switch/LAG).

#### The table is <u>Read Only</u>.

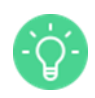

This does not account for ports that are not attached to any lags. None of the Variables are Read/Write.

#### 3.7.5.7 Ports to LAG Remote

| Layer 2 / | LAG / Ports | to LAG Remote     |              |         |   |   |       |       |
|-----------|-------------|-------------------|--------------|---------|---|---|-------|-------|
| ⊬ ←       | 1 →         | → 1/1             | GOTO 10 Rows |         |   |   |       |       |
| Port ID   |             |                   |              |         |   |   |       |       |
| 1         | 3801        | 00:01:00:01:01:00 | 32768        | 0000000 | 1 | 0 | 32768 | False |

*Ports to LAG Remote* page gives you all non-administrative information about a port under a LAG that is remote (i.e. pertaining to the LAG that this LAG is connected too).

The table is <u>Read Only</u>.

#### 3.7.6 Multicast

This is component level of main menu, which includes IGMP Snooping Global Admin, IGMP Snooping Global Operational, IGMP Snooping Ports Admin, IGMP Snooping Ports Operational, L2 Multicast, and Static L2 Multicast pages.

## 3.7.6.1 IGMP Snooping Global Admin

| Layer 2 / Multicast / IGMP Snooping Global Admin |           |
|--------------------------------------------------|-----------|
| Mode                                             | Disabled  |
| Query Interval                                   | 125       |
| Querier Robustness                               | 2         |
| Unknown IGMP Behavior                            | Broadcast |
| Router Alert Enforced                            | Enabled   |

IGMP Snooping Global Admin page provides you with global configuration of IGMP snooping.

The table is <u>Inline edit Only</u>.

#### 3.7.6.2 IGMP Snooping Global Operational

| Layer 2 / Multicast / IGMP Sno | ooping Global Operational |
|--------------------------------|---------------------------|
| Number Router Ports            | 0                         |
| Groups Number                  | 0                         |

# IGMP Snooping Global Operational table includes global operational parameters of IGMP

snooping.

The table is <u>Read Only</u>.

## 3.7.6.3 IGMP Snooping Ports Admin

| Layer 2 / | Multicast / IGMP Snooping Ports Admin |        |  |  |  |
|-----------|---------------------------------------|--------|--|--|--|
| ⊬ ←       | <b>1 2 3</b> → → 1/6 GOTO 10          | D Rows |  |  |  |
| Port ID   |                                       |        |  |  |  |
| 1         | Disabled                              | Auto   |  |  |  |
| 2         | Disabled                              | Auto   |  |  |  |
| 3         | Disabled                              | Auto   |  |  |  |
| 4         | Disabled                              | Auto   |  |  |  |
| 5         | Disabled                              | Auto   |  |  |  |
| 6         | Disabled                              | Auto   |  |  |  |
| 7         | Disabled                              | Auto   |  |  |  |
| 8         | Disabled                              | Auto   |  |  |  |
| 9         | Disabled                              | Auto   |  |  |  |
| 10        | Disabled                              | Auto   |  |  |  |
|           |                                       |        |  |  |  |

IGMP Snooping Ports Admin table provides per port configuration of IGMP snooping.

The table is <u>Inline edit Only</u>.

| Layer 2 / N | /ulticast /    | IGMP Sno  | oping Ports      | Operational           |                       |                       |                       |                       |                       |                   |
|-------------|----------------|-----------|------------------|-----------------------|-----------------------|-----------------------|-----------------------|-----------------------|-----------------------|-------------------|
| ⊬ ←         | 1              | 2 3       | → →              | 1/6                   | GOTO 10 R             | ows                   |                       |                       |                       | MP Statistics     |
| Port ID     | Router<br>Port | Host Port | Groups<br>Number | Rx IGMP<br>Queries V1 | Rx IGMP<br>Queries V2 | Rx IGMP<br>Queries V3 | Rx IGMP<br>Reports V2 | Rx IGMP<br>Reports V1 | Rx IGMP<br>Reports V3 | Rx IGMP<br>Leaves |
| 1           | False          | False     | 0                | 0                     | 0                     | 0                     | 0                     | 0                     | 0                     | 0                 |
| 2           | False          | False     | 0                | 0                     | 0                     | 0                     | 0                     | 0                     | 0                     | 0                 |
| 3           | False          | False     | 0                | 0                     | 0                     | 0                     | 0                     | 0                     | 0                     | 0                 |
| 4           | False          | False     | 0                | 0                     | 0                     | 0                     | 0                     | 0                     | 0                     | 0                 |
| 5           | False          | False     | 0                | 0                     | 0                     | 0                     | 0                     | 0                     | 0                     | 0                 |
| 6           | False          | False     | 0                | 0                     | 0                     | 0                     | 0                     | 0                     | 0                     | 0                 |
| 7           | False          | False     | 0                | 0                     | 0                     | 0                     | 0                     | 0                     | 0                     | 0                 |
| 8           | False          | False     | 0                | 0                     | 0                     | 0                     | 0                     | 0                     | 0                     | 0                 |
| 9           | False          | False     | 0                | 0                     | 0                     | 0                     | 0                     | 0                     | 0                     | 0                 |
| 10          | False          | False     | 0                | 0                     | 0                     | 0                     | 0                     | 0                     | 0                     | 0                 |

## 3.7.6.4 IGMP Snooping Ports Operational

IGMP Snooping Ports Operational page includes per port operational of IGMP snooping.

The table is <u>Read Only</u>.

#### 3.7.6.5 L2 Multicast

| Layer 2 / Multicast / L2 Multicast |                             |         |         |         |  |  |                                    |  |  |  |
|------------------------------------|-----------------------------|---------|---------|---------|--|--|------------------------------------|--|--|--|
| ₭ ←                                | $1 \rightarrow \rightarrow$ | 1/1     | GOTO    | 10 Rows |  |  | Clear L2 Multicast Dynamic Entries |  |  |  |
| Port ID                            |                             | VLAN ID |         |         |  |  |                                    |  |  |  |
| 2                                  | 01:00:5E:00:09:B0           | 1       | Dynamic |         |  |  |                                    |  |  |  |
| 2                                  | 01:00:5E:00:09:B1           | 1       | Dynamic |         |  |  |                                    |  |  |  |
| 2                                  | 01:00:5E:00:09:B2           | 1       | Dynamic |         |  |  |                                    |  |  |  |
| 2                                  | 01:00:5E:00:09:B3           | 1       | Dynamic |         |  |  |                                    |  |  |  |
| 2                                  | 01:00:5E:00:09:B4           | 1       | Dynamic |         |  |  |                                    |  |  |  |
| 2                                  | 01:00:5E:00:09:B5           | 1       | Dynamic |         |  |  |                                    |  |  |  |
| 2                                  | 01:00:5E:00:09:B6           | 1       | Dynamic |         |  |  |                                    |  |  |  |
| 2                                  | 01:00:5E:00:09:B7           | 1       | Dynamic |         |  |  |                                    |  |  |  |
| 2                                  | 01:00:5E:00:09:B8           | 1       | Dynamic |         |  |  |                                    |  |  |  |
| 2                                  | 01:00:5E:00:09:B9           | 1       | Dynamic |         |  |  |                                    |  |  |  |

L2 Multicast page contains all multicast forwarding entries, dynamic or statically created.

The table is <u>Inline edit Only</u>.

| Layer 2 / Multicast / Static L2 Multicast               |    |       |
|---------------------------------------------------------|----|-------|
| ₭-     ←     1     →     →     1/1     GOTO     10 Rows |    | + × Q |
| MAC Address                                             |    |       |
| 00:03:12:00:03:03                                       | 99 | 1     |
| 00:03:12:00:03:04                                       | 1  | 2     |
| 00:03:12:00:03:05                                       | 2  | 3     |
| 00:03:12:00:03:06                                       | 3  | 4     |
| 00:03:12:00:03:07                                       | 4  | 5     |
| 00:03:12:00:03:08                                       | 5  | 6     |
| 00:03:12:00:03:09                                       | 99 | 7     |
| 00:03:12:FF:FF:10                                       | 44 | 8     |
| 00:03:12:FF:FF:11                                       | 45 | 9     |
| 00:03:12:FF:FF:12                                       | 46 | 10    |
|                                                         |    |       |

# 3.7.6.6 Static L2 Multicast

*Static L2 Multicast* page is used to manage administratively created multicast forwarding entries.

The table is **Full edit**.

# 3.7.7 QoS

This is component level of main menu, which includes Ports IEEE P802.1p to CoS, Ports DSCP to CoS, and Ports QoS pages.

## 3.7.7.1 Ports DSCP to CoS

| Layer 2 / QoS / | Ports DSCP to | o CoS                  |
|-----------------|---------------|------------------------|
| ₭ ← 1           | 2 3           | + → → 1/7 GOTO 10 Rows |
|                 |               |                        |
| -1              | 0             | 0                      |
| -1              | 1             | 0                      |
| -1              | 2             | 0                      |
| -1              | 3             | 0                      |
| -1              | 4             | 0                      |
| -1              | 5             | 0                      |
| -1              | 6             | 0                      |
| -1              | 7             | 0                      |
| -1              | 8             | 1                      |
| -1              | 9             | 1                      |
|                 |               |                        |

*Ports DSCP to CoS* page describes mapping of Differentiated Service Code Point value to CoS per port or per switch. By default this table is empty and only values that differ from default system values should be stored in this table. If any existing entry is deleted from this table this means that default mapping value will be restored for this DSCP value.

The table is <u>Full edit</u>.

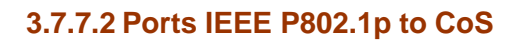

| Layer 2 / QoS / | Ports IEEE P8               | 02.1p to CoS           |
|-----------------|-----------------------------|------------------------|
| ₭ ← 1           | $\rightarrow$ $\rightarrow$ | 1/1 G0T0 10 Rows + X Q |
|                 |                             |                        |
| -1              | 0                           | 0                      |
| -1              | 1                           | 1                      |
| -1              | 2                           | 2                      |
| -1              | 3                           | 3                      |
| -1              | 4                           | 4                      |
| -1              | 5                           | 5                      |
| -1              | 6                           | 6                      |
| -1              | 7                           | 7                      |
|                 |                             |                        |

*Ports IEEE P802.1p to CoS* page describes mapping of ingress VLAN priority to CoS per port or per switch. By default this table is empty and only values that differ from default system values should be stored in this table. If any existing entry is deleted from this table this means that default mapping value will be restored for this 802.1p value.

The table is <u>Full edit</u>.

## 3.7.7.3 Ports QoS

| Layer Z / UoS / Ports UoS |               |        |                 |                 |                 |                 |                 |                 |                |                 |                    |    |
|---------------------------|---------------|--------|-----------------|-----------------|-----------------|-----------------|-----------------|-----------------|----------------|-----------------|--------------------|----|
| ₭ ←                       | 1             | 2 3    | → <del>`</del>  | 1/7             | GOT             | 0 10 Row        | 'S              |                 |                |                 |                    |    |
|                           | Trust<br>Mode |        | CoS<br>Weight 0 | CoS<br>Weight 1 | CoS<br>Weight 2 | CoS<br>Weight 3 | CoS<br>Weight 4 | CoS<br>Weight 5 | CoS<br>Weight6 | CoS<br>Weight 7 | CoS 0<br>Bandwidth |    |
| 1                         | None          | Strict | 0               | 0               | 0               | 0               | 0               | 0               | 0              | 0               | -1                 | -1 |
| 2                         | None          | Strict | 0               | 0               | 0               | 0               | 0               | 0               | 0              | 0               | -1                 | -1 |
| 3                         | None          | Strict | 0               | 0               | 0               | 0               | 0               | 0               | 0              | 0               | -1                 | -1 |
| 4                         | None          | Strict | 0               | 0               | 0               | 0               | 0               | 0               | 0              | 0               | -1                 | -1 |
| 5                         | None          | Strict | 0               | 0               | 0               | 0               | 0               | 0               | 0              | 0               | -1                 | -1 |
| 6                         | None          | Strict | 0               | 0               | 0               | 0               | 0               | 0               | 0              | 0               | -1                 | -1 |
| 7                         | None          | Strict | 0               | 0               | 0               | 0               | 0               | 0               | 0              | 0               | -1                 | -1 |
| 8                         | None          | Strict | 0               | 0               | 0               | 0               | 0               | 0               | 0              | 0               | -1                 | -1 |
| 9                         | None          | Strict | 0               | 0               | 0               | 0               | 0               | 0               | 0              | 0               | -1                 | -1 |
| 10                        | None          | Strict | 0               | 0               | 0               | 0               | 0               | 0               | 0              | 0               | -1                 | -1 |

Ports QoS page describes the per-port QoS settings.

The table is <u>Inline edit Only</u>.

# 3.7.8 ACL

Access control list (ACL) set of pages allows you to configure access list to control access to your network: access lists define rules that deny or allow traffic to be forwarded from/to a port based on specified parameters.

This is component level of main menu, which includes Actions, Expressions, Policers, Rules, and Statistics pages.

#### 3.7.8.1 Actions

| Layer 2 / ACL / | Actions |                    |
|-----------------|---------|--------------------|
| ⊬ ← 1           | → → 1/1 | 60T0 10 Rows + × Q |
|                 |         |                    |
| 1               | Drop    | Empty              |
| 2               | Allow   | Empty              |
|                 | Normal  |                    |

Actions table provides you with an interface to configure ACL action set.

The table is **Full edit**.

An action set is a group of actions that are executed on the matched packets.

## 3.7.8.2 Expressions

| Layer 2 / ACL | <b>Expressions</b> |                 |                   |
|---------------|--------------------|-----------------|-------------------|
| ⊬ ← 1         | → → 1/1            | GOTO 10 Rows    | + × Q             |
|               |                    |                 |                   |
| 1             | Srclp              | 255.255.255.255 | 99.40.6.1         |
| 2             | DstMac             | FF:FF:FF:FF:FF  | 01:00:5e:00:00:05 |
| 3             | SrcMac             | FF:FF:FF:FF:FF  | 00:02:10:00:03:03 |
|               | Srclp6High         |                 |                   |

*Expressions* page gives you the possibility to configure ACL expression entries. You can specify a complicated Boolean logic to be applied as deny or allow egress and ingress traffic.

The table is **Full edit**.

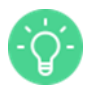

An expression set is a multiple (at least 1) logical field-operation-result of the form: **field & mask** == data, with logical AND between the field-operation-results. This table maps multiple logical field-operation-results into a set of expressions in an N:1 relations. In this table you can see, for example:

• expressionSetId=1 field1, mask1, expectedResult1

- expressionSetId=1 field2, mask2, expectedResult2
- expressionSetId=1 field5, mask5, expectedResult5 and so on.

This will give you one rule that is the following compounded expression Set for expressionSetId==1: expressionSetId defined as: field1 & mask1 == expectedResult1 && field2 & mask2 == expectedResult2 && field5 & mask5 == expectedResult5.

## 3.7.8.3 Policers

| Layer 2 / ACL / | Policers           |      |            |                         |                       |                |            |                         |
|-----------------|--------------------|------|------------|-------------------------|-----------------------|----------------|------------|-------------------------|
| ₭ ← 1           | → → 1/1            | GOTO | 10 Rows    |                         |                       |                |            | + × Q                   |
| Policer ID      | CIR Capacity Limit |      | CIR Action | CIR Action<br>Parameter | EIR Capacity<br>Limit | EIR Rate Limit | EIR Action | EIR Action<br>Parameter |
| 1               | 1500               | 1000 | Drop       | 1000                    | 1500                  | 1500           | Drop       | 1000                    |
|                 |                    |      | DoNothing  |                         |                       |                | DoNothing  |                         |

*Policers* page provides an interface to configure ACL traffic policer that can be associated with an ACL using the Set Policer ACL action.

The table is **Full edit**.

3784 Rules

Associating a policer with ACL causes the policer to be applied on all ACL matched packets, and applying the policer action on these packets if traffic exceeded the specified policer limits.

| Layer 2 / ACL / | Rules   |              |                   |          |       |
|-----------------|---------|--------------|-------------------|----------|-------|
| ₭ ← 1           | → → 1/1 | GOTO 10 Rows |                   |          | + × Q |
| Rule ID         |         |              |                   |          |       |
| 1               | 1       | 1            | Egress            | Enabled  | 0     |
|                 |         |              | PermitDenyIngress | Disabled |       |

*Rules* page provides an interface for defining an ACL and its associated expression/action sets.

This table helps you associate unique Rule ID with an Expression ID previously defined on the *Expressions* page (Layer 2/ ACL/Expressions) and an Action ID previously defined in the *Actions* table (Layer 2/ACL/Actions).

## The table is <u>Full edit</u>.

#### 3.7.8.5 Statistics

| Layer 2 / ACL / Statistics |                        |   |  |  |  |  |
|----------------------------|------------------------|---|--|--|--|--|
| ₩ ←                        | 1 → → 1/1 G0T0 10 Rows |   |  |  |  |  |
|                            |                        |   |  |  |  |  |
| 1                          | 0                      | 0 |  |  |  |  |

*Statistics* page provides monitoring interface to read the ACL hit counters.

The table is Inline edit Only.

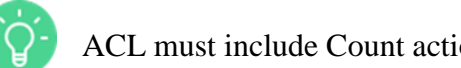

ACL must include Count action, in order for its counters to incremented upon hit.

### 3.7.9 QinQ

This is component level of main menu, which includes Customer VLAN Mapping, Ports, Provider VLAN Mapping, and VLAN Stacking pages.

## 3.7.9.1 Customer VLAN Mapping

| Layer 2 / QinQ / Customer VLAN Mapping    |                  |     |       |  |  |  |  |  |  |
|-------------------------------------------|------------------|-----|-------|--|--|--|--|--|--|
| $\leftarrow  1  \rightarrow  \rightarrow$ | 1/1 GOTO 10 Rows |     | + × Q |  |  |  |  |  |  |
| Port ID                                   |                  |     |       |  |  |  |  |  |  |
| 5                                         | 20               | 200 | 4     |  |  |  |  |  |  |
| 6                                         | 21               | 201 | 5     |  |  |  |  |  |  |
| 7                                         | 22               | 202 | 6     |  |  |  |  |  |  |
| 8                                         | 25               | 203 | 5     |  |  |  |  |  |  |
| 10                                        | 30               | 100 | 3     |  |  |  |  |  |  |
| 11                                        | 30               | 300 | 4     |  |  |  |  |  |  |
| 12                                        | 31               | 301 | 5     |  |  |  |  |  |  |
| 13                                        | 32               | 302 | 6     |  |  |  |  |  |  |
| 14                                        | 35 303           |     | 5     |  |  |  |  |  |  |
| 15                                        | 40               | 400 | 3     |  |  |  |  |  |  |
|                                           |                  |     |       |  |  |  |  |  |  |

*Customer VLAN Mapping* page contains an entry for each mapping of customer ports and their ingress-VLAN mapping (customer-VLAN to provider-VLAN mapping) services.

The table contains <u>Add / Remove rows only</u>.

| Layer 2 / Q | inQ / Ports                |       |
|-------------|----------------------------|-------|
| ₩ ←         | 1 2 3 → → 1/6 GOTO 10 Rows | 3     |
| Port ID     |                            |       |
| 1           | None                       | 33024 |
| 2           | None                       | 33024 |
| 3           | None                       | 33024 |
| 4           | None                       | 33024 |
| 5           | None                       | 33024 |
| 6           | None                       | 33024 |
| 7           | None                       | 33024 |
| 8           | None                       | 33024 |
| 9           | None                       | 33024 |
| 10          | None                       | 33024 |

#### 3.7.9.2 Ports

*Ports* table provides you with interface for controlling logical ports (physical port or LAG) Q-in-Q mode and TPID.

The table is **Inline edit Only**.

This table contains an entry for each port in Ports table.

Port mode can be set to:

- None
- ·\.
- ProviderStacked
- ProviderMapped
- CustomerStacked
- CustomerMapped.

The TPID is the EtherType of 802.1Q tag, which should be 0x8100 for customer/none ports and 0x88a8 for provider ports.

| Layer 2 / QinQ / Provider VLAN Mapping |                        |    |                        |  |  |  |  |  |
|----------------------------------------|------------------------|----|------------------------|--|--|--|--|--|
| $\leftarrow 1 \rightarrow \rightarrow$ | 1/1 GOTO 10 Rows + × Q |    |                        |  |  |  |  |  |
|                                        |                        |    | Customer VLAN Priority |  |  |  |  |  |
| 1                                      | 200                    | 20 | 4                      |  |  |  |  |  |
| 2                                      | 201                    | 21 | 5                      |  |  |  |  |  |
| 3                                      | 202 22                 |    | 4                      |  |  |  |  |  |
| 4                                      | 203                    | 23 | 3                      |  |  |  |  |  |
| 5                                      | 204                    | 24 | 2                      |  |  |  |  |  |
| 6                                      | 300                    | 30 | 4                      |  |  |  |  |  |
| 7                                      | 301                    | 31 | 5                      |  |  |  |  |  |
| 8                                      | 8 302                  |    | 4                      |  |  |  |  |  |
| 9                                      | 9 303                  |    | 3                      |  |  |  |  |  |
| 10                                     | 304                    | 34 | 2                      |  |  |  |  |  |
|                                        |                        |    |                        |  |  |  |  |  |

## 3.7.9.3 Provider VLAN Mapping

*Provider VLAN Mapping* page contains an entry for each mapping of customer ports and their egress-VLAN mapping (provider VLAN to customer-VLAN mapping) services.

The table includes Add / Remove rows only.

#### 3.7.9.4 VLAN Stacking

| Layer 2 / QinQ / VLAN Stacking |              |                        |  |  |  |  |  |  |  |
|--------------------------------|--------------|------------------------|--|--|--|--|--|--|--|
| ₭- ← 1 → → 1/1                 | GOTO 10 Rows | + × Q                  |  |  |  |  |  |  |  |
| Port ID                        |              | Provider VLAN Priority |  |  |  |  |  |  |  |
| 1                              | 200          | 1                      |  |  |  |  |  |  |  |
| 2                              | 201          | 1                      |  |  |  |  |  |  |  |
| 3                              | 202          | 2                      |  |  |  |  |  |  |  |
| 4                              | 203          | 2                      |  |  |  |  |  |  |  |
| 5                              | 204          | 3                      |  |  |  |  |  |  |  |
| 6                              | 205          | 3                      |  |  |  |  |  |  |  |
| 7                              | 206          | 4                      |  |  |  |  |  |  |  |
| 8                              | 207          | 4                      |  |  |  |  |  |  |  |
| 9                              | 208          | 5                      |  |  |  |  |  |  |  |
| 10                             | 209          | 5                      |  |  |  |  |  |  |  |
|                                |              |                        |  |  |  |  |  |  |  |

*VLAN Stacking* page contains an entry for each mapping from customer port to provider stacked q-in-q network.

The table includes <u>Add / Remove rows only</u>.

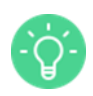

Table is indexed by **portId** which is a customer port.

#### 3.7.10 DCBx

Data Center Bridging Capabilities Exchange Protocol (DCBx) eliminates the need to configure a large number of switches in the network. This set of pages allows you to:

- see if the local system is willing to accept the Application Priority configuration of the remote system and configure this item (using *Application Ports Admin page*),
- see if the local system is willing to accept the Application Priority configuration of the remote system or see if a configuration error alarm is active (using <u>Application Ports</u> <u>Local page</u>)
- see if CNPV is supported and ready for the corresponding priority (using <u>Congestion</u> <u>Notification Ports Local page</u>)
- see if the local system is willing to accept the ETS configuration recommended by the remote system, if the credit-based shaper Traffic Selection Algorithm is supported on the local system, see the number of Traffic Classes supported on the local system, and make some configurations of these items (using <u>ETS Ports Admin page</u>)
- see if the local system is willing to accept the ETS configuration recommended by the remote system, if the credit-based shaper Traffic Selection Algorithm is supported on the local system, the number of Traffic Classes supported on the local system, if a configuration error alarm is active (using <u>ETS Ports Local page</u>)
- see if the local system is willing to accept the PFC configuration of the remote system, if the local system is capable of bypassing MACsec processing when MACsec is disabled, and make some configurations of these items (using <u>PFC Ports Admin page</u>)
- see if the local system is willing to accept the PFC configuration of the remote system, if the local system is capable of bypassing MACsec processing when MACsec is disabled, if a configuration error alarm is active (using <u>PFC Ports Local page</u>)

 control port specific DCBx configuration and monitor the port specific statistics data (using <u>Ports page</u>).

For more information, see description of these tables below or hints online.

| 3.7.10.1 | Application | Maps | Admin |
|----------|-------------|------|-------|
|          |             |      |       |

| Layer 2 / DCBx / Application Maps Admin |       |                             |       |      |         |  |  |   |   |   |
|-----------------------------------------|-------|-----------------------------|-------|------|---------|--|--|---|---|---|
|                                         | ⊬ ← 1 | $\rightarrow$ $\rightarrow$ | 1/1   | GOTO | 10 Rows |  |  | + | × | Q |
|                                         |       |                             |       |      |         |  |  |   |   |   |
|                                         | 1     | Ethertype                   | 34825 | 2    |         |  |  |   |   |   |
|                                         | 2     | TcpUdp                      | 17    | 3    |         |  |  |   |   |   |
|                                         | 3     | Тср                         | 21    | 4    |         |  |  |   |   |   |
|                                         | 4     | Udp                         | 68    | 7    |         |  |  |   |   |   |
|                                         |       | Ethertype                   |       |      |         |  |  |   |   |   |

*Application Maps Admin* page provides you with interface for controlling port specific datacenter-bridging Application-Priority entries configuration.

The table is <u>Full edit</u>.

## 3.7.10.2 Application Maps Local

| Layer 2 / DCBx / Application Maps Local |           |                |   |      |         |  |
|-----------------------------------------|-----------|----------------|---|------|---------|--|
| ₩ ←                                     | 1 >       | - <b>H</b> 1/1 |   | GOTO | 10 Rows |  |
| Port ID                                 |           |                |   |      |         |  |
| 1                                       | Тср       | 884            | 0 |      |         |  |
| 2                                       | Тср       | 884            | 0 |      |         |  |
| з                                       | Тср       | 884            | 0 |      |         |  |
| 4                                       | Udp       | 884            | 0 |      |         |  |
| 5                                       | Udp       | 884            | 0 |      |         |  |
| 6                                       | Ethertype | 34825          | 2 |      |         |  |
| 7                                       | TcpUdp    | 17             | 3 |      |         |  |
| 8                                       | Тср       | 21             | 4 |      |         |  |
| 9                                       | Тср       | 21             | 5 |      |         |  |
| 10                                      | Ethertype | 34825          | 4 |      |         |  |

*Application Maps Local* page provides you with interface for monitoring the current port Application-Priority entries state.

The table is <u>Read Only</u>.

## 3.7.10.3 Application Maps Remote

| Layer 2 / D | CBx / Appli | cation Mag   | s Remote     |
|-------------|-------------|--------------|--------------|
| ⊬ ←         | 1 >         | <b>→</b> 1/1 | G0T0 10 Rows |
|             |             |              |              |
| 1           | Тср         | 884          | 1            |
| 2           | Udp         | 53           | 2            |
| З           | Ethertype   | 884          | 3            |

*Application Maps Remote* page provides monitoring interface to view the remote peer ports Application-Priority entries information.

The table is <u>Read Only</u>.

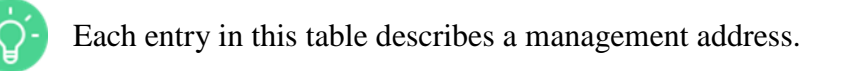

## 3.7.10.4 Application Ports Admin

| Layer 2 / D | Layer 2 / DCBx / Application Ports Admin |  |  |  |  |  |  |  |
|-------------|------------------------------------------|--|--|--|--|--|--|--|
| ⊬ ←         | <b>1 2 3</b> → → 1/6 <b>GOTO</b> 10 Rows |  |  |  |  |  |  |  |
| Port ID     |                                          |  |  |  |  |  |  |  |
| 1           | Disabled                                 |  |  |  |  |  |  |  |
| 2           | Disabled                                 |  |  |  |  |  |  |  |
| 3           | Disabled                                 |  |  |  |  |  |  |  |
| 4           | Disabled                                 |  |  |  |  |  |  |  |
| 5           | Disabled                                 |  |  |  |  |  |  |  |
| 6           | Disabled                                 |  |  |  |  |  |  |  |
| 7           | Disabled                                 |  |  |  |  |  |  |  |
| 8           | Disabled                                 |  |  |  |  |  |  |  |
| 9           | Disabled                                 |  |  |  |  |  |  |  |
| 10          | Disabled                                 |  |  |  |  |  |  |  |

*Application Ports Admin* page provides you with interface for controlling port specific datacenter-bridging Application-Priority configuration.

The table is <u>Inline edit Only</u>.

| Layer 2 / D | CBx / Application Ports Local |                       |   |
|-------------|-------------------------------|-----------------------|---|
| ₭ ←         | <b>1 2 3</b> → → 1/           | 6 <b>GOTO</b> 10 Rows |   |
| Port ID     |                               |                       |   |
| 1           | Disabled                      | Cleared               | 0 |
| 2           | Disabled                      | Cleared               | 0 |
| 3           | Disabled                      | Cleared               | 0 |
| 4           | Disabled                      | Cleared               | 0 |
| 5           | Disabled                      | Cleared               | 0 |
| 6           | Disabled                      | Cleared               | 0 |
| 7           | Disabled                      | Cleared               | 0 |
| 8           | Disabled                      | Cleared               | 0 |
| 9           | Disabled                      | Cleared               | 0 |
| 10          | Disabled                      | Cleared               | 0 |

### 3.7.10.5 Application Ports Local

*Application Ports Local* page provides you with interface for monitoring the current port specific data-center-bridging Application-Priority state.

The table is <u>Read Only</u>.

### 3.7.10.6 Application Remotes

| Layer 2 / D | Layer 2 / DCBx / Application Remotes |              |         |     |  |  |  |  |  |
|-------------|--------------------------------------|--------------|---------|-----|--|--|--|--|--|
| ₭ ←         | <b>1</b> → → 1/1                     | GOTO 10 Rows |         |     |  |  |  |  |  |
|             |                                      |              |         |     |  |  |  |  |  |
| 33          | Enabled                              | Disabled     | Cleared | 839 |  |  |  |  |  |
| 34          | Enabled                              | Disabled     | Cleared | 839 |  |  |  |  |  |
| 35          | Enabled                              | Disabled     | Cleared | 839 |  |  |  |  |  |
| 36          | Enabled                              | Disabled     | Cleared | 839 |  |  |  |  |  |
| 37          | Enabled                              | Disabled     | Cleared | 839 |  |  |  |  |  |
| 38          | Enabled                              | Disabled     | Cleared | 839 |  |  |  |  |  |
| 39          | Enabled                              | Disabled     | Cleared | 839 |  |  |  |  |  |
| 40          | Enabled                              | Disabled     | Cleared | 839 |  |  |  |  |  |
| 1           | 1                                    | 1            | 1       | 1   |  |  |  |  |  |

*Application Remotes* page provides monitoring interface to view the remote peer ports Application-Priority information.

The table is <u>Read Only</u>.

## 3.7.10.7 Congestion Notification Ports Admin

| Layer 2 / DCBx / Congestion Notification Ports Admin |                            |                 |  |  |  |  |  |
|------------------------------------------------------|----------------------------|-----------------|--|--|--|--|--|
| ₭ ←                                                  | 1 2 3 → → 1/6 G0TO 10 Rows |                 |  |  |  |  |  |
| Port ID                                              |                            |                 |  |  |  |  |  |
| 1                                                    | 0,0,0,0,0,0,0              | 0,0,0,0,0,0,0   |  |  |  |  |  |
| 2                                                    | 0,0,0,0,0,0,0              | 0,0,0,0,0,0,0,0 |  |  |  |  |  |
| 3                                                    | 0,0,0,0,0,0,0              | 0,0,0,0,0,0,0   |  |  |  |  |  |
| 4                                                    | 0,0,0,0,0,0,0              | 0,0,0,0,0,0,0,0 |  |  |  |  |  |
| 5                                                    | 0,0,0,0,0,0,0              | 0,0,0,0,0,0,0   |  |  |  |  |  |
| 6                                                    | 0,0,0,0,0,0,0              | 0,0,0,0,0,0,0,0 |  |  |  |  |  |
| 7                                                    | 0,0,0,0,0,0,0              | 0,0,0,0,0,0,0,0 |  |  |  |  |  |
| 8                                                    | 0,0,0,0,0,0,0              | 0,0,0,0,0,0,0   |  |  |  |  |  |
| 9                                                    | 0,0,0,0,0,0,0              | 0,0,0,0,0,0,0   |  |  |  |  |  |
| 10                                                   | 0,0,0,0,0,0,0              | 0,0,0,0,0,0,0   |  |  |  |  |  |

*Congestion Notification Ports Admin* page provides interface for controlling port specific datacenter-bridging CN configuration.

The table is **Inline edit Only**.

## 3.7.10.8 Congestion Notification Ports Local

| Layer 2 / DCBx / Congestion Notification Ports Local |                                        |                 |         |   |  |  |
|------------------------------------------------------|----------------------------------------|-----------------|---------|---|--|--|
| ₭ ←                                                  | $1  2  3  \rightarrow  \rightarrow  1$ | 6 GOTO 10 Rows  |         |   |  |  |
| Port ID                                              |                                        |                 |         |   |  |  |
| 1                                                    | 0,0,0,0,0,0,0,0                        | 0,0,0,0,0,0,0,0 | Cleared | 0 |  |  |
| 2                                                    | 0,0,0,0,0,0,0,0                        | 0,0,0,0,0,0,0,0 | Cleared | 0 |  |  |
| з                                                    | 0,0,0,0,0,0,0,0                        | 0,0,0,0,0,0,0,0 | Cleared | 0 |  |  |
| 4                                                    | 0,0,0,0,0,0,0,0                        | 0,0,0,0,0,0,0,0 | Cleared | 0 |  |  |
| 5                                                    | 0,0,0,0,0,0,0,0                        | 0,0,0,0,0,0,0,0 | Cleared | 0 |  |  |
| 6                                                    | 0,0,0,0,0,0,0,0                        | 0,0,0,0,0,0,0,0 | Cleared | 0 |  |  |
| 7                                                    | 0,0,0,0,0,0,0,0                        | 0,0,0,0,0,0,0,0 | Cleared | 0 |  |  |
| 8                                                    | 0,0,0,0,0,0,0,0                        | 0,0,0,0,0,0,0,0 | Cleared | 0 |  |  |
| 9                                                    | 0,0,0,0,0,0,0,0                        | 0,0,0,0,0,0,0,0 | Cleared | 0 |  |  |
| 10                                                   | 0,0,0,0,0,0,0,0                        | 0,0,0,0,0,0,0,0 | Cleared | 0 |  |  |

*Congestion Notification Ports Local* page provides interface for monitoring the current port specific data-center-bridging CN state.

The table is <u>Read Only</u>.

| 3.7.10.9 | Congestion Notification Remotes |
|----------|---------------------------------|
|----------|---------------------------------|

| Layer 2 / DCBx / Congestion Notification Remotes       |          |                 |                 |        |                    |  |  |  |
|--------------------------------------------------------|----------|-----------------|-----------------|--------|--------------------|--|--|--|
| $ \begin{array}{c ccccccccccccccccccccccccccccccccccc$ |          |                 |                 |        |                    |  |  |  |
|                                                        |          |                 |                 |        | Statistics Rx TLVs |  |  |  |
| 1                                                      | Disabled | 1,0,1,0,0,0,1,0 | 0,0,0,0,0,1,0,0 | Raised | 1                  |  |  |  |
| 2                                                      | Disabled | 1,0,1,0,0,0,1,0 | 0,0,0,0,0,1,0,0 | Raised | 1                  |  |  |  |
| З                                                      | Disabled | 1,0,1,0,0,0,1,0 | 0,0,0,0,0,1,0,0 | Raised | 1                  |  |  |  |

*Congestion Notification Remotes* table provides monitoring interface to view the remote peer ports Application-Priority information.

The table is <u>Read Only</u>.

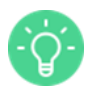

Each entry in this table describes a remote peer port.

#### 3.7.10.10 ETS Ports Admin

| Layer 2 / D | Layer 2 / DCBx / ETS Ports Admin |                            |         |                         |                         |                                   |                          |                  |
|-------------|----------------------------------|----------------------------|---------|-------------------------|-------------------------|-----------------------------------|--------------------------|------------------|
| ₭ ←         | 1 2                              | 2 3                        | → →     | 1/6 <b>GOTO</b>         | 10 Rows                 |                                   |                          |                  |
| Port ID     | Willing                          | Credit-<br>based<br>shaper | Max TCs | Configured<br>Bandwidth | Configured Algorithm    | Configured Priority<br>Assignment | Recommended<br>Bandwidth | Recomm<br>Algori |
| 1           | Disabled                         | Disabled                   | 0       | -1,-1,-1,-1,-1,-1,-1,-1 | -1,-1,-1,-1,-1,-1,-1,-1 | -1,-1,-1,-1,-1,-1,-1,-1           | -1,-1,-1,-1,-1,-1,-1,-1  | -1,-1,-1,-1,-    |
| 2           | Disabled                         | Disabled                   | 0       | -1,-1,-1,-1,-1,-1,-1,-1 | -1,-1,-1,-1,-1,-1,-1,-1 | -1,-1,-1,-1,-1,-1,-1,-1           | -1,-1,-1,-1,-1,-1,-1,-1  | -1,-1,-1,-1,-    |
| 3           | Disabled                         | Disabled                   | 0       | -1,-1,-1,-1,-1,-1,-1,-1 | -1,-1,-1,-1,-1,-1,-1,-1 | -1,-1,-1,-1,-1,-1,-1,-1           | -1,-1,-1,-1,-1,-1,-1,-1  | -1,-1,-1,-1,-    |
| 4           | Disabled                         | Disabled                   | 0       | -1,-1,-1,-1,-1,-1,-1,-1 | -1,-1,-1,-1,-1,-1,-1,-1 | -1,-1,-1,-1,-1,-1,-1,-1           | -1,-1,-1,-1,-1,-1,-1,-1  | -1,-1,-1,-1,-    |
| 5           | Disabled                         | Disabled                   | 0       | -1,-1,-1,-1,-1,-1,-1,-1 | -1,-1,-1,-1,-1,-1,-1,-1 | -1,-1,-1,-1,-1,-1,-1,-1           | -1,-1,-1,-1,-1,-1,-1,-1  | -1,-1,-1,-1,-    |
| 6           | Disabled                         | Disabled                   | 0       | -1,-1,-1,-1,-1,-1,-1,-1 | -1,-1,-1,-1,-1,-1,-1,-1 | -1,-1,-1,-1,-1,-1,-1,-1           | -1,-1,-1,-1,-1,-1,-1,-1  | -1,-1,-1,-1,-    |
| 7           | Disabled                         | Disabled                   | 0       | -1,-1,-1,-1,-1,-1,-1,-1 | -1,-1,-1,-1,-1,-1,-1,-1 | -1,-1,-1,-1,-1,-1,-1,-1           | -1,-1,-1,-1,-1,-1,-1,-1  | -1,-1,-1,-1,-    |
| 8           | Disabled                         | Disabled                   | 0       | -1,-1,-1,-1,-1,-1,-1,-1 | -1,-1,-1,-1,-1,-1,-1,-1 | -1,-1,-1,-1,-1,-1,-1,-1           | -1,-1,-1,-1,-1,-1,-1,-1  | -1,-1,-1,-1,-    |
| 9           | Disabled                         | Disabled                   | 0       | -1,-1,-1,-1,-1,-1,-1,-1 | -1,-1,-1,-1,-1,-1,-1,-1 | -1,-1,-1,-1,-1,-1,-1,-1           | -1,-1,-1,-1,-1,-1,-1,-1  | -1,-1,-1,-1,-    |
| 10          | Disabled                         | Disabled                   | 0       | -1,-1,-1,-1,-1,-1,-1,-1 | -1,-1,-1,-1,-1,-1,-1,-1 | -1,-1,-1,-1,-1,-1,-1,-1           | -1,-1,-1,-1,-1,-1,-1,-1  | -1,-1,-1,-1,-    |
*ETS Ports Admin* page provides interface for controlling port specific data-center-bridging ETS configuration.

The table is <u>Inline edit Only</u>.

| 3.7.10.11 | ETS Ports Local |
|-----------|-----------------|
|-----------|-----------------|

| Layer | 2 / D | CBx / ETS I | Ports Local                |       |   |                         |                         |                                   |                              |                                     |               |
|-------|-------|-------------|----------------------------|-------|---|-------------------------|-------------------------|-----------------------------------|------------------------------|-------------------------------------|---------------|
| ⊬     | ←     | 1 2         | 3                          | → -   | ж | 1/6 <b>GOTO</b>         | 10 Rows                 |                                   |                              |                                     |               |
| Por   | t ID  |             | Credit-<br>based<br>shaper | Max T |   | Configured<br>Bandwidth | Configured Algorithm    | Configured Priority<br>Assignment | Configured<br>Error<br>Alarm | Configured<br>Statistics<br>Tx TLVs | Recom<br>Band |
| 1     |       | Disabled    | Disabled                   | 0     |   | -1,-1,-1,-1,-1,-1,-1,-1 | -1,-1,-1,-1,-1,-1,-1,-1 | -1,-1,-1,-1,-1,-1,-1,-1           | Cleared                      | 0                                   | -1,-1,-1,-1,  |
| 2     | 2     | Disabled    | Disabled                   | 0     |   | -1,-1,-1,-1,-1,-1,-1,-1 | -1,-1,-1,-1,-1,-1,-1,-1 | -1,-1,-1,-1,-1,-1,-1,-1           | Cleared                      | 0                                   | -1,-1,-1,-1   |
| 3     | 3     | Disabled    | Disabled                   | 0     |   | -1,-1,-1,-1,-1,-1,-1,-1 | -1,-1,-1,-1,-1,-1,-1,-1 | -1,-1,-1,-1,-1,-1,-1,-1           | Cleared                      | 0                                   | -1,-1,-1,-1,  |
| 4     | Ļ     | Disabled    | Disabled                   | 0     |   | -1,-1,-1,-1,-1,-1,-1,-1 | -1,-1,-1,-1,-1,-1,-1,-1 | -1,-1,-1,-1,-1,-1,-1,-1           | Cleared                      | 0                                   | -1,-1,-1,-1   |
| 5     | 5     | Disabled    | Disabled                   | 0     |   | -1,-1,-1,-1,-1,-1,-1,-1 | -1,-1,-1,-1,-1,-1,-1,-1 | -1,-1,-1,-1,-1,-1,-1,-1           | Cleared                      | 0                                   | -1,-1,-1,-1,  |
| 6     | 6     | Disabled    | Disabled                   | 0     |   | -1,-1,-1,-1,-1,-1,-1,-1 | -1,-1,-1,-1,-1,-1,-1,-1 | -1,-1,-1,-1,-1,-1,-1,-1           | Cleared                      | 0                                   | -1,-1,-1,-1   |
| 7     | ,     | Disabled    | Disabled                   | 0     |   | -1,-1,-1,-1,-1,-1,-1,-1 | -1,-1,-1,-1,-1,-1,-1,-1 | -1,-1,-1,-1,-1,-1,-1,-1           | Cleared                      | 0                                   | -1,-1,-1,-1   |
| 8     | 3     | Disabled    | Disabled                   | 0     |   | -1,-1,-1,-1,-1,-1,-1,-1 | -1,-1,-1,-1,-1,-1,-1,-1 | -1,-1,-1,-1,-1,-1,-1,-1           | Cleared                      | 0                                   | -1,-1,-1,-1   |
| 9     | •     | Disabled    | Disabled                   | 0     |   | -1,-1,-1,-1,-1,-1,-1,-1 | -1,-1,-1,-1,-1,-1,-1,-1 | -1,-1,-1,-1,-1,-1,-1,-1           | Cleared                      | 0                                   | -1,-1,-1,-1,  |
| 1(    | 0     | Disabled    | Disabled                   | 0     |   | -1,-1,-1,-1,-1,-1,-1,-1 | -1,-1,-1,-1,-1,-1,-1,-1 | -1,-1,-1,-1,-1,-1,-1,-1           | Cleared                      | 0                                   | -1,-1,-1,-1   |

ETS Ports Local page provides interface for monitoring the current port specific data-center-

bridging ETS state.

The table is <u>Read Only</u>.

3.7.10.12 ETS Remotes

| L | Layer 2 / DCBx / ETS Remotes                                      |                        |         |                            |         |                         |                         |                                      |                              |   |         |  |
|---|-------------------------------------------------------------------|------------------------|---------|----------------------------|---------|-------------------------|-------------------------|--------------------------------------|------------------------------|---|---------|--|
|   | $\leftarrow$ 1 $\rightarrow$ $\rightarrow$ $1/1$ GOTO     10 Rows |                        |         |                            |         |                         |                         |                                      |                              |   |         |  |
|   |                                                                   | Configuration<br>Valid | Willing | Credit-<br>based<br>shaper | Max TCs | Configured<br>Bandwidth | Configured<br>Algorithm | Configured<br>Priority<br>Assignment | Configured<br>Error<br>Alarm |   |         |  |
|   | 1                                                                 | Disabled               | Enabled | Disabled                   | 3       | 50,50,0,0,0,0,0,0       | 2,2,2,2,2,2,2,2         | 0,1,2,3,3,3,3,3                      | Raised                       | 1 | Enabled |  |
|   | 2                                                                 | Disabled               | Enabled | Disabled                   | 3       | 50,50,0,0,0,0,0,0       | 2,2,2,2,2,2,2,2         | 0,1,2,3,3,3,3,3                      | Raised                       | 1 | Enabled |  |
|   | 3                                                                 | Disabled               | Enabled | Disabled                   | 3       | 50,50,0,0,0,0,0,0       | 2,2,2,2,2,2,2,2         | 0,1,2,3,3,3,3,3                      | Raised                       | 1 | Enabled |  |

*ETS Remotes* page provides monitoring interface to view the remote peer ports ETS information.

The table is <u>Read Only</u>.

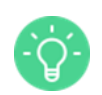

Each entry in this table describes a remote peer port.

## 3.7.10.13 PFC Ports Admin

| Layer 2 / D | Layer 2 / DCBx / PFC Ports Admin |               |      |                 |  |  |  |  |  |  |  |  |
|-------------|----------------------------------|---------------|------|-----------------|--|--|--|--|--|--|--|--|
| ₩ ←         | 1 2 3 $\rightarrow$              | H 1/6 GOTO 10 | Rows |                 |  |  |  |  |  |  |  |  |
| Port ID     |                                  | МВС           |      |                 |  |  |  |  |  |  |  |  |
| 1           | Disabled                         | Disabled      | 1    | 0,0,0,0,0,0,0,0 |  |  |  |  |  |  |  |  |
| 2           | Disabled                         | Disabled      | 1    | 0,0,0,0,0,0,0,0 |  |  |  |  |  |  |  |  |
| 3           | Disabled                         | Disabled      | 1    | 0,0,0,0,0,0,0,0 |  |  |  |  |  |  |  |  |
| 4           | Disabled                         | Disabled      | 1    | 0,0,0,0,0,0,0,0 |  |  |  |  |  |  |  |  |
| 5           | Disabled                         | Disabled      | 1    | 0,0,0,0,0,0,0,0 |  |  |  |  |  |  |  |  |
| 6           | Disabled                         | Disabled      | 1    | 0,0,0,0,0,0,0,0 |  |  |  |  |  |  |  |  |
| 7           | Disabled                         | Disabled      | 1    | 0,0,0,0,0,0,0,0 |  |  |  |  |  |  |  |  |
| 8           | Disabled                         | Disabled      | 1    | 0,0,0,0,0,0,0,0 |  |  |  |  |  |  |  |  |
| 9           | Disabled                         | Disabled      | 1    | 0,0,0,0,0,0,0,0 |  |  |  |  |  |  |  |  |
| 10          | Disabled                         | Disabled      | 1    | 0,0,0,0,0,0,0,0 |  |  |  |  |  |  |  |  |

*PFC Ports Admin* page provides you with interface for controlling port specific data-centerbridging PFC configuration.

The table is <u>Inline edit Only</u>.

|             | 3.7.10.14          | FFC FUILS | LUCAI      |                 |             |   |
|-------------|--------------------|-----------|------------|-----------------|-------------|---|
| Layer 2 / D | CBx / PFC Ports Lo | cal       |            |                 |             |   |
| ₭ ←         | 1 2 3              | → → 1/6   | GOTO       | 10 Rows         |             |   |
| Port ID     |                    | MBC       | Capability |                 | Error Alarm |   |
| 1           | Disabled           | Disabled  | 1          | 0,0,0,0,0,0,0,0 | Cleared     | 0 |
| 2           | Disabled           | Disabled  | 1          | 0,0,0,0,0,0,0,0 | Cleared     | 0 |
| 3           | Disabled           | Disabled  | 1          | 0,0,0,0,0,0,0,0 | Cleared     | 0 |
| 4           | Disabled           | Disabled  | 1          | 0,0,0,0,0,0,0,0 | Cleared     | 0 |
| 5           | Disabled           | Disabled  | 1          | 0,0,0,0,0,0,0,0 | Cleared     | 0 |
| 6           | Disabled           | Disabled  | 1          | 0,0,0,0,0,0,0,0 | Cleared     | 0 |
| 7           | Disabled           | Disabled  | 1          | 0,0,0,0,0,0,0,0 | Cleared     | 0 |
| 8           | Disabled           | Disabled  | 1          | 0,0,0,0,0,0,0,0 | Cleared     | 0 |
| 9           | Disabled           | Disabled  | 1          | 0,0,0,0,0,0,0,0 | Cleared     | 0 |
| 10          | Disabled           | Disabled  | 1          | 0,0,0,0,0,0,0,0 | Cleared     | 0 |

## 3.7.10.14 PFC Ports Local

*PFC Ports Local* page provides you with interface for monitoring the current port specific datacenter-bridging PFC state.

The table is <u>Read Only</u>.

#### 3.7.10.15 PFC Remotes

| Layer 2 / D | Layer 2 / DCBx / PFC Remotes |          |              |   |                 |         |     |  |  |  |  |  |
|-------------|------------------------------|----------|--------------|---|-----------------|---------|-----|--|--|--|--|--|
| € ←         | $1 \rightarrow \rightarrow$  | 1/1      | GOTO 10 Rows | S |                 |         |     |  |  |  |  |  |
|             |                              |          |              |   |                 |         |     |  |  |  |  |  |
| 33          | Enabled                      | Disabled | Disabled     | 1 | 0,0,0,0,0,0,0,0 | Cleared | 842 |  |  |  |  |  |
| 34          | Enabled                      | Disabled | Disabled     | 1 | 0,0,0,0,0,0,0,0 | Cleared | 842 |  |  |  |  |  |
| 35          | Enabled                      | Disabled | Disabled     | 1 | 0,0,0,0,0,0,0,0 | Cleared | 842 |  |  |  |  |  |
| 36          | Enabled                      | Disabled | Disabled     | 1 | 0,0,0,0,0,0,0,0 | Cleared | 842 |  |  |  |  |  |
| 37          | Enabled                      | Disabled | Disabled     | 1 | 0,0,0,0,0,0,0,0 | Cleared | 842 |  |  |  |  |  |
| 38          | Enabled                      | Disabled | Disabled     | 1 | 0,0,0,0,0,0,0,0 | Cleared | 842 |  |  |  |  |  |
| 39          | Enabled                      | Disabled | Disabled     | 1 | 0,0,0,0,0,0,0,0 | Cleared | 842 |  |  |  |  |  |
| 40          | Enabled                      | Disabled | Disabled     | 1 | 0,0,0,0,0,0,0,0 | Cleared | 842 |  |  |  |  |  |

PFC Remotes page provides monitoring interface to view the remote peer ports PFC

information.

The table is <u>Read Only</u>.

Each entry in this table describes a remote peer port.

#### 3.7.10.16 Ports

| Layer 2 / D | CBx / Ports  |                      |                           |          |                                             |                                                |          |                               |                              |
|-------------|--------------|----------------------|---------------------------|----------|---------------------------------------------|------------------------------------------------|----------|-------------------------------|------------------------------|
| ⊬ ←         | 1 2          | 3 →                  | <b>→</b> 1/6              | GOTO 1   | 0 Rows                                      |                                                |          |                               |                              |
| Port ID     | Admin Status | TLV PFC Tx<br>Enable | TLV ETS Conf<br>Tx Enable |          | TLV<br>Application<br>Priority Tx<br>Enable | TLV<br>Congestion<br>Notification Tx<br>Enable |          | Active<br>Protocol<br>Version | Admin<br>Protocol<br>Version |
| 1           | Enabled      | Enabled              | Enabled                   | Disabled | Enabled                                     | Enabled                                        | Disabled | leee                          | leee                         |
| 2           | Enabled      | Enabled              | Enabled                   | Disabled | Enabled                                     | Enabled                                        | Disabled | leee                          | leee                         |
| 3           | Enabled      | Enabled              | Enabled                   | Disabled | Enabled                                     | Enabled                                        | Disabled | leee                          | leee                         |
| 4           | Enabled      | Enabled              | Enabled                   | Disabled | Enabled                                     | Enabled                                        | Disabled | leee                          | leee                         |
| 5           | Enabled      | Enabled              | Enabled                   | Disabled | Enabled                                     | Enabled                                        | Disabled | leee                          | leee                         |
| 6           | Enabled      | Enabled              | Enabled                   | Disabled | Enabled                                     | Enabled                                        | Disabled | leee                          | leee                         |
| 7           | Enabled      | Enabled              | Enabled                   | Disabled | Enabled                                     | Enabled                                        | Disabled | leee                          | leee                         |
| 8           | Enabled      | Enabled              | Enabled                   | Disabled | Enabled                                     | Enabled                                        | Disabled | leee                          | leee                         |
| 9           | Enabled      | Enabled              | Enabled                   | Disabled | Enabled                                     | Enabled                                        | Disabled | leee                          | leee                         |
| 10          | Enabled      | Enabled              | Enabled                   | Disabled | Enabled                                     | Enabled                                        | Disabled | leee                          | leee                         |

*Ports* page provides you with interface for controlling port specific DCBx configuration and for monitoring the port specific statistics data.

The table is <u>Inline edit Only</u>.

#### 3.7.10.17 Remotes

| Layer 2 / D | ayer 2 / DCBx / Remotes |              |            |                   |  |  |  |  |  |  |  |  |  |
|-------------|-------------------------|--------------|------------|-------------------|--|--|--|--|--|--|--|--|--|
| ₭ ←         | <b>1</b> → → 1/1        | GOTO 10 Rows | ws         |                   |  |  |  |  |  |  |  |  |  |
|             |                         |              |            |                   |  |  |  |  |  |  |  |  |  |
| 33          | Enabled                 | 9            | 1405158136 | 00:11:22:33:44:55 |  |  |  |  |  |  |  |  |  |
| 34          | Enabled                 | 10           | 1405158137 | 00:11:22:33:44:55 |  |  |  |  |  |  |  |  |  |
| 35          | Enabled                 | 11           | 1405158137 | 00:11:22:33:44:55 |  |  |  |  |  |  |  |  |  |
| 36          | Enabled                 | 12           | 1405158110 | 00:11:22:33:44:55 |  |  |  |  |  |  |  |  |  |
| 37          | Enabled                 | 13           | 1405158111 | 00:11:22:33:44:55 |  |  |  |  |  |  |  |  |  |
| 38          | Enabled                 | 14           | 1405158111 | 00:11:22:33:44:55 |  |  |  |  |  |  |  |  |  |
| 39          | Enabled                 | 15           | 1405158111 | 00:11:22:33:44:55 |  |  |  |  |  |  |  |  |  |
| 40          | Enabled                 | 16           | 1405158111 | 00:11:22:33:44:55 |  |  |  |  |  |  |  |  |  |
| 1           | Enabled                 | 4            | 1396269990 | 00:11:16:13:14:15 |  |  |  |  |  |  |  |  |  |
| 2           | Enabled                 | 5            | 1396269990 | 00:11:17:13:14:15 |  |  |  |  |  |  |  |  |  |
| з           | Enabled                 | 6            | 1396269990 | 00:11:18:13:14:15 |  |  |  |  |  |  |  |  |  |

*Remotes* table provides monitoring interface to view the remote peer ports information.

The table is <u>Read Only</u>.

Each entry in this table describes a remote peer port.

#### 3.7.11 LLDP

Link Layer Discovery Protocol (LLPD) is component level of main menu, with set of pages that allows you to:

- get information on the string value used to identify the management address component associated with the local system; the enumeration value that identifies the interface numbering method used for defining the interface number, associated with the local system; the integer value used to identify the interface number regarding the management address component associated with the local system; the OID value used to identify the type of hardware component or protocol entity associated with the management address advertised by the local system agent (using <u>Ports Management Addresses page</u>)
- e get information on the administratively desired status of the local LLDP agent, determine whether the system management address instance will be transmitted on the ports, get information on the type of port identifier encoding used in the associated "IldpLocPortId" object, on the string value used to identify, on the number of LLDP frames received or transmitted by this LLDP agent on the indicated port, and then discarded for any reason, on the number of valid LLDP frames received by this LLDP agent on the indicated port, while this LLDP agent is enabled, on the number of LLDP TLVs discarded for any reason by this LLDP agent on the indicated port, the number of LLDP TLVs received on the given ports that are not recognized by this LLDP agent on the indicated port, on a count of all LLDPDUs received at the port with one or more detectable errors, on the counter that represents the number of age-outs that occurred on a given port, information regarding the internal state representing if something has changed on remote or locally, but was still not processed, on the number of peers, remote management addresses detected on the port (using *Ports* page)
- get information regarding the index value used to identify the port component associated with this entry, the type of management address identifier encoding used in the associated "IldpRemManagementAddr" object, get information on the string value used to identify the management address component associated with the remote system, the enumeration value that identifies the interface numbering method used for defining the interface number, associated with the remote system, the integer value used to identify the

interface number regarding the management address component associated with the remote system, the OID value used to identify the type of hardware component or protocol entity associated with the management address advertised by the remote system agent (using <u>Remotes Management Addresses page</u>)

- get information on the remote MAC address, remote ID, remote Time Mark, remote
  Local Port Number, remote Chassis ID Subtype (the type of encoding used to identify the
  chassis associated with the remote system), remote Chassis ID (the string value used to
  identify the chassis component associated with the remote system), remote Port ID
  Subtype (the type of port identifier encoding used in the associated "IldpRemPortId"
  object), Remote Port Description (the string value used to identify the description of the
  given port associated with the remote system), remote System Name (the string value
  used to identify the system name of the remote system), remote System Description (the
  string value used to identify the system description of the remote system), information on
  the bitmap value used to identify which system capabilities are supported/enabled on the
  remote system (using <u>Remotes page</u>)
- get information regarding the interval at which LLDP frames are transmitted on behalf of this LLDP agent, the string value used to identify the chassis component associated with the local system, system description and name, to identify which system capabilities are enabled on the local system (using <u>LLDP page</u>)

#### 3.7.11.1 LLDP

| Layer 2 / LLDP / LLDP              |                       |
|------------------------------------|-----------------------|
| Message Tx Interval                | 30                    |
| Message Tx Hold Multiplier         | 4                     |
| Reinit Delay                       | 2                     |
| Tx Credit Max                      | 5                     |
| Tx Fast Init                       | 4                     |
| Message Fast Tx                    | 1                     |
| Local Chassis ID Subtype           | 4                     |
| Local Chassis ID                   | A0:36:9F:30:41:76     |
| Local System Name                  | ONS                   |
| Local System Description           | Open Network Software |
| Local System Cap Supported         | 20                    |
| Local System Cap Enabled           | 20                    |
| Statistics Remote Last Change Time | 22675                 |
| Statistics Remote Inserts          | 8                     |
| Statistics Remote Deletes          | 0                     |
| Statistics Remote Drops            | 0                     |
|                                    |                       |

*LLDP* page is a single entry table that provides you with interface for controlling LLDP protocol global configurations. In addition this table contains global statistics data.

The table is <u>Inline edit Only</u>.

#### 3.7.11.2 Ports

| Layer 2 / L | Layer 2 / LLDP / Ports |                                      |                                    |                                           |         |                                 |                             |                  |                           |                                                  |                                     |                                        |
|-------------|------------------------|--------------------------------------|------------------------------------|-------------------------------------------|---------|---------------------------------|-----------------------------|------------------|---------------------------|--------------------------------------------------|-------------------------------------|----------------------------------------|
| ⊬ ←         | 1 2                    | 3                                    | <b>→</b> →                         | 1/6                                       | GOTO    | 10 Rows                         |                             |                  |                           |                                                  |                                     |                                        |
| Port ID     | Admin<br>Status        | TLV Port<br>Description<br>Tx Enable | TLV<br>System<br>Name Tx<br>Enable | TLV<br>System<br>Description<br>Tx Enable |         | TLV Man<br>Address<br>Tx Enable | Local Port<br>ID<br>Subtype | Local Port<br>ID | Local Port<br>Description | Statistics<br>Rx<br>Frames<br>Discarded<br>Total | Statistics<br>Rx<br>Frames<br>Total | StatS R:<br>TLV S<br>DiScarde<br>Total |
| 1           | TxAndRx                | Enabled                              | Enabled                            | Enabled                                   | Enabled | Enabled                         | 1                           | xel              | xel                       | 0                                                | 0                                   | 0                                      |
| 2           | TxAndRx                | Enabled                              | Enabled                            | Enabled                                   | Enabled | Enabled                         | 1                           | xe2              | xe2                       | 0                                                | 0                                   | 0                                      |
| 3           | TxAndRx                | Enabled                              | Enabled                            | Enabled                                   | Enabled | Enabled                         | 1                           | xe3              | xe3                       | 0                                                | 0                                   | 0                                      |
| 4           | TxAndRx                | Enabled                              | Enabled                            | Enabled                                   | Enabled | Enabled                         | 1                           | xe4              | xe4                       | 0                                                | 0                                   | 0                                      |
| 5           | TxAndRx                | Enabled                              | Enabled                            | Enabled                                   | Enabled | Enabled                         | 1                           | xe5              | xe5                       | 0                                                | 0                                   | 0                                      |
| 6           | TxAndRx                | Enabled                              | Enabled                            | Enabled                                   | Enabled | Enabled                         | 1                           | xe6              | xe6                       | 0                                                | 0                                   | 0                                      |
| 7           | TxAndRx                | Enabled                              | Enabled                            | Enabled                                   | Enabled | Enabled                         | 1                           | xe7              | xe7                       | 0                                                | 0                                   | 0                                      |
| 8           | TxAndRx                | Enabled                              | Enabled                            | Enabled                                   | Enabled | Enabled                         | 1                           | xe8              | xe8                       | 0                                                | 0                                   | 0                                      |
| 9           | TxAndRx                | Enabled                              | Enabled                            | Enabled                                   | Enabled | Enabled                         | 1                           | xe9              | xe9                       | 0                                                | 0                                   | 0                                      |
| 10          | TxAndRx                | Enabled                              | Enabled                            | Enabled                                   | Enabled | Enabled                         | 1                           | xe10             | xe10                      | 0                                                | 0                                   | 0                                      |

*Ports* page provides you with interface for controlling port specific LLDP configuration and for monitoring the port specific statistics data.

The table is <u>Inline edit Only</u>.

#### 3.7.11.3 Ports Management Addresses

| Layer 2 / LLDP /     | Ports Management Ad                    | dresses              |                                        |                                   |                              |
|----------------------|----------------------------------------|----------------------|----------------------------------------|-----------------------------------|------------------------------|
| ₭ ← 1                | $2 \qquad 3 \qquad \rightarrow \qquad$ | → 1/6                | GOTO 10 Rows                           |                                   | + × Q                        |
| Local Man Port<br>ID | Local Man Address<br>Subtype           | Local Man<br>Address | Local Man Address interface<br>Subtype | Local Man Address<br>Interface ID | Local Man Address OID        |
| 1                    | 1                                      | 10.1.1.1             | 3                                      | 1                                 | 1.3.6.1.4.1.731.3.2.30.1.1.7 |
| 2                    | 1                                      | 10.1.1.1             | 3                                      | 2                                 | 1.3.6.1.4.1.731.3.2.30.1.1.7 |
| 3                    | 1                                      | 10.1.1.1             | 3                                      | 3                                 | 1.3.6.1.4.1.731.3.2.30.1.1.7 |
| 4                    | 1                                      | 10.1.1.1             | 3                                      | 4                                 | 1.3.6.1.4.1.731.3.2.30.1.1.7 |
| 5                    | 1                                      | 10.1.1.1             | 3                                      | 5                                 | 1.3.6.1.4.1.731.3.2.30.1.1.7 |
| 6                    | 1                                      | 10.1.1.1             | 3                                      | 6                                 | 1.3.6.1.4.1.731.3.2.30.1.1.7 |
| 7                    | 1                                      | 10.1.1.1             | 3                                      | 7                                 | 1.3.6.1.4.1.731.3.2.30.1.1.7 |
| 8                    | 1                                      | 10.1.1.1             | 3                                      | 8                                 | 1.3.6.1.4.1.731.3.2.30.1.1.7 |
| 9                    | 1                                      | 10.1.1.1             | 3                                      | 9                                 | 1.3.6.1.4.1.731.3.2.30.1.1.7 |
| 10                   | 1                                      | 10.1.1.1             | 3                                      | 10                                | 1.3.6.1.4.1.731.3.2.30.1.1.7 |
|                      |                                        |                      |                                        |                                   |                              |

*Ports Management Addresses* page provides interface for defining the LLDP ports management addresses.

The table includes <u>Add / Remove rows only</u>.

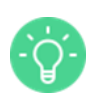

Each entry in this table describes a unique management address and its association to a local port-id.

| 3.7.11.4 Remote | S |
|-----------------|---|
|-----------------|---|

| Layer 2 / LLDP | / Remotes         |              |          |                                |                                    |                   |                              |                               |     |             |
|----------------|-------------------|--------------|----------|--------------------------------|------------------------------------|-------------------|------------------------------|-------------------------------|-----|-------------|
| ₭ ← 1          | → → 1/1           | G            | 0T0 10 R | ows                            |                                    |                   |                              |                               |     |             |
| Remote Port ID |                   | Remote<br>ID |          | Remote<br>Local Port<br>Number | Remote<br>Chassis<br>ID<br>Subtype | Remote Chassis ID | Remote<br>Port ID<br>Subtype | Remote<br>Port<br>Description |     | Remo<br>De: |
| xe33           | 00:11:22:33:44:55 | 9            | 26031    | 33                             | 4                                  | 00:11:22:33:44:55 | 1                            | xe33                          | ONS | Open Net    |
| xe34           | 00:11:22:33:44:55 | 10           | 26032    | 34                             | 4                                  | 00:11:22:33:44:55 | 1                            | xe34                          | ONS | Open Net    |
| xe35           | 00:11:22:33:44:55 | 11           | 26032    | 35                             | 4                                  | 00:11:22:33:44:55 | 1                            | xe35                          | ONS | Open Net    |
| xe36           | 00:11:22:33:44:55 | 12           | 26035    | 36                             | 4                                  | 00:11:22:33:44:55 | 1                            | xe36                          | ONS | Open Net    |
| xe37           | 00:11:22:33:44:55 | 13           | 26036    | 37                             | 4                                  | 00:11:22:33:44:55 | 1                            | xe37                          | ONS | Open Net    |
| xe38           | 00:11:22:33:44:55 | 14           | 26036    | 38                             | 4                                  | 00:11:22:33:44:55 | 1                            | xe38                          | ONS | Open Net    |
| xe39           | 00:11:22:33:44:55 | 15           | 26036    | 39                             | 4                                  | 00:11:22:33:44:55 | 1                            | xe39                          | ONS | Open Net    |
| xe40           | 00:11:22:33:44:55 | 16           | 26036    | 40                             | 4                                  | 00:11:22:33:44:55 | 1                            | xe40                          | ONS | Open Net    |

*Remotes* page provides monitoring interface to view the remote per ports information.

The table is <u>Read Only</u>.

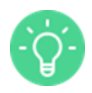

Each entry in this table describes a remote peer port.

## 3.7.11.5 Remotes Management Addresses

| Layer 2 / LL | DP / Remotes Managemo | ent Addresses                     |                           |                                                         |                                                 |                   |
|--------------|-----------------------|-----------------------------------|---------------------------|---------------------------------------------------------|-------------------------------------------------|-------------------|
| ₭ ←          | <b>1</b> → → 1/1      | GOTO 10 Rows                      |                           |                                                         |                                                 |                   |
| Remote ID    |                       | Remote Management Address Subtype | Remote Management Address | Remote<br>Management<br>Address<br>Interface<br>Subtype | Remote<br>Management<br>Address<br>Interface ID | Remote M<br>Addri |
| 5            | 2                     | 1                                 | 10.1.1.1                  | 3                                                       | 1                                               | 1.3.6.1.4.1.7     |
| 6            | 1                     | 1                                 | 10.1.1.1                  | 3                                                       | 2                                               | 1.3.6.1.4.1.7     |
| 7            | 4                     | 1                                 | 10.1.1.1                  | 3                                                       | 3                                               | 1.3.6.1.4.1.7     |
| 8            | 3                     | 1                                 | 10.1.1.1                  | 3                                                       | 4                                               | 1.3.6.1.4.1.7     |
| 1            | 2                     | 1                                 | 10.1.1.1                  | 3                                                       | 1                                               | 1.3.6.1.4.1.7     |
| 2            | 1                     | 1                                 | 10.1.1.1                  | 3                                                       | 2                                               | 1.3.6.1.4.1.7     |
| 3            | 4                     | 1                                 | 10.1.1.1                  | 3                                                       | 3                                               | 1.3.6.1.4.1.7     |
| 4            | 3                     | 1                                 | 10.1.1.1                  | 3                                                       | 4                                               | 1.3.6.1.4.1.7     |
| 5            | 6                     | 1                                 | 10.1.1.2                  | 3                                                       | 5                                               | 1.3.6.1.4.1.7     |

*Remotes Management Addresses* page provides monitoring interface to view the remote management addresses as learned from the remote LLDP peer.

The table is <u>Read Only</u>.

## 3.7.12 UFD

This is component level of main menu, which includes Configuration, Groups, and Ports to Groups pages.

#### 3.7.12.1 Configuration

| Layer 2 / UFD / Configuration |          |
|-------------------------------|----------|
| Enable                        | Disabled |
| Hold On Time                  | 10       |

*Configuration* page provides management interface for global UFD feature configuration.

The table is <u>Inline edit Only</u>.

## 3.7.12.2 Groups

| Layer 2 / UFD / Groups                                  |    |          |   |   |          |  |  |  |  |  |  |  |
|---------------------------------------------------------|----|----------|---|---|----------|--|--|--|--|--|--|--|
| $ \begin{array}{c c c c c c c c c c c c c c c c c c c $ |    |          |   |   |          |  |  |  |  |  |  |  |
|                                                         |    |          |   |   |          |  |  |  |  |  |  |  |
| 1                                                       | 1  | Disabled | 0 | 0 | Disabled |  |  |  |  |  |  |  |
| 2                                                       | 1  | Disabled | 0 | 0 | Disabled |  |  |  |  |  |  |  |
| 3                                                       | 3  | Disabled | 0 | 0 | Disabled |  |  |  |  |  |  |  |
| 4                                                       | 4  | Enabled  | 0 | 0 | Disabled |  |  |  |  |  |  |  |
| 5                                                       | 5  | Enabled  | 0 | 0 | Disabled |  |  |  |  |  |  |  |
| 6                                                       | 6  | Enabled  | 0 | 0 | Disabled |  |  |  |  |  |  |  |
| 7                                                       | 7  | Enabled  | 0 | 0 | Disabled |  |  |  |  |  |  |  |
| 8                                                       | 8  | Disabled | 0 | 0 | Disabled |  |  |  |  |  |  |  |
| 9                                                       | 9  | Enabled  | 0 | 0 | Disabled |  |  |  |  |  |  |  |
| 10                                                      | 10 | Disabled | 0 | 0 | Disabled |  |  |  |  |  |  |  |
|                                                         |    | Disabled |   |   |          |  |  |  |  |  |  |  |

*Groups* page enables you to configure a group of uplink interfaces to be monitored and downlink interfaces to be brought down.

The table is **<u>Full edit</u>**.

## 3.7.12.3 Ports to Groups

| Layer 2 / UFD / | Ports to Gro                | oups |                           |
|-----------------|-----------------------------|------|---------------------------|
| ₭ ← 1           | $\rightarrow$ $\rightarrow$ | 1/1  | <b>G0T0</b> 10 Rows + X Q |
| Port ID         |                             |      |                           |
| 1               | LtM                         | 8    | UfdDown                   |
| 2               | LtM                         | 8    | UfdDown                   |
| 3               | LtD                         | 9    | UfdDown                   |
| 4               | LtD                         | 9    | UfdDown                   |
| 5               | LtD                         | 10   | UfdDown                   |
| 6               | LtD                         | 9    | UfdDown                   |
| 7               | LtD                         | 10   | UfdDown                   |
| 8               | LtD                         | 10   | UfdDown                   |
| 9               | LtM                         | 10   | UfdDown                   |
| 10              | LtM                         | 10   | UfdDown                   |
|                 | LtM                         |      |                           |

Ports to Groups page enables you to configure uplink and downlink interfaces.

The table includes Add / Remove rows only.

## 3.7.13 Mirror

This is component level of main menu, which includes Ports Mirroring page.

## 3.7.13.1 Ports Mirroring

| Layer 2 / Mirror / Ports Mirroring                     |              |                  |
|--------------------------------------------------------|--------------|------------------|
| ₭-         ←         1         →         →         1/1 | GOTO 10 Rows | + × Q            |
| Source Port ID                                         |              | Mirroring Mode   |
| 1                                                      | 2            | IngressAndEgress |
| 3                                                      | 4            | Ingress          |
| 5                                                      | 6            | Egress           |
| 7                                                      | 8            | EgressOrg        |
|                                                        |              | Ingress          |

*Ports Mirroring* table indicates the hardware what type of mirror group are configured and which source/destination ports are added to that group.

The table contains Add / Remove rows only.

## 3.7.14 Statistics

This is component level of main menu, which includes IEEE 802.1D Statistics, Interface Multicast Statistics, Interface Unicast Statistics, and Other Statistics pages.

#### 3.7.14.1 IEEE 802.1D Statistics

| Layer 2 / S | Statistics / IEEE 802.1D Statistics  | atistics                           |         |                                      |                                       |
|-------------|--------------------------------------|------------------------------------|---------|--------------------------------------|---------------------------------------|
| ⊬ ←         | 1 2 3 →                              | → 1/6 GO                           | 10 Rows | Clear Port Stat                      | tistics Clear All Statistics          |
| Port ID     | Base Port Delay Exceeded<br>Discards | Base Port MTU Exceeded<br>Discards |         | Transparent Bridge Port In<br>Frames | Transparent Bridge Port Out<br>Frames |
| 1           | 5                                    | 0                                  | 0       | 0                                    | 0                                     |
| 2           | 4                                    | 0                                  | 0       | 0                                    | 0                                     |
| 3           | 4                                    | 0                                  | 0       | 25                                   | 0                                     |
| 4           | 4                                    | 0                                  | 0       | 34                                   | 0                                     |
| 5           | 4                                    | 0                                  | 0       | 24                                   | 0                                     |
| 6           | 4                                    | 0                                  | 0       | 657                                  | 0                                     |
| 7           | 4                                    | 0                                  | 0       | 234                                  | 0                                     |
| 8           | 4                                    | 0                                  | 0       | 0                                    | 0                                     |
| 9           | 0                                    | 0                                  | 0       | 0                                    | 0                                     |
| 10          | 0                                    | 0                                  | 0       | 0                                    | 0                                     |

IEEE 802.1D Statistics page provides you with information regarding IEEE 802.1D per port

statistics counters.

The table is <u>Read Only</u>.

## 3.7.14.2 Interface Multicast Statistics

| Layer 2 / S | tatistics / Interface Multicast | Statistics     |       |                                      |
|-------------|---------------------------------|----------------|-------|--------------------------------------|
| ⊬ ←         | $1  2  3  \rightarrow  $        | 1/6 GOTO 10 Rc | Clear | Port Statistics Clear All Statistics |
| Port ID     |                                 |                |       |                                      |
| 1           | 0                               | 0              | 20    | 0                                    |
| 2           | 0                               | 0              | 234   | 0                                    |
| 3           | 0                               | 0              | 345   | 0                                    |
| 4           | 0                               | 0              | 456   | 0                                    |
| 5           | 0                               | 0              | 543   | 0                                    |
| 6           | 0                               | 0              | 221   | 0                                    |
| 7           | 0                               | 0              | 214   | 0                                    |
| 8           | 0                               | 0              | 588   | 0                                    |
| 9           | 0                               | 0              | 0     | 0                                    |
| 10          | 0                               | 0              | 0     | 0                                    |

*Interface Multicast Statistics* page provides you with information regarding *Interface Multicast* per port statistics counters.

#### The table is <u>Read Only</u>.

## 3.7.14.3 Interface Unicast Statistics

| L | Layer 2 / Statistics / Interface Unicast Statistics |                |           |           |                               |                       |                         |   |   |                                |                |                     |                           |          |
|---|-----------------------------------------------------|----------------|-----------|-----------|-------------------------------|-----------------------|-------------------------|---|---|--------------------------------|----------------|---------------------|---------------------------|----------|
|   | ⊬ ←                                                 | 1              | 2 3       | → →       | 1/6                           | GOT                   | 10 Row                  | s |   | Clear                          | r Port Statist | ics Clea            | r All Statistic           | s        |
|   |                                                     | In<br>Discards | In Octets | In Errors | In Non-<br>Unicast<br>Packets | In Unicast<br>Packets | ln<br>Unknown<br>Protos |   |   | Out Non-<br>Unicast<br>Packets |                | Out<br>Queue<br>Len | Out<br>Unicast<br>Packets | IP<br>Da |
|   | 1                                                   | 1              | 0         | 1         | 0                             | 11                    | 0                       | 0 | 0 | 0                              | 1538           | 0                   | 101                       | 0        |
|   | 2                                                   | 0              | 0         | 0         | 0                             | 0                     | 0                       | 0 | 0 | 0                              | 0              | 0                   | 0                         | 0        |
|   | 3                                                   | 0              | 0         | 0         | 0                             | 0                     | 0                       | 0 | 0 | 0                              | 0              | 0                   | 0                         | 0        |
|   | 4                                                   | 0              | 0         | 0         | 0                             | 0                     | 0                       | 0 | 0 | 0                              | 0              | 0                   | 0                         | 0        |
|   | 5                                                   | 0              | 0         | 0         | 0                             | 0                     | 0                       | 0 | 0 | 0                              | 0              | 0                   | 0                         | 0        |
|   | 6                                                   | 0              | 0         | 0         | 0                             | 0                     | 0                       | 0 | 0 | 0                              | 0              | 0                   | 0                         | 0        |
|   | 7                                                   | 0              | 0         | 0         | 0                             | 0                     | 0                       | 0 | 0 | 0                              | 0              | 0                   | 0                         | 0        |
|   | 8                                                   | 0              | 0         | 0         | 0                             | 0                     | 0                       | 0 | 0 | 0                              | 0              | 0                   | 0                         | 0        |
|   | 9                                                   | 0              | 0         | 0         | 0                             | 0                     | 0                       | 0 | 0 | 0                              | 0              | 0                   | 0                         | 0        |
|   | 10                                                  | 0              | 0         | 0         | 0                             | 0                     | 0                       | 0 | 0 | 0                              | 0              | 0                   | 0                         | 0        |

*Interface Unicast Statistics* page provides you with information regarding *Interface Unicast* per port statistics counters.

The table is <u>Read Only</u>.

# 3.8 PLATFORM

This is layer level of main menu, which includes DNS Configuration, KPI, Network Configuration, NTP, Radius, SNMP, Syslog, Tacacs, and Users components.

## 3.8.1 DNS Configuration

This is component level of main menu, which includes Platform DNS Configuration page.

# 3.8.1.1 Platform DNS Configuration

| Platform / DNS Configuration / Platform DNS Configu | ration  |
|-----------------------------------------------------|---------|
| Search Suffix 1                                     | Empty   |
| Search Suffix 2                                     | Empty   |
| Search Suffix 3                                     | Empty   |
| Name Server 1                                       | 0.0.0.0 |
| Name Server 2                                       | 0.0.0.0 |
| Name Server 3                                       | 0.0.0.0 |
| Search Suffix 1                                     | Empty   |
| Search Suffix 2                                     | Empty   |
| Search Suffix 3                                     | Empty   |
| Name Server 1                                       | 8.8.8   |
| Name Server 2                                       | 8.8.4.4 |
| Name Server 3                                       | 0.0.0.0 |

Platform DNS Configuration page provides you with interface for specifying DNS server

information for the system.

The table is <u>Inline edit Only</u>.

## 3.8.2 KPI

This is component level of main menu, which includes Thresholds and Data pages.

#### 3.8.2.1 Thresholds

| Platform / KPI / Thresholds |          |                  |                |                |                |                |        |         |      |              |              |
|-----------------------------|----------|------------------|----------------|----------------|----------------|----------------|--------|---------|------|--------------|--------------|
| ←←                          | 1 →      | 1/1              | GOTO 10        | ) Rows         |                |                |        |         |      | Apply KPI Co | onfiguration |
| Subsystem                   | Instance |                  | Warning<br>Min | Warning<br>Max | Failure<br>Min | Failure<br>Max | Invert | Persist | Hits | Hysteresis   | Enabled      |
| Сри                         | 0        | Idle             | 15             | -1             | -1             | -1             | False  | False   | 0    | 0            | True         |
| Сри                         | 0        | Interrupt        | -1             | -1             | -1             | -1             | False  | False   | 0    | 0            | False        |
| Сри                         | 0        | Nice             | -1             | -1             | -1             | -1             | False  | False   | 0    | 0            | False        |
| Сри                         | 0        | Softirq          | -1             | -1             | -1             | -1             | False  | False   | 0    | 0            | False        |
| Сри                         | 0        | Steal            | -1             | -1             | -1             | -1             | False  | False   | 0    | 0            | False        |
| Сри                         | 0        | System           | -1             | -1             | -1             | -1             | False  | False   | 0    | 0            | False        |
| Сри                         | 0        | User             | -1             | -1             | -1             | -1             | False  | False   | 0    | 0            | False        |
| Сри                         | 0        | Wait             | -1             | -1             | -1             | -1             | False  | False   | 0    | 0            | False        |
| Сри                         | 0        | ShortTermLoadAvg | -1             | -1             | -1             | -1             | False  | False   | 0    | 0            | False        |
| Сри                         | 0        | MidTermLoadAvg   | -1             | -1             | -1             | -1             | False  | False   | 0    | 0            | False        |
| Сри                         | 0        | Idle             | 15             | -1             | -1             | -1             | False  | False   | 0    | 0            | True         |
| Сри                         | 0        | Interrupt        | -1             | -1             | -1             | -1             | False  | False   | 0    | 0            | False        |
| Сри                         | 0        | Nice             | -1             | -1             | -1             | -1             | False  | False   | 0    | 0            | False        |
| Сри                         | 0        | Softirq          | -1             | -1             | -1             | -1             | False  | False   | 0    | 0            | False        |
| Cpu                         | 0        | Steal            | -1             | -1             | -1             | -1             | False  | False   | 0    | 0            | False        |

*Thresholds* page specifies the thresholds to be applied when gathering system statistics; these thresholds are applied when raising alarms, logs and notifications.

To ensure that configuration data is applied to the running system, restart KPI processes clicking the **Apple KPI Configuration** button.

The table is <u>Inline edit Only</u>.

## 3.8.2.2 Data

Platform / KPI / Data

| idle             | 0          | CDU    | 12/02/15 04:26:16 PM | 9.626702e+01                            |
|------------------|------------|--------|----------------------|-----------------------------------------|
| interrupt        | 8          | Cpu    | 12/02/15 04:26:16 PM | 0.0000000+00                            |
| pice             | 0          | Cpu    | 12/02/15 04:26:16 PM | 0.0000000+00                            |
| softing          | 0          | Cpu    | 12/02/15 04:26:16 PM | 0.000000000000                          |
| steed            | 0          | Cpu    |                      | 0.0000000000000000000000000000000000000 |
|                  | 0          | Cpu    |                      | 0.0000000000000000000000000000000000000 |
| system           | 0          | Cpu    | 12/02/15 04:26:16 PM | 8.666704e-01                            |
| user             | 0          | Cpu    | 12/02/15 04:26:16 PM | 2.3000000+00                            |
| wait             | 0          | Сри    | 12/02/15 04:26:16 PM | 0.0000000+00                            |
| idle             | 1          | Сри    | 12/02/15 04:26:16 PM | 9.603194e+01                            |
| interrupt        | 1          | Сри    | 12/02/15 04:26:16 PM | 0.00000 <del>0</del> +00                |
| nice             | 1          | Сри    | 12/02/15 04:26:16 PM | 0.00000e+00                             |
| softirq          | 1          | Срч    | 12/02/15 04:26:16 PM | 0.000000e+00                            |
| steal            | 1          | Сри    | 12/02/15 04:26:16 PM | 0.0000000+00                            |
| system           | 1          | Сри    | 12/02/15 04:26:16 PM | 8.333213e-01                            |
| user             | 1          | Сри    | 12/02/15 04:26:16 PM | 2.733297e+00                            |
| wait             | 1          | Сри    | 12/02/15 04:26:16 PM | 0.0000000+00                            |
| idle             | 2          | Сри    | 12/02/15 04:26:16 PM | 8.929918e+01                            |
| interrupt        | 2          | Cpu    | 12/02/15 04:26:16 PM | 0.0000000+00                            |
| nice             | 2          | Cpu    | 12/02/15 04:26:16 PM | 0.0000000+00                            |
| softirq          | 2          | Сри    | 12/02/15 04:26:16 PM | 9.999916e-02                            |
| steal            | 2          | Cpu    | 12/02/15 04:26:16 PM | 0.0000000+00                            |
| system           | 2          | Сри    | 12/02/15 04:26:16 PM | 8.333255e-01                            |
| user             | 2          | Сри    | 12/02/15 04:26:16 PM | 8.666586e+00                            |
| wait             | 2          | Сри    | 12/02/15 04:26:16 PM | 3.333304e-02                            |
| idle             | 3          | Cpu    | 12/02/15 04:26:16 PM | 9.736586e+01                            |
| interrupt        | з          | Сри    | 12/02/15 04:26:16 PM | 0.000000+00                             |
| nice             | 3          | Cpu    | 12/02/15 04:26:16 PM | 0.0000000+00                            |
| softirg          | 3          | Cpu    | 12/02/15 04:26:16 PM | 3,333304e-02                            |
| sted             | 3          | Cpu    | 12/02/15 04:26:16 PM | 0.00000000000                           |
| system           | 3          | Cpu    | 12/02/15 04:26:16 PM | 2,9999750-01                            |
| System           | 3          | Cpu    | 12/02/15 04:26:16 PM | 2.0000730-01                            |
|                  | 3          | Cpu    |                      | 0.000000-000                            |
|                  |            | Сри    | 12/02/15 04:26:16 PM | 0.0000000000000000000000000000000000000 |
|                  | 4          | Сри    | 12/02/15 04:26:16 PM | 9.6765858+01                            |
| interrupt        | 4          | Сри    | 12/02/15 04:26:16 PM | 0.0000000+00                            |
| nice             | 4          | Сри    | 12/02/15 04:26:16 PM | 0.00000e+00                             |
| softirq          | 4          | Сри    | 12/02/15 04:26:16 PM | 6.666610e-02                            |
| steal            | 4          | Сри    | 12/02/15 04:26:16 PM | 0.0000000+00                            |
| system           | 4          | Сри    | 12/02/15 04:26:16 PM | 3.666636e-01                            |
| user             | 4          | Сри    | 12/02/15 04:26:16 PM | 2.499978e+00                            |
| wait             | 4          | Cpu    | 12/02/15 04:26:16 PM | 0.0000000+00                            |
| idle             | 5          | Cpu    | 12/02/15 04:26:16 PM | 9.613251e+01                            |
| interrupt        | 5          | Сри    | 12/02/15 04:26:16 PM | 0.0000000+00                            |
| nice             | 5          | Сри    | 12/02/15 04:26:16 PM | 0.0000000+00                            |
| softirq          | 5          | Сри    | 12/02/15 04:26:16 PM | 9.999909e-02                            |
| steal            | 5          | Сри    | 12/02/15 04:26:16 PM | 0.000000e+00                            |
| system           | 5          | Сри    | 12/02/15 04:26:16 PM | 4.333296e-01                            |
| user             | 5          | Сри    | 12/02/15 04:26:16 PM | 2.966641e+00                            |
| wait             | 5          | Сри    | 12/02/15 04:26:16 PM | 3.333305e-02                            |
| idle             | 6          | Сри    | 12/02/15 04:26:16 PM | 9.789908e+01                            |
| interrupt        | 6          | Сри    | 12/02/15 04:26:16 PM | 0.0000000+00                            |
| nice             | 6          | Cpu    | 12/02/15 04:26:16 PM | 0.0000000+00                            |
| softirq          | 6          | Cpu    | 12/02/15 04:26:16 PM | 0.000000+00                             |
| steal            | 6          | Сри    | 12/02/15 04:26:16 PM | 0.000000+00                             |
| system           | 6          | Сри    | 12/02/15 04:26:16 PM | 3.666633e-01                            |
| user             | 6          | Сри    | 12/02/15 04:26:16 PM | 1.566652e+00                            |
| wait             | 6          | Сри    | 12/02/15 04:26:16 PM | 0.0000000+00                            |
| idle             | 7          | Срц    | 12/02/15 04:26:16 PM | 9.809905e+01                            |
| interrupt        | 7          | Cpu    | 12/02/15 04:26:16 PM | 0.0000000+00                            |
| nice             | 7          | Cpu    | 12/02/15 04:26:16 PM | 0.000000+00                             |
| softing          | 7          | Cpu    | 12/02/15 04:26:16 PM | 0.0000000+00                            |
| steal            | 7          | Cpu    | 12/02/15 04:26:16 PM | 0.0000000000                            |
| system           | 7          | Cpu    | 12/02/15 04:26:16 PM | 2,3333110-01                            |
| user             | 7          | Cpu    | 12/02/15 04:26:16 DM | 1,49986e+00                             |
| user             | -          | Cpu    | 12/02/15 04:26:16 PM | 1.499966+00                             |
| wair             |            | Cpu    | 12/02/15 04:26:16 PM | 0.000000+00                             |
| TreeByres        | boot       | Disk   | 12/02/15 04:26:16 PM | 4.3219356+08                            |
| reservedBytes    | boot       | Disk   | 12/02/15 04:26:16 PM | 2.495590e+07                            |
| usedBytes        | boot       | Disk   | 12/02/15 04:26:16 PM | 2.621542e+07                            |
| freeBytes        | persistent | Disk   | 12/02/15 04:26:16 PM | 4.461527e+08                            |
| reservedBytes    | persistent | Disk   | 12/02/15 04:26:16 PM | 2.500813e+07                            |
| usedBytes        | persistent | Disk   | 12/02/15 04:26:16 PM | 1.319117e+07                            |
| freeBytes        | root       | Disk   | 12/02/15 04:26:16 PM | 2.174235e+09                            |
| reservedBytes    | root       | Disk   | 12/02/15 04:26:16 PM | 1.753211e+08                            |
| usedBytes        | root       | Disk   | 12/02/15 04:26:16 PM | 1.101750e+09                            |
| readOpsMerged    | sda        | Disk   | 12/02/15 04:26:16 PM | 0.0000000+00                            |
| writeOpsMerged   | sda        | Disk   | 12/02/15 04:26:16 PM | 1.533309+00                             |
| readBytes        | sda        | Disk   | 12/02/15 04:26:16 PM | 0.000000+00                             |
| writeBytes       | sda        | Disk   | 12/02/15 04:26:16 PM | 1.7339730+04                            |
| readOperations   | sda        | Disk   | 12/02/15 04:26:16 PM | 0.0000000+00                            |
| writeOperations  | sda        | Disk   | 12/02/15 04:26:16 PM | 2.699965e+00                            |
| readTimeAva      | sda        | Disk   | 12/02/15 04:26:16 PM | 0.0000000+00                            |
| writeTimeAvc     | sda        | Disk   | 12/02/15 04:26:16 PM | 3 6666080-03                            |
|                  |            | One    | 12/02/15 04:26:16 PM | 3.6666088-01                            |
| shortFermLoadAvg | all        | Сри    | 12/02/15 04:26:16 PM | 1.090000e+00                            |
| midTermLoadAvg   | all        | Cpu    | 12/02/15 04:26:16 PM | 1.340000+00                             |
| longTermLoadAvg  | all        | Cpu    | 12/02/15 04:26:16 PM | 1.370000e+00                            |
| bufferedMemory   | all        | Memory | 12/02/15 04:26:16 PM | 6.526566e+07                            |
| cachedMemory     | all        | Memory | 12/02/15 04:26:16 PM | 5.911757e+08                            |
| freeMemory       | all        | Memory | 12/02/15 04:26:16 PM | 7.110144 <del>e+</del> 09               |
| usedMemory       | all        | Memory | 12/02/15 04:26:16 PM | 5.912166e+08                            |
|                  |            |        |                      |                                         |

Data page provides you with information regarding key performance indicator (KPI).

The table is <u>Read Only</u>.

## 3.8.3 NTP

This is component level of main menu, which includes NTP Servers page.

## 3.8.3.1 NTP Servers

| F | Platform / NTP / | NTP Servers |            |         |              |   |     |                             |                             |               |                                       |   |
|---|------------------|-------------|------------|---------|--------------|---|-----|-----------------------------|-----------------------------|---------------|---------------------------------------|---|
|   | ₭ ← 1            | → → 1/1     | GO         | 10 Rov  | ws           |   |     |                             | Apply N                     | TP Configurat | ion + ×                               | Q |
|   | Address          | Command     | IP Version | Autokey | Burst Iburst |   | Кеу | Minimum<br>Poll<br>Interval | Maximum<br>Poll<br>Interval | Noselect      | Association<br>lect as<br>Preemptable |   |
|   | 67.227.252.196   | Server      | lpv4       | 0       | 1            | 1 | 0   | 0                           | 0                           | 0             | 0                                     | 0 |
|   | 66.11.35.2       | Server      | lpv4       | 0       | 1            | 1 | 0   | 0                           | 0                           | 0             | 0                                     | 0 |
|   | 199.4.29.166     | Server      | er Ipv4    |         | 1            | 1 | 0   | 0                           | 0                           | 0             | 0                                     | 0 |
|   |                  | Server      | lpv4       | 0       | 0            | 0 | 0   | 0                           | 17                          | 0             | 0                                     | 0 |

*NTP Servers* page provides you with interface for specifying NTP server information for the system.

To ensure the application of NTP configuration data, restart the NTP subsystem clicking the

## Apply NTP Configuration button.

The table is **Full edit**.

## 3.8.4 Network Configuration

This is component level of main menu, which includes Hostname and Management Port pages.

#### 3.8.4.1 Hostname

| Platform / Network Configuration / Hostname |      |
|---------------------------------------------|------|
| Ifname                                      | eth0 |
| Hostname                                    | eth0 |

*Hostname* page gives you additional details required to conduct administrative functions on the system.

The table is **Inline edit Only**.

#### 3.8.4.2 Management Port

| Platform / Network Configuration / Management Port |                                                                   |
|----------------------------------------------------|-------------------------------------------------------------------|
|                                                    | Apply Management Port Configuration Get Management Port Operstate |
| Ifname                                             | eth0                                                              |
| Address                                            | 128.224.30.129/24                                                 |
| Gateway                                            | 128.224.30.1                                                      |
| Adminstate                                         | Up                                                                |
| Mode                                               | Static                                                            |
| Speed                                              | 1000                                                              |
| Duplex                                             | Full                                                              |
| Autoneg                                            | On                                                                |
| MTU                                                | 1500                                                              |

*Management Port* page provides you with configuration details enabling port access to the system for conduct of administrative functions.

To ensure that configuration data is applied to the running system, bring management port downup clicking the **Apply Management Port Configuration** button.

To retrieve the current state of the management port, either "up" or "down", click **Get Management Port Operstate** button.

The table is <u>Inline edit Only</u>.

## 3.8.5 Radius

This is component level of main menu, which includes Radius Servers page.

#### 3.8.5.1 Radius Servers

| Platform / Radius / Rad      | ius Servers         |       |
|------------------------------|---------------------|-------|
| $\leftarrow$ 1 $\rightarrow$ | -> 1/1 GOTO 10 Rows | + × Q |
| Host                         |                     |       |
| 192.168.1.1                  | 10                  | Empty |
|                              |                     |       |

*Remote Authentication Dial In User Service (RADIUS)* is a networking protocol that provides centralized Authentication, Authorization, and Accounting (AAA) management for computers that connect and use a network service.

The table is <u>Full edit</u>.

#### 3.8.6 SNMP

This is component level of main menu, which includes Authentication Community, Authentication Group, Authentication User, Community to Security, Group, System, Trap Forward, Trap Generator, Trap Handle, User, and View pages.

#### **3.8.6.1 Authentication Community**

| Platform / SN | IMP / Authenti   | cation Community |         |                                    |       |       |  |  |  |  |
|---------------|------------------|------------------|---------|------------------------------------|-------|-------|--|--|--|--|
| ₩ ←           | 1 → ≯            | 1/1 GOTO         | 10 Rows | 10 Rows Apply SNMP Configuration + |       |       |  |  |  |  |
|               |                  |                  |         |                                    |       |       |  |  |  |  |
| Std           | public read      |                  | Empty   | Empty Empty                        |       | Empty |  |  |  |  |
| Std           | COMM1 read,write |                  | Empty   | Empty                              | Empty | Empty |  |  |  |  |
| Std           |                  |                  |         |                                    |       |       |  |  |  |  |

Authentication Community page creates and defines access for SNMPv1/SNMPv2c community.

The table is <u>Full edit</u>.

#### 3.8.6.2 Authentication Group

| Platform / SN | IMP / Authenti | cation Group |            |                                       |     |        |       |  |  |  |  |
|---------------|----------------|--------------|------------|---------------------------------------|-----|--------|-------|--|--|--|--|
| ⊬ ←           | 1 → →          | 1/1          | GOTO 10 Ro | 010 Rows Apply SNMP Configuration + × |     |        |       |  |  |  |  |
|               | Type Name OID  |              |            |                                       |     |        |       |  |  |  |  |
| Std           | GROUP1 Empty   |              | Empty      | read,write                            | V3  | Auth   | Empty |  |  |  |  |
| Std           |                |              |            |                                       | Any | Noauth |       |  |  |  |  |

Authentication Group page gives you access control for a defined group.

The table is <u>Full edit</u>.

#### 3.8.6.3 Authentication User

| F | Platform / SN | IMP / Authenti | cation User     |                   |                   |       |                    |                     |
|---|---------------|----------------|-----------------|-------------------|-------------------|-------|--------------------|---------------------|
|   | ₩ ←           | 1 → ≯          | 1/1 <b>GOTO</b> | 10 Rows           |                   |       | Apply SNMP Configu | ration + $\times$ Q |
|   | Туре          | Name           |                 | Security<br>Model | Security<br>Level | OID   | View               | Context             |
|   | Std           | USER1          | read,write      | Usm               | Auth              | Empty | Empty              | Empty               |
|   | Std           |                |                 | Tsm               | Noauth            |       |                    |                     |

Authentication User page gives you access control for a SNMPv3 user.

The table is <u>Full edit</u>.

## 3.8.6.4 Community to Security

| Platform / SNN | <b>AP / Community to</b> | Security      |        |          |                  |   |    |
|----------------|--------------------------|---------------|--------|----------|------------------|---|----|
| ₭ ← 1          | → → 1/1                  | GOTO          | 0 Rows | Apply SN | MP Configuration | + | ×Q |
|                |                          |               |        |          |                  |   |    |
| comtosec       | 172.20.150.15/24         | TESTCOMMUNITY | Empty  |          | lpv4             |   |    |
| Security1      | 187.92.58.30/24          | public        | Empty  |          | Ipv4             |   |    |
|                |                          |               |        |          | lpv4             |   |    |

*Community to Security* page maps an SNMPv1/v2c community string to a security name, either from a particular range of source addresses, or globally.

The table is <u>Full edit</u>.

| 3.8.6.5 Group                                            |         |                                                  |
|----------------------------------------------------------|---------|--------------------------------------------------|
| Platform / SNMP / Group                                  |         |                                                  |
| $\leftarrow$ <b>1</b> $\rightarrow$ $\rightarrow$ 1/1 GC | 10 Rows | Apply SNMP Configuration $+$ $\times$ $\bigcirc$ |
|                                                          |         | Name                                             |
| GROUP1                                                   | Usm     | USERI                                            |
|                                                          | VI      |                                                  |

Group page maps a security name (in the specified security model) into a named group.

The table is <u>Full edit</u>.

## 3.8.6.6 System

| Platform / SNMP / System |                          |
|--------------------------|--------------------------|
|                          | Apply SNMP Configuration |
| System Location          | Empty                    |
| System Contact           | Empty                    |
| System Name              | Empty                    |
| System Description       | Empty                    |
| System Location          | Empty                    |
| System Contact           | Empty                    |
| System Name              | Empty                    |
| System Description       | Empty                    |

System page includes SNMP MIB-2 (Managment Information Base) system.

The table is <u>Inline edit Only</u>.

## 3.8.6.7 Trap Forward

| Platform / SNMP / Trap F                   | latform / SNMP / Trap Forward |                 |                                                |  |  |  |  |  |  |  |  |  |
|--------------------------------------------|-------------------------------|-----------------|------------------------------------------------|--|--|--|--|--|--|--|--|--|
| $\leftarrow$ 1 $\rightarrow$ $\rightarrow$ | 1/1                           | GOTO 10 Rows Ap | ply SNMP Configuration $+$ $\times$ $\bigcirc$ |  |  |  |  |  |  |  |  |  |
|                                            |                               |                 |                                                |  |  |  |  |  |  |  |  |  |
| 1.12.23.12.123.23.2                        | 1.1.1.1                       | 162             | Тср                                            |  |  |  |  |  |  |  |  |  |
| 2.3.4                                      | 1.1.1.1                       | 162             | Тср                                            |  |  |  |  |  |  |  |  |  |
| default                                    | 1.1.1.1                       | 162             | Ssh                                            |  |  |  |  |  |  |  |  |  |
| 1.12.23.12.123.23.2,2.3.4                  | 1.1.1.1                       | 162             | Dtlsudp                                        |  |  |  |  |  |  |  |  |  |
|                                            |                               |                 | Udp                                            |  |  |  |  |  |  |  |  |  |

Trap Forward page forwards notifications that match the specified OID to another receiver.

The table is **Full Edit**.

#### 3.8.6.8 Trap Generator

| P | latfo         | rm / | SNM   | P / Tra       | p Gen | erator                  |           |              |           |                            |                            |                  |                  |       |
|---|---------------|------|-------|---------------|-------|-------------------------|-----------|--------------|-----------|----------------------------|----------------------------|------------------|------------------|-------|
|   | ⊬             | ←    | 1     | $\rightarrow$ | ⊬     | 1/1                     | GOTO 1    | 0 Rows       | Apply     |                            |                            | y SNMP Configura | ation +          | ×Q    |
|   | Host          |      |       | Notific<br>Ty |       | Notification<br>Version | Community | User<br>Name | Sec Level | Authentication<br>Protocol | Authentication<br>Password | Priv Protocol    | Priv<br>Password | Port  |
|   | 192.168.27.30 |      | 27.30 | Tro           | ap    | V1                      | public    | user1        | Noauth    | None                       | Empty                      | None             | Empty            | 10230 |
|   | 172.77.23.15  |      | 3.15  | Tro           | ap    | V1                      | COMM1     | user1        | Auth      | MD5                        | Empty None                 |                  | Empty            | 1024  |
|   |               |      |       | Trap          |       | VI                      |           |              | Noauth    | None                       |                            | None             |                  |       |
|   |               |      |       |               |       |                         |           |              |           |                            |                            |                  |                  |       |

Trap Generator page provides a generic mechanism for defining notification destinations.

The table is <u>Full edit</u>.

#### 3.8.6.9 Trap Handle

| Platform / SNMP   | / Trap Handle |       |                |      |  |       |            |          |   |   |   |
|-------------------|---------------|-------|----------------|------|--|-------|------------|----------|---|---|---|
| ⊬ ← 1             | → → 1/1       |       | <b>GOTO</b> 10 | Rows |  | Apply | SNMP Confi | guration | + | × | Q |
| OID               |               |       |                |      |  |       |            |          |   |   |   |
| 1.3.6.1.2.1.11.27 | Empty         | Empty |                |      |  |       |            |          |   |   |   |
| 1.3.6.1.2.1.11.11 | Empty         | Empty |                |      |  |       |            |          |   |   |   |
| 1.3.6.1.2.1.11.20 | Empty         | Empty |                |      |  |       |            |          |   |   |   |
| 1.3.6.1.2.1.11.30 | Empty         | Empty |                |      |  |       |            |          |   |   |   |
| 1.3.6.1.2.1.11.1  | Empty         | Empty |                |      |  |       |            |          |   |   |   |
|                   |               |       |                |      |  |       |            |          |   |   |   |

Trap Handle page passes the notification to an external program for specialized processing.

The table is <u>Full edit</u>.

#### 3.8.6.10 User

| JULI           | Md5_des                   |        |                                         |  |  |  |  |  |  |  |  |
|----------------|---------------------------|--------|-----------------------------------------|--|--|--|--|--|--|--|--|
| USER1          | Md5 ges                   | Empty  | Empty                                   |  |  |  |  |  |  |  |  |
| Name           | Authentication Priviledge |        |                                         |  |  |  |  |  |  |  |  |
| ← ← 1          | → → 1/1 GOTO 1            | 0 Rows | Apply SNMP Configuration $+$ $\times$ Q |  |  |  |  |  |  |  |  |
| Platform / SNN | latform / SNMP / User     |        |                                         |  |  |  |  |  |  |  |  |

User page gives you information for the administration of SNMPv3 users.

#### The table is **Full edit**.

#### 3.8.6.11 View

| Platfor | n / SNN | /IP / View          |              |                                                  |
|---------|---------|---------------------|--------------|--------------------------------------------------|
| ĸ       | - 1     | → → 1/1             | GOTO 10 Rows | Apply SNMP Configuration $+$ $	imes$ $	extsf{Q}$ |
| No      |         |                     |              |                                                  |
| VIE     | W1      | 1.12.23.12.123.23.2 | Included     | Empty                                            |
|         |         |                     | Included     |                                                  |

*View* page creates a named view corresponding to a subset of the overall OID tree.

The table is <u>Full edit</u>.

## 3.8.7 Syslog

This is component level of main menu, which includes Syslog Remotes page.

#### 3.8.7.1 Syslog Remotes

| Syslog        |                       |              |      | Тср |                            | Emerg    |
|---------------|-----------------------|--------------|------|-----|----------------------------|----------|
| Syslog        | 192.168.5.10          | 8092         | 8080 | Тср | 1                          | Emerg    |
| Туре          |                       |              |      |     |                            | Severity |
| ₩ ←           | <b>1</b> → → 1/1      | GOTO 10 Rows |      |     | Apply Syslog Configuration | + × 0    |
| Platform / Sy | slog / Syslog Remotes |              |      |     |                            |          |

Syslog Remotes page contains details facilitating export of local logs to remote systems.

To ensure the application of syslog configuration data, restart Syslog subsystem clicking the

## Apply Syslog Configuration button

The table is <u>Full edit</u>.

#### 3.8.8 Tacacs

This is component level of main menu, which includes Tacacs Servers page.

#### 3.8.8.1 Tacacs Servers

| Platform / Tacacs / Tac      | acs Servers        |       |
|------------------------------|--------------------|-------|
| $\leftarrow$ 1 $\rightarrow$ | → 1/1 GOTO 10 Rows | + × Q |
|                              |                    |       |
| 192.168.1.1                  | 20                 | Empty |
|                              |                    |       |

*Tacacs Servers* page provides you with interface for specifying Tacacs server information for the system.

#### 3.8.9 Users

This is component level of main menu, which includes Platform Users page.

#### 3.8.9.1 Platform Users

| Platform / Users / Platform Users |                             |                  |                                          |        |  |  |  |  |  |  |  |  |
|-----------------------------------|-----------------------------|------------------|------------------------------------------|--------|--|--|--|--|--|--|--|--|
| ← ← 1                             | $\rightarrow$ $\rightarrow$ | 1/1 GOTO 10 Rows | Apply Users Configuration $+$ $\times$ C |        |  |  |  |  |  |  |  |  |
|                                   |                             |                  |                                          |        |  |  |  |  |  |  |  |  |
| admin                             | Local                       | [hidden]         | Admin                                    | Cli    |  |  |  |  |  |  |  |  |
| xmlrpc                            | Local                       | [hidden]         | Admin                                    | Xmlrpc |  |  |  |  |  |  |  |  |
| admin                             | Local                       | [hidden]         | Admin                                    | Cli    |  |  |  |  |  |  |  |  |
|                                   | Local                       |                  | Cli                                      | Cli    |  |  |  |  |  |  |  |  |

*Platform Users* page allows you to manage users, including their access and privilege level.

To restart Users subsystem and apply Users configuration data click Apply Users

#### Configuration button

The table is <u>Full edit</u>.

# 3.9 ADVANCED

This is layer level of main menu, which includes OVS component.

#### 3.9.1 OVS

This is component level of main menu, which includes Bridges, Controllers, Flow Actions, Flow Qualifiers, Flow Rules, Flow Statistics, Ports, and Resources pages.

#### 3.9.1.1 Bridges

| Advanced / OV | S / Bridges |              |          |
|---------------|-------------|--------------|----------|
| ₭ ← 1         | → → 1/1     | GOTO 10 Rows | + × Q    |
|               |             |              |          |
| 0             | spp0        |              | switchpp |
|               |             |              |          |

*OVS Bridges* page provides you with management interface for creating/deleting OVS bridges. The table is <u>Full edit</u>.

#### 3.9.1.2 Controllers

| Advanced / OVS / Controllers                |                      |
|---------------------------------------------|----------------------|
| ←     1     →     →     1/1     GOTO     10 | Rows + X Q           |
|                                             | Controller           |
| 0                                           | tcp:10.0.37.245:1024 |
|                                             |                      |

*OVS Controllers* page provides you with information about configured OpenFlow controllers. Each entry in this table describes a single Controller. The controller is of the OpenFlow controller address.

The table is <u>Full edit</u>.

#### 3.9.1.3 Flow Actions

| ļ | Advanced / OVS / Flow Actions |                             |     |              |       |  |  |  |  |  |
|---|-------------------------------|-----------------------------|-----|--------------|-------|--|--|--|--|--|
|   | ← ← 1                         | $\rightarrow$ $\rightarrow$ | 1/1 | GOTO 10 Rows | + × Q |  |  |  |  |  |
|   |                               |                             |     |              |       |  |  |  |  |  |
|   | 0                             | 0                           | 150 | Normal       | Empty |  |  |  |  |  |
|   |                               |                             |     | Normal       |       |  |  |  |  |  |

Flow Actions page provides you with interface for configuration of flow Action set.

An Action set is a group of actions that are executed on the matched packets.

The table is <u>Full edit</u>.

#### 3.9.1.4 Flow Qualifiers

| Advanced / OV | S / Flow Quali              | fiers |              |       |
|---------------|-----------------------------|-------|--------------|-------|
| ← ← 1         | $\rightarrow$ $\rightarrow$ | 1/1   | GOTO 10 Rows | + × Q |
|               |                             |       |              |       |
| 0             | 0                           | 150   | EthType      | 0x800 |
|               |                             |       | InPort       |       |

*Flow Qualifiers* page provides you with interface for configuration of flow expressions set (qualifiers). This table maps multiple logical Field-operation-results into a set of expressions in an N:1 relations.

The table is <u>Full edit</u>.

#### 3.9.1.5 Flow Rules

| A | Advanced / OVS / Flow Rules |                             |     |              |          |  |  |  |  |  |  |
|---|-----------------------------|-----------------------------|-----|--------------|----------|--|--|--|--|--|--|
|   | ← ← 1                       | $\rightarrow$ $\rightarrow$ | 1/1 | GOTO 10 Rows | s + × Q  |  |  |  |  |  |  |
|   |                             |                             |     |              |          |  |  |  |  |  |  |
|   | 0                           | 0                           | 150 | 1            | Disabled |  |  |  |  |  |  |
|   |                             |                             |     |              | Disabled |  |  |  |  |  |  |

*Flow Rules* page provides you with interface for defining a flow and its associated qualifier/action sets.

The table is <u>Full edit</u>.

#### 3.9.1.6 Flow Statistics

|                             | Advanced / OVS / Flow Statistics |   |                |              |     |   |   |  |  |  |  |  |
|-----------------------------|----------------------------------|---|----------------|--------------|-----|---|---|--|--|--|--|--|
| ←     1     →     →     1/1 |                                  |   | - <b>)</b> 1/1 | GOTO 10 Rows |     |   |   |  |  |  |  |  |
|                             |                                  |   |                |              |     |   |   |  |  |  |  |  |
|                             | 0                                | 0 | -2147483643    | 180          | 180 | 0 | 0 |  |  |  |  |  |

Flow Statistics page provides you with interface for flow counters monitoring.

The table is <u>Read Only</u>.

#### 3.9.1.7 Ports

| Advanced / OV | S / Ports         |        |          |
|---------------|-------------------|--------|----------|
| ⊬ ← 1         | → → 1/1 GOTO 10 R | lows   | + × Q    |
|               |                   |        |          |
| 1             | 0                 | spp0-1 | switchpp |
|               |                   |        |          |

*Ports* page provides you with management interface for creating/deleting OVS ports.

The table is <u>Full edit</u>.

#### 3.9.1.8 Resources

| Advanced / OVS / Resources |      |
|----------------------------|------|
| Rules Limit                | 2048 |
| VLANs Limit                | 1    |
| Untagged VLAN              | 0    |
| Controller Rate Limit      | 0    |

*Resources* page is a single entry table (one row) which provides control over the OVS resource control.

The table is <u>Inline edit Only</u>.

# 4. Glossary

This section includes the list of acronyms and glossary of basic terms used in this User Guide.

| ABR    | Area Border Router                          |
|--------|---------------------------------------------|
| ACL    | Access Control List                         |
| ARP    | Address Resolution Protocol                 |
| BPDU   | Bridge Protocol Data Unit                   |
| CBS    | Credit-based Shaper                         |
| CLI    | Command Line Interface                      |
| CNPV   | Congestion Notification Priority Value      |
| CoS    | Class of Service                            |
| DCB    | Data Center Bridging                        |
| DCBx   | Data Center Bridging eXchange               |
| DSCP   | Differentiated Services Code Point          |
| ETS    | Enhanced Transmission Selection             |
| IGMP   | Internet Group Management Protocol          |
| LACP   | Link Aggregation Control Protocol           |
| LACPDU | Link Aggregation Control Protocol Data Unit |
| LLDP   | Link Layer Discovery Protocol               |
| LSA    | Link State Advertisement                    |
| MACsec | IEEE MAC Security standard                  |
| MD5    | Message-Digest Algorithm                    |

| MLS  | Multilayer Switching          |
|------|-------------------------------|
| MTU  | Maximum Transmission Unit     |
| NSSA | Not So Stubby Area            |
| NTP  | Network Time Protocol         |
| OSPF | Open Shortest Path First      |
| PFC  | Priority-based Flow Control   |
| QoS  | Quality of Service            |
| RFC  | Request for Comments          |
| RSTP | Rapid Spanning Tree Protocol  |
| STP  | Spanning Tree Protocol        |
| ТСР  | Transmission Control Protocol |
| TLV  | Type-length-value             |
| UDP  | User Datagram Protocol        |
| VLAN | Virtual local area network.   |
| WRR  | Weighted Round Robin          |

# 5. Index

| <u>Actions</u>                        |
|---------------------------------------|
| Application Maps Admin                |
| Application Maps Local                |
| Application Maps Remote 69            |
| Application Ports Admin 69            |
| Application Ports Local70             |
| Application Remotes70                 |
| Applications 32                       |
| Authentication Community92            |
| Authentication Group                  |
| Authentication User                   |
| Bridge Info                           |
| Bridges                               |
| Chassis Configuration                 |
| Community to Security                 |
| Configuration Files                   |
| Congestion Notification Ports Admin71 |
| Congestion Notification Ports Local71 |
| Congestion Notification Remotes       |
| <u>Control</u>                        |
| Controllers                           |
| Core System                           |
| Customer VLAN Mapping 64              |
| Data                                  |
| DCBx Ports                            |
| DCBx Remotes                          |
| Errdisable Configuration              |
| Errdisable Ports                      |
| Errors Configuration                  |
| Ethernet Statistics                   |
| ETS Ports Admin72                     |
| ETS Ports Local                       |
| ETS Remotes                           |
| Expressions                           |
| FDB                                   |
| File management                       |
| Firmware                              |
| Flow Actions                          |
| Flow Qualifiers                       |
| Flow Rules                            |
| Flow Statistics                       |
| Group                                 |
| Groups                                |
| Hostname                              |
|                                       |

| IEEE 802.1D Statistics           | 85        |
|----------------------------------|-----------|
| IEEE 802.3 Statistics            | 42        |
| IGMP Snooping Global Admin       | 57        |
| IGMP Snooping Global Operational | 57        |
| IGMP Snooping Ports Admin        | 57        |
| IGMP Snooping Ports Operational  | <u>58</u> |
| Interface 64 Bit Statistics      | 43        |
| Interface Multicast Statistics   | 85        |
| Interface Unicast Statistics     | <u>86</u> |
| L2 Multicast                     | <u>58</u> |
| LAG Admin                        | 54        |
| LAG Local                        | 54        |
| LAG Remote                       | 55        |
| Link Aggregation                 | 55        |
| LLDP                             | <u>79</u> |
| LLDP Ports                       | <u>80</u> |
| LLDP Remotes                     | 81        |
| Management Port                  | <u>91</u> |
| MSTP Ports                       | <u>50</u> |
| NTP Servers                      | <u>90</u> |
| OVS Ports 1                      | 00        |
| PFC Ports Admin                  | 74        |
| PFC Ports Local                  | 75        |
| PFC Remotes                      | 75        |
| Platform                         | <u>45</u> |
| Platform DNS Configuration       | 87        |
| Platform Users                   | <u>97</u> |
| Policers                         | <u>63</u> |
| Port Capabilities                | 41        |
| Port Ports                       | <u>40</u> |
| Port SFP                         | 41        |
| Ports DSCP to CoS                | <u>60</u> |
| Ports IEEE P802.1p to CoS        | <u>60</u> |
| Ports Management Addresses       | <u>80</u> |
| Ports Mirroring                  | <u>84</u> |
| Ports QoS                        | <u>61</u> |
| Ports to Groups                  | 83        |
| Ports to LAG Admin               | <u>55</u> |
| Ports to LAG Local               | <u>56</u> |
| Ports to LAG Remote              | <u>56</u> |
| Ports to VLANs                   | <u>48</u> |
| Provider VLAN Mapping            | <u>66</u> |
| QinQ Ports                       | <u>65</u> |
| Radius Servers                   | 91        |

| Reboot                       | 33  |
|------------------------------|-----|
| Remotes Management Addresses | 82  |
| Resources                    | 100 |
| RSTP Ports                   | 50  |
| Rules                        | 63  |
| Sensors                      | 38  |
| SNMP System                  | 94  |
| Spanning Tree                | 52  |
| Static L2 Multicast          | 59  |
| Static MAC                   | 48  |
| Statistics                   | 64  |
| STP Instances                | 51  |
| Syslog Remotes               | 96  |

| 88        |
|-----------|
| )4        |
| 95        |
| 95        |
| 32        |
| 95        |
| 96        |
| <u>i6</u> |
| 9         |
| 53        |
| 39        |
|           |